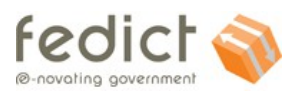

## MANUEL UTILISATEURS

## police-on-web

Version 4.7 (31/05/2013)

## Table des matières

| MANUEL UTILISATEURS                                                     | 1  |
|-------------------------------------------------------------------------|----|
| 1. INTRODUCTION                                                         | 3  |
| 1. POLICE-ON-WEB                                                        | 4  |
| 2.1 PAGE D'ACCUEIL ET FONCTIONNEMENT GÉNÉRAL                            | 4  |
| 2.2. CONVENTIONS GÉNÉRALES                                              | 6  |
| 2.3. ECRANS                                                             | 7  |
| 2.4. L'ÉCRAN « SAISIR UNE ADRESSE »                                     | 8  |
| 1. DÉCLARATIONS DE SYSTÈMES D'ALARMES                                   | 11 |
| 3.1 Ecran de profilage                                                  | 11 |
| 3.2 ECRAN PRINCIPAL DE DÉCLARATIONS DE SYSTÈMES D'ALARME                | 12 |
| 3.3 MISE EN SERVICE D'UNE DÉCLARATION DE SYSTÈMES D'ALARME              | 18 |
| 3.3.3.2.a Système d'alarme pour biens immobiliers et fixe pour personne | 23 |
| 3.4 Consultation d'une déclaration                                      |    |
| 3.5 Modification d'une déclaration                                      | 27 |
| 3.6 Mise hors service d'une déclaration                                 |    |
| 3.7 Validation d'une déclaration                                        |    |
| 3.8 Confirmer une déclaration de système d'alarme                       |    |
| 3.9 IMPRESSION                                                          |    |
| 3.10 Ajouter un plan d'installation                                     | 39 |
| 4 DÉCLARER UN DÉLIT                                                     | 40 |
| 4.1 Type de déclaration et identification                               | 40 |
| 4.2 CONFIRMATION DES CONDITIONS GÉNÉRALES                               | 41 |
| 4.3. DONNÉES À CARACTÈRE PERSONNEL                                      | 42 |
| 4.4. Informations sur le délit                                          | 45 |
| 4.5. INFORMATIONS COMPLÉMENTAIRES                                       | 61 |
| 4.6. Résumé                                                             | 62 |
| 4.7. Confirmation                                                       | 65 |

## police-on-web

| 5. SIGNALEMENT D'ABSENCE                                                     | 69 |
|------------------------------------------------------------------------------|----|
| 5.1. Type de signalement et identification                                   | 69 |
| 5.2 Confirmation des conditions générales                                    | 71 |
| 5.3. DONNÉES À CARACTÈRE PERSONNEL                                           | 72 |
| 5.4. INFORMATIONS RELATIVES À L'HABITATION                                   | 73 |
| 5.5. INFORMATIONS COMPLÉMENTAIRES                                            | 77 |
| 5.6. Résumé                                                                  | 78 |
| 5.7. Confirmation                                                            | 80 |
| 6 SOLUTIONS AUX PROBLÈMES                                                    |    |
| 6.1 Ecrans d'erreurs                                                         | 84 |
| 6.2 SOLUTIONS AUX PROBLÈMES D'IDENTIFICATION                                 | 84 |
| 6.3 Solutions aux problèmes de déclaration de systèmes d'alarme              | 87 |
| 6.4 Solutions aux problèmes de déclaration de délit et signalement d'absence | 91 |
| 6.5 SIGNALEMENT D'ABSENCE, INFORMATIONS RELATIVES À L'HABITATION             | 94 |
| 7. AUTRES RÉFÉRENCES                                                         |    |

## 1. Introduction

Dans le cadre de la simplification administrative et de l'amélioration des services aux citoyens, l'application web « police-on-web » a été développée. Ce guichet virtuel est disponible en tout temps et permet au citoyen de déclarer en ligne un système d'alarme, plusieurs types de délits ou un avis d'absence.

Le présent document est le manuel utilisateur de police-on-web. Il est destiné à tout utilisateur qui désire effectuer des déclarations à titre privé et des déclarations de systèmes d'alarme pour le compte d'une entreprise ou d'une Centrale d'Alarme.

Ce document se divise en quatre grands chapitres :

- <sup>35</sup> Le chapitre 2 donne une description générale de l'application.
- <sup>35</sup> Le chapitre 3 définit la procédure à suivre pour effectuer une déclaration de système d'alarme.
- <sup>35</sup> Le chapitre 4 décrit de manière détaillée l'ensemble des étapes que les utilisateurs doivent suivre pour déposer plainte.
- <sup>35</sup> Le chapitre 5 décrit de manière détaillée l'ensemble des étapes que les utilisateurs doivent suivre pour signaler une absence.
- <sup>35</sup> Le chapitre 6 décrit quant à lui pour chaque étape de la procédure tous les problèmes qui peuvent éventuellement se poser, et propose des solutions appropriées.

Par ailleurs, le chapitre 7 reprend une série d'autres références.

## 1. Police-on-web

## 2.1 Page d'accueil et fonctionnement général 2.1.1 Général

Police-on-web est accessible :

- <sup>35</sup> Via une URL directe, <u>www.policeonweb.be</u>, qui vous conduit à une première page d'accueil de Police-on-web sur laquelle vous devrez choisir votre langue.
- <sup>35</sup> Via le site web de votre zone de police locale : <u>http://www.policelocale.be/ 'nom de la commune'</u>. Pour accéder à l'application web en tant que telle, il convient ensuite de cliquer sur le lien « <u>Déposer une déclaration en ligne</u> » qui vous conduira à une première page d'accueil de Police-on-web sur laquelle vous devrez choisir votre langue.

Dans les 2 cas, vous naviguerez ensuite vers la page d'accueil principale de l'application. Cette page permet de choisir un type de déclaration. Vous y trouverez toutes les informations nécessaires relatives à l'utilisation de police-on-web : questions les plus fréquemment posées, assistance utilisateur, déclaration de confidentialité et conditions d'utilisation. C'est aussi sur cette page que sont communiquées les indisponibilités éventuelles de l'application.

| POLICE ON WEB                                                                                   | R                      |                                                                             |
|-------------------------------------------------------------------------------------------------|------------------------|-----------------------------------------------------------------------------|
| époser une déclaration en ligne                                                                 |                        |                                                                             |
| Police-on-web vous permet de déposer plainte en ligne pou                                       | r les délits repris da | ns la liste ci-dessous, de déposer un avis d'absence, et également de       |
| eciarer votre systeme d'alarme.<br>Attention ! Si une intervention urgente est requise, appelez | le 101.                |                                                                             |
| Sustàmos d'alarmos                                                                              |                        |                                                                             |
| systemes a alarme:                                                                              | <b>1</b>               | Depot de plainte:                                                           |
| Gestion des déclarations                                                                        |                        | O Vol de vélo                                                               |
|                                                                                                 | -                      | Vol de vélomoteur                                                           |
| Déclaration d'absence:                                                                          | 2                      | O Voi a retalage O Dégradations diverses                                    |
| Demande de surveillance d'habitation                                                            |                        | © Graffiti                                                                  |
| léthode d'identification                                                                        |                        |                                                                             |
| ) l'ai déià une carte d'identité électronique, au moven de                                      | laquelle je m'identifi | - En savoir plus                                                            |
| Je n'ai pas encore de carte d'identité électronique, par c                                      | ontre j'ai un token c  | itoyen - En savoir plus                                                     |
| Je n'ai ni carte d'identité électronique ni token; par contr                                    | re j'ai un compte sur  | le portail fédéral - En savoir plus                                         |
| /ous ne disposez d'aucun des moyens d'identification repr<br>itoyen                             | is ci-dessus ? Cliqu   | ez ici pour créer un compte sur le Portail fédéral et/ou commander un token |
|                                                                                                 |                        | Suivant -                                                                   |
|                                                                                                 |                        |                                                                             |

Figure 1 : Page d'accueil de police-on-web

Avant de pouvoir déposer une déclaration, vous devez choisir si vous voulez :

- <sup>35</sup> gérer des déclarations de systèmes d'alarme
- <sup>35</sup> signaler une absence
- <sup>35</sup> déposer une plainte

puis vous pouvez vous identifier.

Il est possible de porter plainte pour les délits suivants :

- <sup>35</sup><sub>17</sub> Vol de vélo
- <sup>35</sup><sub>17</sub> Vol de vélomoteur
- <sup>35</sup><sub>17</sub> Vol à l'étalage
- <sup>35</sup><sub>17</sub> Vandalisme (dégradations).
- <sup>35</sup><sub>17</sub> Vandalisme (graffiti).

Pour vous identifier, vous devez disposer d'un des moyens d'identification suivants :

| 35<br>17 | Une carte d'identité électronique (e-ID) |
|----------|------------------------------------------|
|          | de en                                    |

| Connectez-vous avec votre carte                                                                                                    | 2                   | Bienvenue sur Mon login e-Gov                                                                                                    |
|----------------------------------------------------------------------------------------------------|---------------------|----------------------------------------------------------------------------------------------------|
| d'identité électronique (elD)<br>Pour vous authentifier avec votre elD, veui<br>insérer votre carte d'identité électronique<br>carte électronique pour étrangers ou<br>Kids-ID dans le lecteur de carte, puis<br>appuyer sur le bouton Continuez ci-dessou<br>demandé.<br>Continuez | llez<br>que,<br>JS. | Afin de vous authentifier, veuillez fournir le ou les identifiants requis.<br>Si vous n'en possédez pas, veuillez vous rendre à la page d'enregistrement: <u>page<br/>d'enregistrement</u><br>Si vous aviez encore d'autres questions ou rencontriez des problêmes relatifs à<br>l'authentification, veuillez consulter nos <u>pages FAQ</u> |

<sup>35</sup> Un token<sup>1</sup> que vous pouvez demander sur le site portail fédéral.

<sup>&</sup>lt;sup>1</sup> Consultez le portail fédéral pour en savoir plus sur les méthodes d'identification (voir chapitre 7 Autres références).

| al far de en                                                                                                    |                                                                                                    |
|----------------------------------------------------------------------------------------------------|----------------------------------------------------------------------------------------------------|
| Mon login e-Gov<br>Me connecter en utilisant mon profil e-Gov avec le gouvernement                                                                                                    |                                                                                                    |
|                                                                                                    | be                                                                                                    |
| Etape 1       Image: Connectez-vous avec votre token         Image: Connectez-vous avec votre token       Image: Connectez-vous avec votre token         Image: Connectez-vous avec votre token       Image: Connectez-vous avec votre token         Identifiant       Image: Continuez         Mot de passe       Image: Continuez | Bienvenue sur Mon login e-Gov<br>Afin de vous authentifier, veuillez fournir le ou les identifiants requis.<br>Si vous n'en possédez pas, veuillez vous rendre à la page d'enregistrement: page<br>d'enregistrement<br>Si vous aviez encore d'autres questions ou rencontriez des problèmes relatifs à<br>l'authentification, veuillez consulter nos pages FAQ |
| A propos de ce site<br>A propos de ce site<br>Se 2012 - 201<br>Se 2012 - 201                                                                                                    | 1 <u>Déclaration de confidentialité</u><br>3 Administration fédérale                                                                                                    |
| I fr de en                                                                                                    |                                                                                                    |
| Mon login e-Gov<br>Me connecter en utilisant mon profil e-Gov avec le gouvernement                                                                                                    |                                                                                                    |
|                                                                                                    | be                                                                                                    |
| Etape 2<br>Connectez-vous avec votre token                                                                                                    | Bienvenue sur Mon login e-Gov<br>Afin de vous authentifier, veuillez fournir le ou les identifiants requis.<br>Si vous n'en possédez pas, veuillez vous rendre à la page d'enregistrement: page                                                                                                    |
| Votre token est une carte/un document qui<br>comporte 24 codes peronnels.<br>Veuillez fournir le code de votre token personnel<br>Introduisez le code de token                                                                                                    | <u>d'enregistrement</u><br>Si vous aviez encore d'autres questions ou rencontriez des problèmes relatifs à<br>l'authentification, veuillez consulter nos <u>pages FAQ</u>                                                                                                    |
| A propos de ce site                                                                                                    | 21 Déclaration de confidentialité                                                                                                    |

<sup>35</sup> Un nom d'utilisateur et un mot de passe, que vous pouvez demander sur le site portail fédéral.

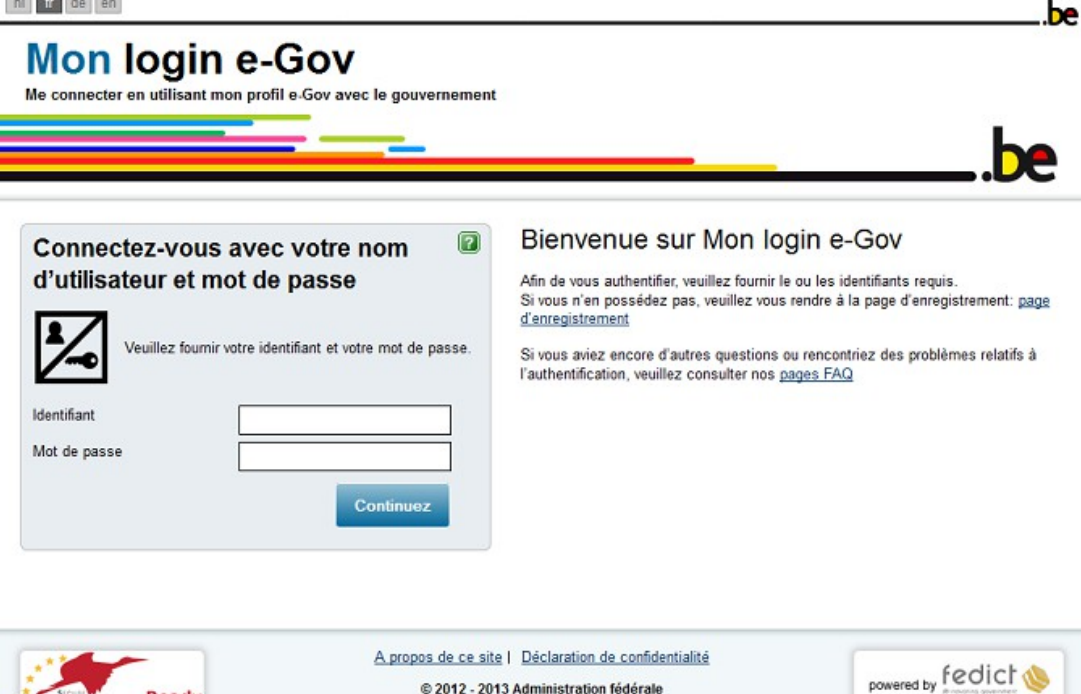

Remarque : Si vous vous identifiez sur le site portail fédéral, vous ne pouvez pas entrer une déclaration de système d'alarme.

#### 2.1.2 Wizard

Ready

Les « assistants » (wizards) vous aideront à passer d'une étape à l'autre de la déclaration de délit ou d'absence. En cliquant sur [Précédent] et [Suivant], vous naviguerez tout simplement entre les différentes étapes.

Pour pouvoir porter plainte, signaler une absence ou déclarer un système d'alarme, vous devez introduire une série de données via l'application web :

- 35 17 Pour une plainte : coordonnées personnelles, données générales sur le délit ; si la partie lésée est une entreprise : les données sur l'entreprise en question, ainsi que les données sur le bien volé ou endommagé. Il conviendra aussi de décrire l'objet et de définir le propriétaire.
- 35 17 Pour une déclaration d'absence : coordonnées personnelles, coordonnées de l'habitation que vous quittez, coordonnées des personnes sélectionnées par vous qui peuvent être contactées en cas de problème.
- 35 17 Pour une déclaration de système d'alarme : coordonnées personnelles du déclarant, coordonnées de l'utilisateur du système d'alarme, données sur le lieu d'installation du système d'alarme. Il sera éventuellement possible de joindre un plan d'installation.

La saisie des données d'une plainte ou déclaration d'absence se déroule en plusieurs étapes, visibles dans l'en-tête suivante de police-on-web :

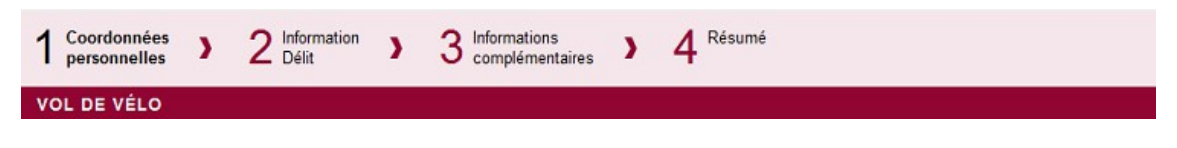

Figure 2 : en-tête de police-on-web pour les déclarations de plainte ou d'absence.

En ce qui concerne les déclarations de systèmes d'alarmes, l'entête est la suivante :

| 1 Ecra<br>princ | an<br>Icipal | )    | 2 Effectuer une<br>déclaration | ) | 3 Confirmer la déclaration |  |
|-----------------|--------------|------|--------------------------------|---|----------------------------|--|
| DÉCLA           | ARATIO       | ON D | 'ALARME                        |   |                            |  |

Figure 3 : en-tête de police-on-web pour les déclarations de systèmes d'alarmes.

Le chemin vous permet de voir à quel stade de la déclaration vous vous trouvez.

Après que vous ayez confirmé le résumé des données que vous avez saisies, la déclaration sera envoyée à la zone de police concernée, et une confirmation de réception apparaîtra à l'écran.

Tant le résumé de votre déclaration que la confirmation de réception peuvent être imprimés.

#### Attention !

Ces documents ne constituent pas un procès-verbal. Vous pourrez être contacté(e) par des agents de votre zone de police locale, qui assureront le suivi et le traitement de votre déclaration.

## 2.2. Conventions générales

#### 2.2.1 Icônes

Trois icônes sont disponibles dans l'entête de police-on-web : Home, FAQ et Logout.

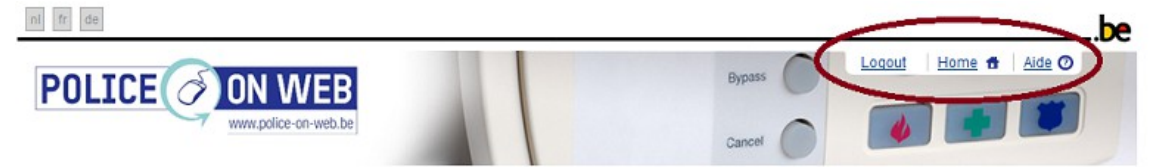

Figure 4 : les icônes de police-on-web pour les déclarations de systèmes d'alarmes.

En cliquant sur l'icône Home , vous accederez à la page principale de police-on-web (Figure 1 : Page d'accueil de police-on-web) dans laquelle vous pourrez éventuellement choisir d'effectuer un autre type de déclaration.

En cliquant sur l'icône Aide 😳, vous accederez aux « Frequently Asked Questions » du site portail fédéral relatives au fonctionnement de police-on-web.

En cliquant sur l'icône Logout <sup>S</sup>, vous pourrez vous déconnecter de police-on-web.

#### 2.2.2. Logos

Les logos affichés permettent de cliquer vers les sites des partenaires concernés.

- Site de la police fédérale
- Site de l'ibz (service public fédéral)
- Site du fedict

Site belgium.be (Portail des services publics belges)

#### 2.2.3.Footer

Au bas des formulaires figurent trois liens sur lesquels vous pouvez cliquer à tout moment : un lien vers l'assistance utilisateur, un lien vers la déclaration de confidentialité et et un lien vers les conditions d'utilisation.

#### ibz fedict 🧇

Assistance utilisateurs Déclaration de confidentialité Conditions d'utilisation R: 4.7.6

#### Figure 5 : footer de police-on-web.

- Assistance utilisateurs : Un nouvel écran vous permettra de saisir votre commune de résidence. Vous serez alors redirigé vers la police de votre localité qui vous donnera assistance.
- Déclaration de confidentialité : si vous cliquez sur ce lien, un nouvel écran vous rappelle qu'en utilisant l'application, vous acceptez la façon dont Fedict et la Police collectent et traitent les données à caractère personnel . Ce traitement est développé en détails dans la déclaration.
- Conditions d'utilisation : Les conditions générales d'utilisation de l'application sont rappelées dans cette page.

#### 2.2.4. Formulaires

Pour les formulaires à compléter, les conventions suivantes sont d'application :

- 35 17 Les champs obligatoires sont indigués par une « \* ».
- 35 17 Les champs non modifiables apparaissent sur fond gris.
- En cliquant sur 👔, vous pouvez demander plus d'explications sur les champs concernés.
- 35 17 Les messages d'erreurs sont indiqués en rouge.
- <sup>35</sup> L'icône suivante niforme qu'un type de déclaration est temporairement indisponible.

## 2.3. Ecrans

L'application a été conçue pour être compatible avec les navigateurs suivants :

- Firefox (v. 1 et supérieur).
- 35 17 Internet Explorer (v. 6 et supérieur).
- 35 17 Safari.

#### Note :

Les messages et écrans du présent manuel peuvent différer légèrement de l'application ellemême du fait que nous essayons d'améliorer constamment cette dernière.

symbôle 12

L'aide contextuelle le est parfois vide si la situation est suffisamment claire. Dans ce cas, le n'est pas affiché.

Assistance utilisateur : ce lien vous renvoie à une page où vous pouvez rechercher les coordonnées du bureau de police de votre quartier, qui répondra à vos questions.

## 2.4. L'écran « Saisir une adresse »

L'écran «Saisir une adresse » se présente à plusieurs reprises dans l'application. Il vous permet de communiquer clairement les coordonnées du lieu, afin que la police puisse traiter votre demande.

### 2.4.1. Saisir une adresse en Belgique

Les écrans de déclarations de délit et de signalement d'absence et la saisie du lieu d'installation d'un système d'alarme nécessitent des adresses en Belgique.

Pour cela, vous devez compléter les champs suivants puis cliquer sur [OK] :

- <sup>35</sup> Commune (obligatoire : pour obtenir de bons résultats, soyez le plus précis possible)
- <sup>35</sup><sub>17</sub> Code postal (facultatif)
- <sup>35</sup> Rue (obligatoire : pour obtenir de bons résultats, soyez le plus précis possible)
- <sup>35</sup><sub>17</sub> Numéro de maison (obligatoire).

Dès que vous avez cliqué sur [OK], le système consulte une base de données d'adresses en Belgique pour y trouver celle qui correspond le mieux. Si votre saisie génère plusieurs possibilités, vous pourrez faire un choix dans une liste, choix à confirmer par [OK]. Si la liste de choix ne contient pas la bonne adresse, appuyez sur le bouton [Annuler], puis introduisez des données plus précises dans les champs concernés.

| uniez completer rauresse             | du lieu de l'installation.                                                    |                                      |               |
|--------------------------------------|-------------------------------------------------------------------------------|--------------------------------------|---------------|
| Copier votre adresse (uniquement si  | l'installation est à la même adresse)                                         |                                      |               |
| Pays:                                | Belgique                                                                      |                                      |               |
| Rue*:                                |                                                                               |                                      |               |
| N° * :                               |                                                                               |                                      |               |
| Boîte postale :                      |                                                                               |                                      |               |
| Code postale* :                      |                                                                               |                                      |               |
| Commune*:                            |                                                                               |                                      |               |
|                                      |                                                                               |                                      | *: champ obli |
| ntes adresses correspondent à<br>Ruc | Annuler Effacer but OK votre recherche, veuillez sélectionner l'adres Code po | se correcte dans la liste ci-dessous | Commune       |
|                                      | 9000                                                                          | Gent                                 |               |
| esteenweg 12                         |                                                                               |                                      |               |

Figure 6 : Copie d'écran « Spécifier une adresse en Belgique »

#### 2.4.2. Saisir une adresse à l'étranger

L'adresse du déclarant d'un système d'alarme peut être en Belgique ou à l'étranger. Si le pays choisi n'est pas la Belgique, aucun contrôle ne sera effectué sur l'existence de la commune, sa correspondance avec le code postal et la validité du nom de rue. Tous les champs sont alors obligatoires, même le code postal car il ne pourra pas être rempli automatiquement.

Cet écran permet de saisir une adresse en Belgique ou à l'étranger :

| er votre adresse (coordonnées p | ersonelles) |            |
|---------------------------------|-------------|------------|
| Pays * :                        | Belgique    |            |
| Rue*:                           |             |            |
| N° * :                          |             |            |
| Boîte postale :                 |             |            |
| Code postale :                  |             |            |
| Commune*:                       |             |            |
|                                 |             | *: champ o |

Figure 7 : Copie d'écran « Spécifier une adresse » (exemple d'une adresse en France)

## 2.4.3. Copier l'adresse du déclarant

Dans l'écran ci-dessous, vos coordonnées peuvent être reprises automatiquement via la touche [Copier votre adresse]. Vous pouvez aussi compléter vous-même :

| opier voltre adresse (coordonnées perso | alles)  |                |
|-----------------------------------------|---------|----------------|
| Pays : Be                               | gique 💌 |                |
| Rue*:                                   |         |                |
| N° * :                                  |         |                |
| Boîte postale :                         |         |                |
| Code postale :                          |         |                |
| Commune*:                               |         |                |
|                                         |         | *: champ oblig |

Figure 8 : Copie d'écran « Spécifier une adresse » (adresse de contact)

## 2.4.4. Copier l'adresse de l'entreprise

Cas du représentant d'entreprise : Si le formulaire est utilisé après mention d'une entreprise dans la déclaration, un bouton [Copier adresse entreprise] sera aussi disponible :

| pier votre adresse (uniquement si | (installation est à la même adresse) | Copier l'adresse de l'entreprise |                |
|-----------------------------------|--------------------------------------|----------------------------------|----------------|
| Pays:                             | Belgique                             |                                  |                |
| Rue*:                             |                                      |                                  |                |
| N° * :                            |                                      |                                  |                |
| Boîte postale :                   |                                      |                                  |                |
| Code postale :                    |                                      |                                  |                |
| Commune*:                         |                                      |                                  |                |
|                                   |                                      |                                  | * champ obliga |

Figure 9 : Copie d'écran « Spécifier une adresse » (avec possibilité de copie de l'adresse de l'entreprise)

## 1. Déclarations de systèmes d'alarmes

Le déclarant d'un système d'alarme peut présenter un **profil de simple particulier** ou un **profil mixte**. On parlera de profil mixte lorsque le déclarant dispose d'autorisations pour le compte d'une entreprise ou d'une Centrale d'Alarme en plus de son rôle de déclarant à titre privé.

Ce chapitre décrit les étapes à suivre pour effectuer une déclaration de système d'alarme.

## 3.1 Ecran de profilage

Cet écran n'est affiché que si vous disposez d'un profil mixte, les autorisations couvrent une ou plusieurs entreprises ou une Centrale d'Alarme. Il permet de sélectionner les autorisations que vous souhaitez utiliser lors de vos déclarations.

Voici l'écran de profilage d'un déclarant qui dispose d'autorisations pour des entreprises :

#### Définition du profil déclarant

| Déclarant:                                                                                                    |         |
|----------------------------------------------------------------------------------------------------|---------|
| Vous disposez d'autorisations pour gérer des déclarations de systèmes d'alarme pour des tiers.<br>Veuillez définir à quel(s) titre(s) vous souhaitez gérer vos déclarations. |         |
| Portée de cette session                                                                                                    | 2       |
| Je souhaite effectuer des déclarations :                                                                                                    |         |
| en tant que personne privée                                                                                                    |         |
| en tant que représentant d'entreprise:                                                                                                    |         |
| 838.454.340 - Van Caneghem, Wouter                                                                                                    |         |
| 862.650.001 - Vercarre, Nancy     902236491                                                                                                    |         |
| 902236590                                                                                                    |         |
|                                                                                                    |         |
| Précédent                                                                                                    | Suivant |
| - Housen                                                                                                    | Junan - |

Figure 10 : Copie d'écran « Définition du profil déclarant » (avec des autorisations pour des entreprises)

Voici l'écran de profilage d'un déclarant qui dispose d'une autorisation pour un Centrale d'Alarme :

#### Définition du profil déclarant

| Déclarant:                                                                                                    |           |
|----------------------------------------------------------------------------------------------------|-----------|
| Vous disposez d'autorisations pour gérer des déclarations de systèmes d'alarme pour des tiers.<br>Veuillez définir à quel(s) titre(s) vous souhaitez gérer vos déclarations. |           |
| Portée de cette session                                                                                                    | 2         |
| Je souhaite effectuer des déclarations :                                                                                                    |           |
| en tant que personne privée                                                                                                    |           |
| en tant que représentant de la centrale d'alarme:                                                                                                    |           |
| 50125705                                                                                                    |           |
| ← Précédent                                                                                                    | Sulvant → |

Figure 11 : Copie d'écran « Définition du profil déclarant » (avec une autorisation pour une Centrale d'Alarme)

## 3.2 Ecran principal de déclarations de systèmes d'alarme

Ceci est l'écran principal des déclarations de systèmes d'alarmes. A partir de cet écran il est possible de :

- Modifier ses données personnelles
- Effectuer la mise en service d'un système d'alarme (déclaration initiale )
- Lister les déclarations existantes puis consulter, modifier, mettre hors service ou valider l'une d'entr'elles.

#### Ecran principal

|                                                       | Nom: w                                                                                                    | rhaeghe                    |                                                                                                    |                                                                                                    |                                                                                    |                                                                            |  |
|-------------------------------------------------------|----------------------------------------------------------------------------------------------------|----------------------------|----------------------------------------------------------------------------------------------------|----------------------------------------------------------------------------------------------------|------------------------------------------------------------------------------------|----------------------------------------------------------------------------|--|
|                                                       | Prénom: jo                                                                                                    | ris                        |                                                                                                    |                                                                                                    |                                                                                    |                                                                            |  |
| F                                                     | lue et nº: N                                                                                                    | euwstra                    | at                                                                                                    | 5                                                                                                    |                                                                                    |                                                                            |  |
| Code postal et co                                     | ommune: 1                                                                                                    | 000 B                      | russel                                                                                                    |                                                                                                    |                                                                                    |                                                                            |  |
|                                                       | Pays: E                                                                                                    | elgique                    |                                                                                                    |                                                                                                    |                                                                                    |                                                                            |  |
| N° de té                                              | iléphone:                                                                                                    |                            |                                                                                                    |                                                                                                    |                                                                                    |                                                                            |  |
|                                                       |                                                                                                    | Accep                      | ote les mailings d'info                                                                                                    | rmation                                                                                                    |                                                                                    |                                                                            |  |
| Adress                                                | e e-mail: te                                                                                                    | st@hotn                    | nail.com                                                                                                    |                                                                                                    |                                                                                    |                                                                            |  |
|                                                       |                                                                                                    | Intro                      | duire vos données perso                                                                                                    | onnelles                                                                                                    |                                                                                    |                                                                            |  |
|                                                       |                                                                                                    |                            |                                                                                                    |                                                                                                    |                                                                                    |                                                                            |  |
|                                                       |                                                                                                    |                            |                                                                                                    |                                                                                                    |                                                                                    |                                                                            |  |
|                                                       |                                                                                                    | 0.14                       |                                                                                                    |                                                                                                    |                                                                                    |                                                                            |  |
| tion d'un syst                                        | ème d'alaı                                                                                                    | me                         |                                                                                                    |                                                                                                    |                                                                                    |                                                                            |  |
| tion d'un syst                                        | ème d'alaı                                                                                                    | me                         | larar un sustàma d'alarm                                                                                                    |                                                                                                    |                                                                                    |                                                                            |  |
| ition d'un syst                                       | ème d'alaı                                                                                                    | me<br>Déc                  | larer un système d'alarm                                                                                                    | •                                                                                                    |                                                                                    |                                                                            |  |
| ntion d'un syst                                       | ème d'alar                                                                                                    | me<br>Déc<br>tuées e       | larer un système d'alarm<br>In tant qu'utilisate                                                                                                 | a<br>ur prívé                                                                                                    |                                                                                    |                                                                            |  |
| ntion d'un syst                                       | ème d'alar<br>on(s) effec                                                                                                | me<br>Déc<br>tuées e       | iarer un système d'alarm<br>n tant qu'utilisate                                                                                                  | eur prívé                                                                                                    |                                                                                    |                                                                            |  |
| ition d'un syst                                       | ème d'alar<br>on(s) effec                                                                                                | me<br>Déc<br>tuées e       | iarer un système d'alarm<br>n tant qu'utilisate<br>Dénomination                                                                                  | e<br>vur privé<br>Validée le                                                                                                    | Lieu d'installation                                                                | Etat                                                                       |  |
| ition d'un syst<br>des déclaratio                     | ème d'alar<br>on(s) effec<br>Nº déclarati<br>ACC418                                                                      | me<br>Déc<br>tuées e       | iarer un système d'alarm<br>In tant qu'utilisate<br>Dénomination<br>test                                                                         | eur privé<br>Validée le<br>13/05/2013                                                                                                    | Lieu d'installation<br>Gent                                                        | Etat<br>Validě                                                             |  |
| ntion d'un syst<br>des déclaratio<br>©                | ème d'alar<br>on(s) effec<br>Nº déclarati<br>ACC418<br>ACC422                                                            | me<br>Dád<br>tuées e       | larer un système d'alarm<br>In tant qu'utilisate<br>Dénomination<br>test<br>qdqsddsq                                                             | e<br>ur privé<br>Validée le<br>13/05/2013<br>05/12/2012                                                                                                    | Lieu d'installation<br>Gent<br>Gent                                                | Etat<br>Validé<br>Validé                                                   |  |
| ntion d'un syst<br>des déclaratio<br>©<br>©           | ème d'alar<br>on(s) effec<br>Nº déclarati<br>ACC418<br>ACC422<br>ACC423                                                  | me<br>Déc<br>tuées e       | larer un système d'alarm<br>In tant qu'utilisate<br>Dénomination<br>test<br>qdqsddsq<br>sdffsdsdfd                                               | e<br>ur privé<br>Validée le<br>13/05/2013<br>05/12/2012<br>05/12/2012                                                                                                    | Lieu d'installation<br>Gent<br>Gent<br>Gent                                        | Etat<br>Validé<br>Validé<br>Validé                                         |  |
| ntion d'un syst<br>des déclaratio<br>©<br>©<br>©      | ême d'alar<br>on(s) effec<br>N° déclarat<br>ACC418<br>ACC422<br>ACC423<br>ACC424                                         | me<br>Déc<br>tuées e       | iarer un système d'alarm<br>In tant qu'utilisate<br>Dénomination<br>test<br>qdqsddsq<br>sdffsdsdfd<br>xwcxwxcw                                   | eur privé<br>Validée le<br>13/05/2013<br>05/12/2012<br>05/12/2012<br>07/12/2012                                                                                                    | Lieu d'installation<br>Gent<br>Gent<br>Gent<br>Gent                                | Etat<br>Validé<br>Validé<br>Validé<br>Validé                               |  |
| ntion d'un syst<br>des déclaratio<br>©<br>©<br>©<br>© | ême d'alar<br>on(s) effec<br>N° déclarati<br>ACC418<br>ACC422<br>ACC423<br>ACC424<br>ACC424                              | me<br>Déc<br>tuées e       | larer un système d'alarm<br>n tant qu'utilisate<br>Dénomination<br>test<br>qdqsddsq<br>sdffsdsdfd<br>xwcxwxcw<br>sqqsdqsdq                       | eur privé<br>Validée le<br>13/05/2013<br>05/12/2012<br>05/12/2012<br>07/12/2012<br>07/12/2012                                                                                      | Lieu d'installation<br>Gent<br>Gent<br>Gent<br>Gent<br>Gent                        | Etat<br>Validé<br>Validé<br>Validé<br>Validé<br>Validé                     |  |
| etion d'un syst                                       | ême d'alar<br>on(s) effec<br>N° déclarati<br>ACC418<br>ACC422<br>ACC423<br>ACC424<br>ACC425<br>ACC424                    | me<br>Déc<br>tuées e       | larer un système d'alarm<br>n tant qu'utilisate<br>Dénomination<br>test<br>qdqsddsq<br>sdffsdsdfd<br>xwcxwxcw<br>sqqsdqsdq<br>fotobooth          | Validée le           13/05/2013           05/12/2012           05/12/2012           05/12/2012           07/12/2012           03/04/2013                                           | Lieu d'installation<br>Gent<br>Gent<br>Gent<br>Gent<br>Gent<br>Gent                | Etat<br>Validé<br>Validé<br>Validé<br>Validé<br>Validé<br>Validé           |  |
| ttion d'un syst                                       | ème d'alar<br>on(s) effec<br>N° déclarat<br>ACC428<br>ACC422<br>ACC423<br>ACC424<br>ACC425<br>ACC424<br>ACC424<br>ACC424 | me<br>Dèc<br>tuées e<br>on | larer un système d'alarma<br>n tant qu'utilisate<br>Dénomination<br>test<br>qdqsddsq<br>sdffsdsdfd<br>xwcxwxcw<br>sqqsdqsdq<br>fotobooth<br>test | Validée le           13/05/2013           05/12/2012           05/12/2012           05/12/2012           07/12/2012           07/12/2012           03/04/2013           05/04/2013 | Lieu d'installation<br>Gent<br>Gent<br>Gent<br>Gent<br>Gent<br>Gent<br>Gent<br>Gen | Etat<br>Validé<br>Validé<br>Validé<br>Validé<br>Validé<br>Validé<br>Validé |  |

Figure 12 : Copie d'écran « Déclarations de systèmes d'alarme. »

#### 3.2.1 Coordonnées personnelles

Dans le premier bloc de cet écran, vous pouvez modifier vos données personnelles. Pour cela, vous devez cliquer sur « Modifier vos données personnelles ». L'écran « Saisir les données personnelles » apparaitra alors, dans lequel vous encoderez votre numéro de GSM, éventuellement votre adresse e-mail et votre adresse. L'adresse du déclarant peut être située hors de Belgique.

Si, au moment où vous modifiez vos coordonnées personnelles, des déclarations de systèmes d'alarmes existent déjà dans police-on-web, celles-ci seront automatiquement mises à jour avec vos données modifiées. Un message d'avertissement sera affiché pour vous prévenir de cette mise à jour. Ce cas est illustré dans l'écran de saisie ci-dessous :

| onnées personnelles      |                                    |         |
|--------------------------|------------------------------------|---------|
| Nom:                     | verhaeghe                          |         |
| Prénom:                  | joris                              |         |
| Pays * :                 | Belgique                           |         |
| Rue*:                    | Nieuwstraat                        |         |
| Nº * :                   | 5                                  |         |
| Boîte postale :          |                                    |         |
| Code postale :           | 1000                               |         |
| Commune*:                | Brussel                            |         |
| N° de GSM:               |                                    |         |
|                          | Accepte les mailings d'information |         |
| Adresse e-mail:          | test@hotmail.com                   |         |
| Veuillez confirmer votre | test@hotmail.com                   |         |
| adresse e-mail:          |                                    |         |
|                          |                                    | * champ |

Figure 13 : Copie d'écran « Saisie des données personnelles.. »

#### 3.2.2 Déclaration initiale

Saisir los donnéos porconnollos

Dans ce second bloc, il est possible d'effectuer une déclaration de mise en service d'un système d'alarme à titre privé ou pour un tiers.

| Déclaration d'un système d'al | irme                         | 2 |
|-------------------------------|------------------------------|---|
|                               | Déclarer un système d'alarme |   |

Figure 14 : Copie du bloc « Déclarer une mise en service »

#### 3.2.3 Liste des déclarations

Dans ce troisième bloc, les déclarations du déclarant sont affichées par order alphabétique de numéro de déclaration. A partir de ce bloc , vous pouvez sélectionner une déclaration puis la consulter, la modifier, la mettre hors service ou la valider.

|                                                                                                   | u uunsateur prive                                                                                          |                                                                                                    |                                                                                                    |                                                                                                    |                                                                                                |
|---------------------------------------------------------------------------------------------------|----------------------------------------------------------------------------------------------------|----------------------------------------------------------------------------------------------------|----------------------------------------------------------------------------------------------------|----------------------------------------------------------------------------------------------------|------------------------------------------------------------------------------------------------|
|                                                                                                   | Nº déclaration                                                                                             | Dénomination                                                                                                    | Validée le                                                                                                    | Lieu d'installation                                                                                                    | Etat                                                                                           |
| ۲                                                                                                 | ACC418                                                                                                    | test                                                                                                    | 13/05/2013                                                                                                    | Gent                                                                                                    | Validé                                                                                         |
| 0                                                                                                 | ACC422                                                                                                    | qdqsddsq                                                                                                    | 05/12/2012                                                                                                    | Gent                                                                                                    | Validé                                                                                         |
| 0                                                                                                 | ACC423                                                                                                    | sdffsdsdfd                                                                                                    | 05/12/2012                                                                                                    | Gent                                                                                                    | Validé                                                                                         |
| 0                                                                                                 | ACC424                                                                                                    | XWCXWXCW                                                                                                    | 07/12/2012                                                                                                    | Gent                                                                                                    | Validé                                                                                         |
| O                                                                                                 | ACC425                                                                                                    | sqqsdqsdq                                                                                                    | 07/12/2012                                                                                                    | Gent                                                                                                    | Validé                                                                                         |
| 0                                                                                                 | ACC481                                                                                                    | fotobooth                                                                                                    | 03/04/2013                                                                                                    | Gent                                                                                                    | Validé                                                                                         |
| 0                                                                                                 | ACC483                                                                                                    | test                                                                                                    | 05/04/2013                                                                                                    | Gent                                                                                                    | Validé                                                                                         |
| O                                                                                                 | ACC487                                                                                                    | thuis installatie                                                                                                    | 13/05/2013                                                                                                    | Brussel                                                                                                    | Validé                                                                                         |
|                                                                                                   |                                                                                                    |                                                                                                    |                                                                                                    |                                                                                                    |                                                                                                |
| ration(s) en tant q                                                                               | ue représentant d                                                                                          | le 862.650.001 - Vercari                                                                                                    | re, Nancy                                                                                                    |                                                                                                    |                                                                                                |
| ration(s) en tant q                                                                               | ue représentant o<br>N° déclaration                                                                        | le 862.650.001 - Vercari<br>Dénomination                                                                                                    | re, Nancy<br>Validée le                                                                                                    | Lieu d'installation                                                                                                    | Etat                                                                                           |
| ration(s) en tant q<br>©                                                                          | ue représentant o<br>N° déclaration<br>ACC366                                                              | le 862.650.001 - Vercari<br>Dénomination<br>Test 4                                                                                                    | validée le<br>31/08/2012                                                                                                    | Lieu d'installation<br>Bruxelles                                                                                                   | Etat<br>Validé                                                                                 |
| ration(s) en tant q<br>©<br>©                                                                     | ue représentant o<br>N° déclaration<br>ACC366<br>ACC369                                                    | de 862.650.001 - Vercan<br>Dénomination<br>Test 4<br>Test 5                                                                                                    | Validée le<br>31/08/2012<br>05/09/2012                                                                                                    | Lieu d'installation<br>Bruxelles<br>Mons                                                                                           | Etat<br>Validé<br>Validé                                                                       |
| ration(s) en tant q<br>O<br>O<br>O                                                                | N° déclaration<br>ACC366<br>ACC369<br>ACC370                                                               | de 862.650.001 - Vercan<br>Dénomination<br>Test 4<br>Test 5<br>test                                                                                                    | Validée le<br>31/08/2012<br>05/09/2012<br>10/09/2012                                                                                                    | Lieu d'installation<br>Bruxelles<br>Mons<br>Mons                                                                                   | Etat<br>Validé<br>Validé<br>Validé                                                             |
| ration(s) en tant q<br>©<br>©<br>©                                                                | N° déclaration<br>ACC366<br>ACC369<br>ACC370<br>ACC371                                                     | de 862.650.001 - Vercan<br>Dénomination<br>Test 4<br>Test 5<br>test<br>Test 2                                                                                           | Validée le<br>31/08/2012<br>05/09/2012<br>10/09/2012<br>10/09/2012                                                                                                    | Lieu d'installation<br>Bruxelles<br>Mons<br>Mons<br>Bruxelles                                                                      | Etat<br>Validé<br>Validé<br>Validé<br>Validé                                                   |
| ration(s) en tant q<br>©<br>©<br>©<br>©                                                           | ACC366<br>ACC366<br>ACC370<br>ACC371<br>ACC372                                                             | de 862.650.001 - Vercard<br>Dénomination<br>Test 4<br>Test 5<br>test<br>Test 2<br>Test 4                                                                                | re, Nancy<br>Validée le<br>31/08/2012<br>05/09/2012<br>10/09/2012<br>10/09/2012                                                                                                    | Lieu d'installation<br>Bruxelles<br>Mons<br>Mons<br>Bruxelles<br>Bruxelles                                                         | Etat<br>Validé<br>Validé<br>Validé<br>Validé<br>Validé                                         |
| ration(s) en tant q<br>©<br>©<br>©<br>©<br>©                                                      | ACC366<br>ACC366<br>ACC369<br>ACC370<br>ACC371<br>ACC372<br>ACC373                                         | de 862.650.001 - Vercan<br>Dénomination<br>Test 4<br>Test 5<br>test<br>Test 2<br>Test 4<br>Test 4<br>Test 5                                                             | re, Nancy<br>Validée le<br>31/08/2012<br>05/09/2012<br>10/09/2012<br>10/09/2012<br>10/09/2012                                                                                                    | Lieu d'installation<br>Bruxelles<br>Mons<br>Mons<br>Bruxelles<br>Bruxelles<br>Bruxelles                                            | Etat<br>Validé<br>Validé<br>Validé<br>Validé<br>Validé<br>Validé                               |
| ration(s) en tant q<br>©<br>©<br>©<br>©<br>©<br>©<br>©                                            | ACC366<br>ACC366<br>ACC367<br>ACC370<br>ACC371<br>ACC372<br>ACC373<br>ACC378                               | de 862.650.001 - Vercan<br>Dénomination<br>Test 4<br>Test 5<br>test<br>Test 2<br>Test 4<br>Test 4<br>Test 5<br>Test 5<br>Test 2                                         | re, Nancy<br>Validée le<br>31/08/2012<br>05/09/2012<br>10/09/2012<br>10/09/2012<br>10/09/2012<br>10/09/2012                                                                                                    | Lieu d'installation<br>Bruxelles<br>Mons<br>Mons<br>Bruxelles<br>Bruxelles<br>Bruxelles<br>Bruxelles<br>Bruxelles                  | Etat<br>Validé<br>Validé<br>Validé<br>Validé<br>Validé<br>Validé                               |
| ration(s) en tant q<br>©<br>©<br>©<br>©<br>©<br>©<br>©<br>©<br>©<br>©                             | ACC366<br>ACC370<br>ACC370<br>ACC371<br>ACC372<br>ACC373<br>ACC373<br>ACC378<br>ACC380                     | de 862.650.001 - Vercan<br>Dénomination<br>Test 4<br>Test 5<br>test<br>Test 2<br>Test 4<br>Test 5<br>Test 5<br>Test 2<br>Test 2<br>Test 2<br>Test 5                     | re, Nancy<br>Validée le<br>31/08/2012<br>05/09/2012<br>10/09/2012<br>10/09/2012<br>10/09/2012<br>10/09/2012<br>12/09/2012                                                                                                    | Lieu d'installation<br>Bruxelles<br>Mons<br>Mons<br>Bruxelles<br>Bruxelles<br>Bruxelles<br>Bruxelles<br>Bruxelles<br>Mons          | Etat<br>Validé<br>Validé<br>Validé<br>Validé<br>Validé<br>Validé<br>Validé                     |
| ration(s) en tant q<br>(*)<br>(*)<br>(*)<br>(*)<br>(*)<br>(*)<br>(*)<br>(*)<br>(*)<br>(*)         | ACC366<br>ACC367<br>ACC370<br>ACC371<br>ACC372<br>ACC373<br>ACC373<br>ACC378<br>ACC380<br>ACC386           | de 862.650.001 - Vercan<br>Dénomination<br>Test 4<br>Test 5<br>test<br>Test 2<br>Test 4<br>Test 5<br>Test 5<br>Test 2<br>Test 5<br>Test 5<br>Test 5<br>Test 5<br>Test 5 | Nancy           Validée le           31/08/2012           05/09/2012           10/09/2012           10/09/2012           10/09/2012           10/09/2012           10/09/2012           10/09/2012           12/09/2012           12/09/2012           13/09/2012 | Lieu d'installation<br>Bruxelles<br>Mons<br>Mons<br>Bruxelles<br>Bruxelles<br>Bruxelles<br>Bruxelles<br>Mons<br>Wavre              | Etat<br>Validé<br>Validé<br>Validé<br>Validé<br>Validé<br>Validé<br>Validé<br>Validé           |
| ration(s) en tant q<br>()<br>()<br>()<br>()<br>()<br>()<br>()<br>()<br>()<br>()<br>()<br>()<br>() | ACC366<br>ACC367<br>ACC370<br>ACC371<br>ACC371<br>ACC372<br>ACC373<br>ACC378<br>ACC380<br>ACC386<br>ACC390 | de 862.650.001 - Vercan<br>Dénomination<br>Test 4<br>Test 5<br>test<br>Test 2<br>Test 2<br>Test 4<br>Test 5<br>Test 5<br>Test 5<br>Test 5<br>Test 5<br>Test 5<br>Test 4 | re, Nancy<br>Validée le<br>31/08/2012<br>05/09/2012<br>10/09/2012<br>10/09/2012<br>10/09/2012<br>12/09/2012<br>12/09/2012<br>13/09/2012                                                                                                    | Lieu d'installation<br>Bruxelles<br>Mons<br>Mons<br>Bruxelles<br>Bruxelles<br>Bruxelles<br>Bruxelles<br>Mons<br>Wavre<br>Charleroi | Etat<br>Validé<br>Validé<br>Validé<br>Validé<br>Validé<br>Validé<br>Validé<br>Validé<br>Validé |

Figure 15 : Copie d'écran « Liste des déclarations d'un utilisateur ayant un profil mixte »

Si vous disposez d'une autorisation auprès d'une Centrale d'Alarme, ce bloc permet d'introduire des critères de sélection afin de limiter le nombre de déclarations affichées.

| tion(s) en tant que re                                                                                                    | présenta    | nt de la centrale d'   | alarmes ??          |                     |        |  |
|----------------------------------------------------------------------------------------------------|-------------|------------------------|---------------------|---------------------|--------|--|
| Veuillez introduire des crité                                                                                                    | res de reci | herche des déclaration | s effectuées par la | centrale d'alarmes. |        |  |
| N° de déclaration:                                                                                                    | 0003        | 1                      |                     |                     |        |  |
|                                                                                                    |             | OU                     |                     |                     |        |  |
| Nom utilisateur:                                                                                                    |             |                        |                     |                     |        |  |
| Code postal:                                                                                                    |             |                        |                     |                     |        |  |
| Commune:                                                                                                    | brussel     |                        |                     | Rechercher          |        |  |
| N° décla                                                                                                    | ration      | Dénomination           | Validée le          | Lieu d'installation | Etat   |  |
| 0003/451     0003/451     0003/451     0003/451     0003/451     0003/451     0003/451     0003/451     0003/451     0003/451     0003/451     0003/451     0003/451     0003/451     0003/451     0003/451     0003/451     0003/451     0003/451     0003/451     0003/451     0003/451     0003/451     0003/451     0003/451     0003/451     0003/451     0003/451     0003/451     0003/451     0003/451     0003/451     0003/451     0003/451     0003/451     0003/451     0003/451     0003/451     0003/451     0003/451     0003/451     0003/451     0003/451     0003/451     0003/451     0003/451     0003/451     0003/451     0003/451     0003/451     0003/451     0003/451     0003/451     0003/451     0003/451     0003/451     0003/451     0003/451     0003/451     0003/451     0003/451     0003/451     0003/451     0003/451     0003/451     0003/451     0003/451     0003/451     0003/451     0003/451     0003/451     0003/451     0003/451     0003/45      0003/45      0003/45      0003/45      0003/45      0003/45      0003/45      0003/45      0003/45      0003/45      0003/45      0003/45      0003/45      0003/45      0003/45      0003/45      0003/45      0003/45      0003/45      0003/45      0003/45      0003/45      0003/45      0003/45      0003/45      0003/45      0003/45      0003/45      0003/45      0003/45      0003/45      0003/45      0003/45      0003/45      0003/45      0003/45      0003/45      000      0003/45      000      0003/45      000      0003/45      000      0003/45      000       000      000      000      000      000      000      000      000      000      000      000      000      000      000      000      000      000      000      000      000      000      000      000      000      000      000      000      000      000      000      000      000      000      000      000      000      000      000      000      000      000      000      000      000      000      000      000      000      000      000      000      000      000      000      000      000      000 | 6251        | fdsfsd                 | 04/09/2012          | Brussel             | Validé |  |

Figure 16 : Copie d'écran « Saisie des critères de recherche des déclarations d'une Centrale d'Alarme »

Vous devez alors entrer le numéro de la déclaration recherchée (après le prefixe de la Centrale d'alarme) ou l'un des 3 critères suivant :

- nom de l'utilisateur
- code postal du lieu d'installation du système d'alarme

• commune du lieu d'installation du système d'alarme

Cliquez sur le bouton « Rechercher » pour obtenir la liste des déclarations correspondant à vos critères.

#### Message d'erreur

Si un message d'erreur apparaît sur l'écran, voir chapitre 6.3 Solutions aux problèmes de déclaration de systèmes d'alarme. (page 87)

### 3.3 Mise en service d'une déclaration de systèmes d'alarme

Ce chapitre est divisé en 3 parties selon que vous déclarez la mise en service d'un système d'alarme à titre privé, pour le compte d'une entreprise ou que vous êtes représentant d'une Centrale d'Alarme.

Si vous déclarez une déclaration à titre privé ou pour le compte d'une entreprise, vous ne choisissez pas le numéro de la déclaration, il sera assigné par le système et vous en prendrez connaissance après confirmation de votre déclaration.

Si vous représentez une Centrale d'Alarme, vous devez assigner vous-même le numéro de la déclaration. Un numéro déjà utilisé sera signalé par le système.

#### 3.3.1 Mise en service d'une déclaration à titre privé

Vous avez choisi d'effectuer la mise en service d'une déclaration de système d'alarme à titre privé.

Vous accédez au formulaire suivant qui vous permet d'effectuer une déclaration d'alarme pour bien immobilier :

#### Effectuer une déclaration

#### 1. Conditions

Il est important de noter les conditions suivantes:

- · Dans les 10 jours qui suivent la mise en service d'un système d'alarme, l'utilisateur doit fournir le nom, l'adresse, le numéro de téléphone du lieu d'installation du système d'alarme. Il convient de fournir également le nom, l'adresse et le cas échéant le numéro de GSM et l'adresse émail de l'utilisateur ainsi que la nature du bien et le risque du lieu que le système est installé.
- Dans les 10 jours qui suivent la mise hors service d'un système d'alarme, l'utilisateur doit transmettre sa déclaration.
- · Dans les 10 jours qui suivent la modification d'une des données énumérées, l'utilisateur doit mettre à jour sa déclaration de système d'alarme.
- L'utilisateur du système d'alarme à déclarer n'est pas une personne morale. [pour plus d'information, veuillez consulter les FAqs relatives aux déclarations de système d'alarme pour les entreprises]
- \* L'utilisateur est tenu de valider les données au moins une fois par an. Dans le cas contraire, elles ne seront plus considérées comme étant valables et pourront être supprimées.
- J'accepte les conditions énoncées ci-dessus

| 2. Données utilisateur                                                                                                    |                                                       |                  |   |                      |
|----------------------------------------------------------------------------------------------------|-------------------------------------------------------|------------------|---|----------------------|
| Nom:                                                                                                    | verhaeghe                                             |                  |   |                      |
| Prénom:                                                                                                    | joris                                                 |                  |   |                      |
| Rue et n°*:                                                                                                    | Nieuwstraat 5                                         |                  |   |                      |
| Code postal et commune*:                                                                                                    | 1000 Brussel                                          |                  |   |                      |
| Pays:                                                                                                    | Belgique                                              |                  |   |                      |
| N° de téléphone/GSM:                                                                                                    |                                                       |                  |   |                      |
| Adresse e-mail:                                                                                                    | Z Accepte les mailings d'information test@hotmail.com |                  |   |                      |
|                                                                                                    |                                                       |                  |   | *: champ obligatoire |
| Données du lieu d'installat                                                                                                    | ion                                                   | _                |   | i                    |
| (ex: nom de famille, dénomination<br>commerciale) *:                                                                                                    |                                                       |                  |   |                      |
| Rue et n°*:                                                                                                    |                                                       |                  |   |                      |
|                                                                                                    |                                                       |                  |   |                      |
| Code postal et commune*:                                                                                                    |                                                       | Saisir l'adresse |   |                      |
| Code postal et commune*:<br>Etage:                                                                                                    |                                                       | Saisir l'adresse |   |                      |
| Code postal et commune*:<br>Etage:<br>Nº de téléphone principal<br>(ex: 09 876 54 32) *:                                                                                                    |                                                       | Saisir l'adresse |   |                      |
| Code postal et commune*:<br>Etage:<br>N° de téléphone principal<br>(ex: 09 876 54 32) *:<br>Autre n° de téléphone:                                                                                                    |                                                       | Saisir l'adresse |   |                      |
| Code postal et commune*:<br>Etage:<br>N° de téléphone principal<br>(ex: 09 876 54 32) *:<br>Autre n° de téléphone:<br>Autre n° de téléphone:                                                                                                    |                                                       | Saisir fadresse  |   |                      |
| Code postal et commune*:<br>Etage:<br>N° de téléphone principal<br>(ex: 09 876 54 32) *:<br>Autre n° de téléphone:<br>Autre n° de téléphone:<br>Risque associé au lieu                                                                                                    | sélectionnez                                          | Saisir fadresse  | × |                      |
| Code postal et commune*:<br>Etage:<br>N° de téléphone principal<br>(ex: 09 876 54 32) *:<br>Autre n° de téléphone:<br>Autre n° de téléphone:<br>Risque associé au lieu<br>d'installation<br>(particulier, choisir "non spécifie")                                                   | sélectionnez                                          | Saisir fadresse  | × |                      |
| Code postal et commune*:<br>Etage:<br>N° de téléphone principal<br>(ex: 09 876 54 32) *:<br>Autre n° de téléphone:<br>Autre n° de téléphone:<br>Risque associé au lieu<br>d'installation<br>(particulier, choisir "non spécifié")<br>*:<br>Nature du bien*:                         | sélectionnez                                          | Saisir fadresse  | × |                      |
| Code postal et commune*:<br>Etage:<br>N° de téléphone principal<br>(ex: 09 876 54 32) *:<br>Autre n° de téléphone:<br>Autre n° de téléphone:<br>Risque associé au lieu<br>d'installation<br>(particulier, choisir "non spécifé")<br>*:<br>Nature du bien*:<br>Plan d'installation : | sélectionnez<br>sélectionnez                          | Saisir fadresse  |   |                      |

Figure 17 : copie d'écran « Déclaration initiale » pour une personne privée

#### 3.3.1.1 Conditions

Pour toute déclaration initiale, la case du bloc [Conditions] devra être cochée, vous acceptez ainsi les conditions relatives à la mise en service du système d'alarme.

#### 3.3.1.2 Données utilisateur

Ce bloc contient les informations relatives à un système d'alarme déclaré par une personne privée. Les données utilisateur sont reprises de celles du déclarant , elles ne sont pas modifiables sur cet écran. Pour les modifier, retourner sur l'écran précédent et choisir le bouton « Modifier vos coordonnées personnelles ».

#### 3.3.1.3 Données du lieu d'établissement

Les informations suivantes doivent obligatoirement être complétées :

- Nom du lieu d'installation
- Adresse du lieu d'installation. Pour l'indiquer, cliquez sur [Saisir l'adresse]. L'utilisation du formulaire « Saisir une adresse » est décrite à la section 2.4.1 « Saisir une adresse ». Ce lieu doit être en Belgique, il peut être copié de l'adresse de l'utilisateur si celle-ci est en Belgique.
- Numéro de téléphone principal
- Risque associé au lieu d'installation, à choisir dans une liste.
- Nature du bien, à choisir dans une liste.

Les données suivantes peuvent également être communiquées :

- étage du lieu d'installation
- deux autres numéros de téléphone, en plus du numéro de téléphone principal
- un plan d'installation pourra être fourni, il devra être de format jpg et de taille maximale 100k. Il pourra être recherché en suivant le lien <u>associer un plan</u> qui affichera le formulaire [ Ajouter un plan d'installation]. Ce formulaire est décrit à la section 3.10 Ajouter un plan d'installation.

Cliquez sur [OK] pour confirmer les données et passer à l'écran suivant. Si les données sont correctes, le résumé des données de la déclaration est affiché.

#### Message d'erreur

Si un message d'erreur apparaît sur l'écran, voir 6.3 Solutions aux problèmes de déclaration de systèmes d'alarme, page 87.

## 3.3.2 Mise en service d'une déclaration pour le compte d'une entreprise

Vous avez choisi d'effectuer la mise en service d'une déclaration de système d'alarme pour le compte d'une entreprise.

Le formulaire suivant vous permet d'effectuer une déclaration d'alarme pour bien immobilier :

#### Effectuer une déclaration

| 1. Conditions                                                                                                    |                                                                                                    |                                                                                                    |                       |
|----------------------------------------------------------------------------------------------------|----------------------------------------------------------------------------------------------------|----------------------------------------------------------------------------------------------------|-----------------------|
| Il est important de noter les conditio                                                                                                    | ons suivantes:                                                                                                    |                                                                                                    |                       |
| <ul> <li>Dans les 10 jours qui suivent la<br/>d'installation du système d'alarr<br/>l'utilisateur ainsi que la nature d</li> <li>Dans les 10 jours qui suivent la</li> <li>Dans les 10 jours qui suivent la</li> <li>J'accepte les conditions énoncé</li> </ul> | mise en service d'un système d'alarme, l'u<br>me. Il convient de fournir également le nom,<br>lu bien et le risque du lieu que le système i<br>mise hors service d'un système d'alarme,<br>modification d'une des données énumérée<br>ies ci-dessus | tilisateur doit fournir le nom, l'adresse, le numéro de téléphone du lie<br>l'adresse et le cas échéant le numéro de GSM et l'adresse émail d<br>est installé.<br>l'utilisateur doit transmettre sa déclaration.<br>s, l'utilisateur doit mettre à jour sa déclaration de système d'alarme. | e                     |
| 2. Données utilisateur                                                                                                    |                                                                                                    |                                                                                                    |                       |
| Nom                                                                                                    | verbaenhe                                                                                                    |                                                                                                    |                       |
| Prénom:                                                                                                    | ioris                                                                                                    |                                                                                                    |                       |
| Due at n <sup>e</sup>                                                                                                    | Nieuwstraat 5                                                                                                    | Modifier laddresse                                                                                                    |                       |
| Code postal et commune*                                                                                                    | 1000 Brussel                                                                                                    | 10001000                                                                                                    |                       |
| Pavs                                                                                                    | Belgique                                                                                                    |                                                                                                    |                       |
| Nº de téléphone/GSM:                                                                                                    |                                                                                                    |                                                                                                    |                       |
| in de telephone/GSIM.                                                                                                    | Accepte les mailings d'information                                                                                                    |                                                                                                    |                       |
| Adresse e-mail:                                                                                                    | test@hotmail.com                                                                                                    |                                                                                                    |                       |
| Veuillez confirmer votre adresse<br>e-mail*:                                                                                                    | test@hotmail.com                                                                                                    |                                                                                                    |                       |
| Données entreprise                                                                                                    |                                                                                                    |                                                                                                    |                       |
| N° de l'entreprise:                                                                                                    | 862.650.001                                                                                                    |                                                                                                    |                       |
| Dénomination de l'entreprise*:                                                                                                    | Vercarre, Nancy                                                                                                    |                                                                                                    |                       |
|                                                                                                    |                                                                                                    | - ona                                                                                                    | mp obligatoire        |
| 3. Données du lieu d'installat                                                                                                    | ion                                                                                                    |                                                                                                    | 2                     |
| Unité d'établissement:                                                                                                    | sélectionnez                                                                                                    | <ul> <li>Sélectionner unité</li> </ul>                                                                                                    |                       |
| Nom du lieu d'installation                                                                                                    |                                                                                                    |                                                                                                    |                       |
| (ex: nom de famille, dénomination<br>commerciale) *:                                                                                                    |                                                                                                    |                                                                                                    |                       |
| Due et n <sup>e</sup> t:                                                                                                    |                                                                                                    |                                                                                                    |                       |
| Code postal et commune*:                                                                                                    |                                                                                                    | Saisir ladresse                                                                                                    |                       |
| Etago                                                                                                    |                                                                                                    |                                                                                                    |                       |
| N° de téléphone principal                                                                                                    |                                                                                                    |                                                                                                    |                       |
| (ex. 09 070 54 32) *.                                                                                                    |                                                                                                    |                                                                                                    |                       |
| Autre nº de téléphone:                                                                                                    |                                                                                                    |                                                                                                    |                       |
| Pieque associé ou lieu                                                                                                    | sélectionnez                                                                                                    |                                                                                                    |                       |
| d'installation<br>(particulier, choisir "non spécifié")                                                                                                    | Seculumer.                                                                                                    |                                                                                                    |                       |
| Nature du bien*:                                                                                                    | sélectionnez                                                                                                    | •                                                                                                    |                       |
| Plan d'installation :                                                                                                    | Associer un plan                                                                                                    | * cha                                                                                                    | mp obligatoire        |
|                                                                                                    |                                                                                                    |                                                                                                    |                       |
| ← Précédent                                                                                                    |                                                                                                    |                                                                                                    | Suivant $\rightarrow$ |

Figure 18 : copie d'écran « Déclaration initiale » pour un représentant d'entreprise

#### 3.3.2.1 Conditions

Pour toute déclaration initiale, la case du bloc [Conditions] devra être cochée, vous acceptez ainsi les conditions relatives à la mise en service du système d'alarme.

#### 3.3.2.2 Données utilisateur

Ce bloc contient les informations relatives à l'utilisateur du système d'alarme. Les données du déclarant sont reprises dans les données utilisateur, elles sont modifiables sauf les nom/prénom du déclarant et le numéro de l'entreprise.

#### 3.3.2.3 Données du lieu d'établissement

Les informations suivantes doivent obligatoirement être complétées :

- Unité d'établissement. Si l'entreprise dispose de plusieurs unités d'établissement, vous pouvez choisir l'une d'entr'elles, le lieu d'installation et l'adresse conrrespondants sont alors reportés dans les champs correspondants.
- Nom du lieu d'installation
- Adresse du lieu d'installation. Pour l'indiquer, cliquez sur [Saisir l'adresse]. L'utilisation du formulaire « Saisir une adresse » est décrite à la section 2.4. L'écran « Saisir une adresse ». Ce lieu doit être en Belgique, il peut être copié de l'adresse de l'utilisateur si celle-ci est en Belgique ou de l'adresse de l'entreprise.
- Numéro de téléphone principal
- Risque associé au lieu d'installation, à choisir dans une liste.
- Nature du bien, à choisir dans une liste.

Les données suivantes peuvent optionnellement être communiquées :

- étage du lieu d'installation
- deux autres numéros de téléphone, en plus du numéro de téléphone principal
- un plan d'installation pourra être fourni, il devra être de format jpg et de taille maximale 100k. Il pourra être recherché en suivant le lien <u>associer un plan</u> qui affichera le formulaire [ Ajouter un plan d'installation]. Ce formulaire est décrit à la section 3.10 Ajouter un plan d'installation.

Cliquez sur [OK] pour confirmer les données et passer à l'écran suivant. Si les données sont correctes, le résumé des données de la déclaration est affiché.

#### Message d'erreur

Si un message d'erreur apparaît sur l'écran, voir 6.3 Solutions aux problèmes de déclaration de systèmes d'alarme.

# 3.3.3 Mise en service d'une déclaration pour le compte d'une Centrale d'Alarme

Vous avez choisi d'effectuer la mise en service d'une déclaration de système d'alarme pour le compte d'une Centrale d'Alarme. Vous pouvez déclarer 3 types d'alarmes differents :

- Système d'alarme pour biens immobiliers
- Systèmes fixe d'alarme pour personne
- Système mobile d'alarme pour personne

Le déclaration initiale d'un système d'alarme pour une centrale d'alarme se fait en 2 étapes :

- 1. Saisie du numéro de déclaration et du type d'alarme
- 2. Saisie des autres données de la déclaration, varient selon le type d'alarme

Il sera toujours possible de revenir sur le 1er écran pour changer le numéro et type d'alarme.

#### 3.3.3.1 Ecran 1 : Conditions, numéro et type d'alarme

Le premier écran permet d'accepter les conditions particulières et d'introduire

- le numéro de déclaration. Le préfixe utilisé par la Centrale d'Alarme est pré-rempli, vous ne devez plus compléter que les 7 derniers chiffres.
- le type d'alarme

**<u>Remarque</u>**: Si le numéro appartient à une déclaration qui existe déjà, il vous sera proposé de modifier cette déclaration. Vous pourrez le faire en cliquant sur « Suivant » ou modifier le numéro. Le type de système d'alarme sera alors celui de la déclaration existante.

| Effectuer une déclaration                                                                                                    |
|----------------------------------------------------------------------------------------------------|
| 1. Conditions                                                                                                    |
| Il est important de noter les conditions suivantes:                                                                                                    |
| <ul> <li>Dans les 10 jours qui suivent la mise en service d'un système d'alarme, l'utilisateur doit fournir le nom, l'adresse, le numéro de téléphone du lieu<br/>d'installation du système d'alarme. Il convient de fournir également le nom, l'adresse et le cas échéant le numéro de GSM et l'adresse émail de<br/>l'utilisateur ainsi que la nature du bien et le risque du lieu que le système est installé.</li> </ul> |
| Dans les 10 jours qui suivent la mise hors service d'un système d'alarme, l'utilisateur doit transmettre sa déclaration.                                                                                                    |
| Dans les 10 jours qui suivent la modification d'une des données énumérées, l'utilisateur doit mettre à jour sa déclaration de système d'alarme.                                                                                                    |
| Jaccepte les conditions énoncées ci-dessus                                                                                                    |
|                                                                                                    |
| Numéro de déclaration                                                                                                    |
| N° de déclaration*: 0003 /                                                                                                    |
|                                                                                                    |
| Type de système d'alarme                                                                                                    |
|                                                                                                    |
| Systeme d'alarme pour biens immobiliers                                                                                                    |
| O Systeme fixe d'alarme pour personnes                                                                                                    |
| Système mobile d'alarme pour personnes                                                                                                    |
| *: champ obligatoire                                                                                                    |
| ← Précédent                                                                                                    |

Figure 19 : copie d'écran « Déclaration initiale » pour le compte deune Centrale d'Alarme

La case du bloc [Conditions] devra être cochée, vous acceptez ainsi les conditions relatives à la mise en service du système d'alarme.

#### 3.3.3.2 Ecran 2 : Données utilisateur et lieu d'installation

La composition de ce 2ième écran de mise en service peut différer selon le type d'alarme choisi. Il est similaire pour les alarmes de type « pour bien immobiliers » et de type « fixe pour personne » mais il reprend moins de données pour les alarmes de type « mobiles pour personne ».

#### 3.3.3.2.a Système d'alarme pour biens immobiliers et fixe pour personne

Cet écran est constitué de 2 blocs :

 Les données utilisateur : Ce bloc contient les informations relatives à l'utilisateur du système d'alarme. Aucune donnée n'est pré-remplie, il est possible de copier l'adresse de celle du déclarant.

Les informations suivantes doivent obligatoirement être complétées :

- Nom ou Nom/dénomination : Si le type d'alarme est « pour biens immobiliers »,
   l'utilisateur pourra être une personne ou une entreprise. Si le type d'alarme est «mobile pour personne », l'utilisateur sera une personne.
- L'adresse de l'utilisateur, peut eventuellement être copiée de l'adresse du déclarant.
   Elle peut être située hors de Belgique.
- L'adresse e-mail est obligatoire si la check-box « accepte les mailings d'informations est sélectionnée »

Le numéro de GSM n'est pas obligatoire.

• Les données du lieu d'installation :

| Effectuer une déclarati                                                                                                    | on                                                           |                  |   |                       |
|----------------------------------------------------------------------------------------------------|--------------------------------------------------------------|------------------|---|-----------------------|
| Sur cet écran, vous                                                                                                    | pouvez encoder les données de la déclarat                    | ion 0003/6975126 |   |                       |
| 2. Données utilisateur                                                                                                    |                                                              |                  |   |                       |
| Nom*:<br>Rue et n**:<br>Code postal et commune*:<br>Pays:<br>N° de téléphone/GSM:                                                                                  | joris verhaeghe<br>Nieuwstraat 5<br>1000 Brussel<br>Belgique | Saisir Fadresse  |   |                       |
|                                                                                                    |                                                              |                  |   | *: champ obligatoire  |
| 3. Données du lieu d'installation<br>Nom du lieu d'installation<br>(ex: nom de famille, dénomination<br>commerciale) *:<br>Rue et n°*:<br>Code postal et commune*: | ion<br>Installation maison                                   | Saisir fadresse  |   | 2                     |
| Etage:                                                                                                    |                                                              |                  |   |                       |
| N° de téléphone principal<br>(ex: 09 876 54 32) *:<br>Autre n° de téléphone:<br>Autre n° de téléphone:                                                             | 0498 45 12 14                                                |                  |   |                       |
| Risque associé au lieu<br>d'installation<br>(particulier, choisir "non spécifie")<br>*                                                                             | non spécifiés / non précisée                                 |                  |   |                       |
| Nature du bien*:                                                                                                    | Habitation                                                   |                  | - |                       |
| Plan d'installation :                                                                                                    | Associer un plan                                             |                  |   | *: champ obligatoire  |
| ← Précédent                                                                                                    |                                                              |                  |   | Suivant $\rightarrow$ |

Figure 20 : copie d'écran « Déclaration initiale » d'un système d'alarme fixe pour personne (2ieme écran).

Les informations suivantes doivent obligatoirement être complétées :

- O Nom du lieu d'installation
- o adresse du lieu d'installation. Pour l'indiquer, cliquez sur [Saisir l'adresse]

L'utilisation du formulaire « Saisir une adresse » est décrite à la section 2.4.1. Saisir une adresse en Belgique. Ce lieu doit être en Belgique, il peut être copié de l'adresse de l'utilisateur si celle-ci est en Belgique.

- O Numéro de téléphone principal
- Risque associé au lieu d'installation, à choisir dans une liste.
- Nature du bien, à choisir dans une liste.

Les données suivantes peuvent optionnellement être communiquées :

o étage du lieu d'installation

o deux autres numéros de téléphone, en plus du numéro de téléphone principal

• un plan d'installation pourra être fourni , il devra être de format jpg et de taille maximale 100k. Il pourra être recherché en suivant le lien <u>associer un plan</u> qui affichera le formulaire [ Ajouter un plan d'installation] . Ce formulaire est décrit à la section 3.10 Ajouter un plan d'installation.

Cliquez sur [OK] pour confirmer les données et passer à l'écran suivant. Si les données sont correctes, le résumé des données de la déclaration est affiché.

#### 3.3.3.2.b Systèmes mobile d'alarme pour personne

Cet écran n'est constitué que d'un seul bloc :

 Les données utilisateur : Ce bloc contient les informations relatives à l'utilisateur du système d'alarme. Aucune donnée n'est pré-remplie, il est possible de copier l'adresse de celle du déclarant.

Les informations suivantes doivent obligatoirement être complétées :

- Nom de l'utilisateur
- L'adresse de l'utilisateur, peut eventuellement être copiée de l'adresse du déclarant.
   Elle peut être située hors de Belgique.
- Le numéro de GSM est obligatoire.
- L'adresse e-mail est obligatoire si la check-box « accepte les mailings d'informations est sélectionnée »

| Sur cet écran, vous      | pouvez encoder les données | de la déclaration | on 0003/6975126 |                  |
|--------------------------|----------------------------|-------------------|-----------------|------------------|
| Données utilisateur      |                            |                   |                 |                  |
| Nom*:                    | joris verhaeghe            |                   |                 |                  |
| Rue et nº*:              | Nieuwstraat                | 5                 | Saisir ladresse |                  |
| Code postal et commune*: | 1000 Brussel               |                   |                 |                  |
| Pays:                    | Belgique                   |                   |                 |                  |
| N° de téléphone/GSM*:    | 04987 45 15 23             |                   |                 |                  |
|                          |                            |                   |                 | *: champ obligat |

Figure 21 : copie d'écran « Déclaration initiale » d'un système d'alarme mobile pour personne (2ieme écran).

Cliquez sur [OK] pour confirmer les données et passer à l'écran suivant. Si les données sont correctes, le résumé des données de la déclaration est affiché.

#### Message d'erreur

Si un message d'erreur apparaît sur l'écran, voir chapitre 6.3 Solutions aux problèmes de déclaration de systèmes d'alarme.

## 3.4 Consultation d'une déclaration

L'écran suivant reprend un résumé des données de la déclaration sélectionnée pour consultation sur l'écran des déclarations.

| Résumé de la déclaration                                                                                                    |  |
|----------------------------------------------------------------------------------------------------|--|
| Déclaration n° ACC418                                                                                                    |  |
| Date de validation: 13/05/2013 (déclaration validée)                                                                                                    |  |
| L'utilisateur du système d'alarme<br>verhaeghe joris<br>Nieuwstraat 5<br>1000 Brussel (Belgique)<br>Accepte les mailings d'information<br>E-mail: test@hotmail.com |  |
| Lieu d'installation<br>test<br>Jupiterstraat 4<br>9030 Gent<br>Töléphone principal 697978798798<br>Risque associé: magasin de bricolage                            |  |
| Nature du bien: Commerce: 4 facades (construction aérée)<br>Plan d'installation: Néant                                                                             |  |

Figure 22 : copie d'écran «Consultation»

A partir de cet écran, vous pouvez retourner directement à l'écran des déclarations en choisissant le bouton [Précédent] .

#### Message d'erreur

Si un message d'erreur apparaît sur l'écran, voir chapitre 6.3 Solutions aux problèmes de déclaration de systèmes d'alarme, page 87.

## 3.5 Modification d'une déclaration

Lorsque vous sélectionnez une déclaration de système d'alarme pour modification, un formulaire similaire à celui de la mise en service sera affiché avec les données de la déclaration. Il sera donc différent selon le rôle utilisé par le déclarant.

#### 3.5.a Modification d'une déclaration à titre privé

Les mêmes blocs sont présents que sur l'écran de mise en service, le bloc "Déclaration" a été rajouté , il résume l'état de la déclaration.

| eclaration                                                                                                    |                                                                                                    |                 |   |       |           |
|----------------------------------------------------------------------------------------------------|----------------------------------------------------------------------------------------------------|-----------------|---|-------|-----------|
| Numéro:                                                                                                    | ACC418                                                                                                    |                 |   |       |           |
| Validée le:                                                                                                    | 13/05/13                                                                                                    |                 |   |       |           |
| Etat:                                                                                                    | Validé                                                                                                    |                 |   |       |           |
| onnées utilisateur                                                                                                    |                                                                                                    |                 |   |       |           |
| Nom:                                                                                                    | verhaeghe                                                                                                    |                 |   |       |           |
| Prénom:                                                                                                    | joris                                                                                                    |                 |   |       |           |
| Rue et n°*:                                                                                                    | Nieuwstraat 5                                                                                                    |                 |   |       |           |
| Code postal et commune*:                                                                                                    | 1000 Brussel                                                                                                    |                 |   |       |           |
| Pays:                                                                                                    | Belgique                                                                                                    |                 |   |       |           |
| N° de téléphone/GSM:                                                                                                    |                                                                                                    |                 |   |       |           |
|                                                                                                    | Accepte les mailings d'information                                                                                                    |                 |   |       |           |
| Adresse e-mail:                                                                                                    | test@hotmail.com                                                                                                    |                 |   |       |           |
|                                                                                                    |                                                                                                    |                 |   |       |           |
| onnées du lieu d'installati                                                                                                    | ion                                                                                                    |                 |   | *: ch | amp obli  |
| onnées du lieu d'installat<br>Nom du lieu d'installation<br>nom de famille, dénomination<br>commerciale) *:                                                                                                    | ion<br>test                                                                                                    | -               | - | * oh  | amp obli  |
| onnées du lieu d'installat<br>Nom du lieu d'installation<br>nom de famille, dénomination<br>commerciale) *:<br>Rue et nº*:                                                                                                    | ion<br>test<br>Jupiterstraat 4                                                                                                    |                 | - | * ch  | amp obli  |
| onnées du lieu d'installati<br>Nom du lieu d'installation<br>nom de famille, dénomination<br>commerciale) *:<br>Rue et nº*:<br>Code postal et commune*:                                                                                                    | ion<br>test<br>Jupiterstraat 4<br>9030 Gent                                                                                                    | Saisir fadresse | - | * ch  | amp obli  |
| onnées du lieu d'installati<br>Nom du lieu d'installation<br>nom de famille, dénomination<br>commerciale) *:<br>Rue et n°*:<br>Code postal et commune*:<br>Etage:                                                                                                    | ion<br>test<br>Jupiterstraat 4<br>9030 Gent                                                                                                    | Saisir fadresse | _ | * oh  | amp obli  |
| onnées du lieu d'installati<br>Nom du lieu d'installation<br>nom de famille, dénomination<br>commerciale) *:<br>Rue et n°*:<br>Code postal et commune*:<br>Etage:<br>N° de téléphone principal<br>(ex. 09 876 54 32) *:                                                                                                    | ion<br>test<br>Jupiterstraat 4<br>9030 Gent<br>697978798798798                                                                                        | Saisir fadresse |   | * ch  | amp obl   |
| onnées du lieu d'installati<br>Nom du lieu d'installation<br>nom de famille, dénomination<br>commerciale) *:<br>Rue et n°*:<br>Code postal et commune':<br>Etage:<br>N° de téléphone principal<br>(ex: 09 876 54 32) *:<br>Autre n° de téléphone:                                                                                                    | ion<br>test<br>Jupiterstraat 4<br>9030 Gent<br>697978798798798                                                                                        | Saisir fadresse |   | * ch  | amp obl   |
| onnées du lieu d'installati<br>Nom du lieu d'installation<br>nom de famille, dénomination<br>commerciale) *:<br>Rue et n°*:<br>Code postal et commune*:<br>Etage:<br>N° de téléphone principal<br>(ex: 09 876 54 32) *:<br>Autre n° de téléphone:<br>Autre n° de téléphone:                                                                                                    | ion<br>test<br>Jupiterstraat 4<br>9030 Gent<br>697978798798798                                                                                        | Saisir fadresse |   | * oh  | amp obli  |
| onnées du lieu d'installati<br>Nom du lieu d'installati<br>nom de famille, dénomination<br>commerciale) *:<br>Rue et n°*:<br>Code postal et commune':<br>Etage:<br>N° de téléphone principal<br>(ex: 09 876 54 32) *:<br>Autre n° de téléphone:<br>Autre n° de téléphone:<br>Risque associé au lieu<br>d'installation                                                                 | test Jupiterstraat 4 9030 Gent 697978798798798                                                                                                    | Saisir fadresse | × | * oh  | amp obil  |
| onnées du lieu d'installati<br>Nom du lieu d'installation<br>nom de famille, dénomination<br>commerciale) *:<br>Rue et n°*:<br>Code postal et commune':<br>Etage:<br>N° de téléphone principal<br>(ex: 09 876 54 32) *:<br>Autre n° de téléphone:<br>Autre n° de téléphone:<br>Risque associé au lieu<br>d'installation<br>rticulier, choisir "non spécifie")<br>*:                   | ion<br>test<br>Jupiterstraat 4<br>9030 Gent<br>697978798798798<br>697978798798798<br>magasin de bricolage<br>Commerce: 4 facades (construction aérée  | Saisir fadresse |   | * oh  | amp obili |
| onnées du lieu d'installati<br>Nom du lieu d'installation<br>nom de famille, dénomination<br>commerciale) *:<br>Rue et n°*:<br>Code postal et commune*:<br>Etage:<br>N° de téléphone principal<br>(ex. 09 876 54 32) *:<br>Autre n° de téléphone:<br>Risque associé au lieu<br>d'installation<br>rticulier, choisir "non spécifé")<br>*:<br>Nature du bien*:<br>Plan d'installation : | ion<br>test<br>Jupiterstraat 4<br>9030 Gent<br>697978798798798<br>magasin de bricolage<br>Commerce: 4 facades (construction aérée<br>Associer un plan | Saisir fadresse | × | * ch  | amp obili |

Figure 23 : copie d'écran «Modification d'une alarme pour bien immobilier» (cas du particulier)

- Le bloc « Déclaration » reprend le numéro de la déclaration et son état, non modifiables. L'état aura la valeur « validé » si la dernière validation a été effectuée dans la dernière année. Notez que toute modification remet à jour la date de dernière validation de la déclaration.
- Les données du bloc « Données utilisateur » ne sont pas modifiables dans cet écran.
- Dans le bloc « Données du lieu d'installation », les données modifiables sont les mêmes que celles introduites lors de la mise en service, elles sont décrites à la section 3.3.1.2.
- Si un plan est déjà associé, vous pouvez le visualiser en choisissant [Afficher]. Il vous est possible de le modifier grace au lien [Ajouter un autre plan]. Ce formulaire est décrit à la section 3.10 Ajouter un plan d'installation.

A partir de cet écran de modification, il est possible de retourner à l'écran des déclarations sans modifier la déclaration en cliquant sur [Précédent] ou de sauvegarder les modifications en cliquant sur le bouton [Suivant].

## 3.5.b Modification d'une déclaration pour le compte d'une entreprise

Les mêmes blocs sont présents que sur l'écran de mise en service, le bloc "Déclaration" a été rajouté , il résume l'état de la déclaration. La mise en service d'une déclaration pour le compte d'une entreprise est décrite au chapitre 3.3.2.

<u>Remarque</u> : Si vous n'êtes pas la dernière personne qui a modifié la déclaration, un message d'avertissement apparaîtra sur l'écran. Si vous continuez la modification, les données du précédent utilisateur seront remplacées par les votres.

| ttention, cette déclaration a été confirmée par le déclarant Olivier Vermeulen.<br>31 vous modifiez cette déclaration, vous héritez du rôle d'utilisateur de ce système d'alarme et vous devenez donc responsable de la qualité<br>les données déclarées. |                                             |                     |   |             |
|----------------------------------------------------------------------------------------------------|---------------------------------------------|---------------------|---|-------------|
| Déclaration                                                                                                    |                                             |                     |   |             |
| Numéro:                                                                                                    | ACC420                                      |                     |   |             |
| Validée le:                                                                                                    | 27/11/12                                    |                     |   |             |
| Etat:                                                                                                    | Validé                                      |                     |   |             |
| Données utilisateur                                                                                                    |                                             |                     |   |             |
| Nom:                                                                                                    | verhaeghe                                   |                     |   |             |
| Prénom:                                                                                                    | joris                                       |                     |   |             |
| Rue et nº*:                                                                                                    | Nieuwstraat 5                               | Modifier l'addresse |   |             |
| Code postal et commune*:                                                                                                    | 1000 Brussel                                |                     |   |             |
| Pays:                                                                                                    | Belgique                                    |                     |   |             |
| N° de téléphone/GSM:                                                                                                    |                                             |                     |   |             |
|                                                                                                    | Accepte les mailings d'information          |                     |   |             |
| Adresse e-mail:                                                                                                    | test@hotmail.com                            |                     |   |             |
| onnées entreprise                                                                                                    |                                             |                     |   |             |
| N° de l'entreprise:                                                                                                    | 0862.650.001                                |                     |   |             |
| Dénomination de l'entreprise*:                                                                                                    | test entreprise                             |                     |   |             |
| Données du lieu d'installati                                                                                                    | ion                                         |                     |   | unamp uunga |
| Mars de l'au d'installation                                                                                                    |                                             | - N                 |   |             |
| ex: nom de famille, dénomination                                                                                                    | test vero                                   |                     |   |             |
| commerciale) *:                                                                                                    |                                             |                     |   |             |
| Rue et n°*:                                                                                                    | Rue du Cerisier (Mont- 9<br>sur-Marchienne) | Boîte postale 123   |   |             |
| Code postal et commune*:                                                                                                    | 6032 Charleroi                              | Saisir ladresse     |   |             |
| Etage:                                                                                                    | 7                                           |                     |   |             |
| N° de téléphone principal<br>(ex: 09 876 54 32) *:                                                                                                    | 02 333 333 333                              |                     |   |             |
| Autre n° de téléphone:                                                                                                    |                                             |                     |   |             |
| Autre n° de téléphone:                                                                                                    |                                             |                     |   |             |
| Risque associé au lieu                                                                                                    | bureau d'assurance                          |                     |   |             |
| d'installation<br>(particulier, choisir "non spécifié")<br>*:                                                                                                    |                                             |                     |   |             |
| Nature du bien*:                                                                                                    | Commerce                                    |                     | - |             |
| Plan d'installation :                                                                                                    | Associer un plan                            |                     |   |             |

Figure 24 : copie d'écran «Modification d'une alarme pour bien immobilier» (cas de l'entreprise)

Les mêmes blocs sont présents que sur l'écran de mise en service, le bloc "Déclaration" a été rajouté, il résume l'état de la déclaration.

- Le bloc « Déclaration » reprend le numéro de la déclaration et son état, non modifiables. L'état aura la valeur « validé » si la dernière validation a été effectuée dans la dernière année. Notez que toute modification remet à jour la date de dernière validation de la déclaration.
- Les données du bloc « Données utilisateur » sont modifiables dans cet écran sauf le nom et le prénom de l'utilisateur.

 Dans le bloc « Données du lieu d'installation », les données modifiables sont les mêmes que celles introduites lors de la mise en service, elles sont décrites à la section 3.3.2.

Si un plan est déjà associé, vous pouvez le visualiser en choisissant [Afficher]. Il vous est possible de le modifier grace au lien [Associer un autre plan ]. Ce formulaire est décrit à la section 3.10 Ajouter un plan d'installation

A partir de cet écran de modification, il est possible de retourner à l'écran des déclarations sans modifier la déclaration en cliquant sur [Précédent] ou de sauvegarder les modifications en cliquant sur le bouton [Suivant].

### 3.5.c Modification d'une déclaration pour le compte d'une Centrale d'Alarme

De même que pour la création, la modification d'une déclaration pour une Centrale d'Alarme est composée de 2 écrans.

Sur le 1er écran, la date de dernière validation est rappelée ainsi que l'état de la déclaration. Vous pouvez modifier

- le numéro de la déclaration
- le type de la déclaration

Si vous modifiez le numéro de la déclaration et que celui-ci est utilisé par une déclaration active, il vous sera proposé de modifier cette déclaration-là. Vous pouvez l'accepter en cliquant sur « Suivant ».

Si vous modifiez le type, les données du second écran seront complétées au mieux avec les données présentes dans l'ancienne déclaration.

| Déclaration                      |           |         |                 |
|----------------------------------|-----------|---------|-----------------|
| Numéro:                          | 0003      | 4516251 |                 |
| Validée le:                      | 04/09/12  |         |                 |
| Etat:                            | Validé    |         |                 |
| Système d'alarme pour biens imm  | nobiliers |         |                 |
| Système fixe d'alarme pour perso | nnes      |         |                 |
| Système mobile d'alarme pour pe  | rsonnes   |         |                 |
|                                  |           |         | * champ obligat |

Figure 25 : copie du 1er écran «Modification d'une alarme » (cas de la centrale d'alarme)

Le second écran de la modification reprend les mêmes données que lors de la création. Vous pouvez en consulter la description dans le chapitre 3.2.3.

| Effectuer une déclaration                                                          | on (modification)                        |                   |                      |
|------------------------------------------------------------------------------------|------------------------------------------|-------------------|----------------------|
| Sur cet écran, vous                                                                | pouvez encoder les données de la déclara | tion 0003/4516251 |                      |
| 2. Données utilisateur                                                             |                                          |                   |                      |
| Nom*:                                                                              | joris verhaeghe                          |                   |                      |
| Rue et n°*:                                                                        | het spijk 41                             | Saisir fadresse   |                      |
| Code postal et commune*:                                                           | 6959WT urk                               |                   |                      |
| Pays:                                                                              | Pays-Bas                                 |                   |                      |
| N° de téléphone/GSM:                                                               |                                          |                   |                      |
|                                                                                    |                                          |                   | * champ obligatoire  |
| 3. Données du lieu d'installati                                                    | ion                                      |                   | 2                    |
| Nom du lieu d'installation<br>(ex: nom de famille, dénomination<br>commerciale) *: | Installation maison                      |                   |                      |
| Rue et n°*:                                                                        | Kernstraat 4                             |                   |                      |
| Code postal et commune*:                                                           | 1000 Brussel                             | Saisir fadresse   |                      |
| Etage:                                                                             |                                          |                   |                      |
| N° de téléphone principal<br>(ex: 09 876 54 32) *:                                 | 644465654654                             |                   |                      |
| Autre n° de téléphone:                                                             |                                          |                   |                      |
| Autre n° de téléphone:                                                             |                                          |                   |                      |
| Risque associé au lieu<br>d'installation<br>(particulier, choisir "non spécifié")  | médecin                                  | ×                 |                      |
| Nature du bien*:                                                                   | Habitation: 2 facades (maisons en ra     | ngée/de rangée)   |                      |
| Plan d'installation :                                                              | Associer un plan                         |                   |                      |
|                                                                                    |                                          |                   | *: champ obligatoire |
| ← Précédent                                                                        |                                          |                   | Suivant →            |

Figure 26 : copie du 2<sup>nd</sup> écran «Modification d'une alarme » (cas de la centrale d'alarme)

#### Message d'erreur

Si un message d'erreur apparaît sur l'écran, voir chapitre 6.3 Solutions aux problèmes de déclaration de systèmes d'alarme, page 87.

## 3.6 Mise hors service d'une déclaration

L'écran suivant permet de mettre hors service une déclaration. Un résumé de la déclaration est d'abord affiché afin de vérifier le bon choix de la déclaration à mettre hors service, la mise hors service n'est pas encore été effective.

#### Effectuer une déclaration (mise hors service)

| Attention, cette déclaration a été confirmée par le déclarant Vincent Pierre Faidherbe.<br>Vous mettez hors service une déclaration dont vous n'êtes pas le responsable.                                                              |     |
|----------------------------------------------------------------------------------------------------|-----|
| Résumé de la déclaration                                                                                                    |     |
| Déclaration n° ABP892                                                                                                    |     |
| Date de validation: 05/10/2010 (déclaration validée)                                                                                                    |     |
| L'utilisateur du système d'alarme<br>Faidherbe Vincent Pierre<br>Rue Sans Souci 30<br>1050 Ixelles (Belgique)<br>n'accepte pas les mailings d'information                                                                             |     |
| Informations sur l'entreprise<br>Dénomination TEST3 FRDICT Aline<br>Numéro 0902.236.590                                                                                                    |     |
| Lieu d'installation<br>TST_ALARM_033502<br>Rue Neuve 12<br>7000 Mons<br>Téléphone principal 0496000000<br>Risque associé: grand magasin<br>Nature du bien: Fabrique / usine / site industriel<br>Plan d'installation: <u>Afficher</u> |     |
| ← Précédent                                                                                                    | r → |

Figure 27 : copie d'écran «Mise hors service»

Le lien [Afficher] permet de visualiser le plan d'installation associé à la déclaration.

En cliquant sur le bouton [Précédent], vous pouvez encore revenir à l'écran des déclarations sans effectuer la mise hors service. Le bouton [Confirmer] vous permet d'effectuer la mise hors service de la déclaration. Un écran de confirmation vous assurera du bon déroulement de la mise hors service et vous présentera un court résumé de la déclaration supprimée.

**Remarque :** S'il s'agit d'une déclaration effectuée pour le compte d'une entreprise et dernièrement modifiée par un autre déclarant, le message suivant va s'afficher : « Attention, cette déclaration a été confirmée par le Déclarant Xxxxx Yxxxx. Vous mettez hors service une déclaration dont vous n'êtes pas le responsable. ».

Ce message est destiné à attirer votre attention sur le fait qu'une autre personne est intervenue sur cette déclaration, vous pouvez toujours effectuer la mise hors service en cliquant sur « Confirmer ».

<u>Attention</u> : Une déclaration de système d'alarme mise hors service n'est plus visible dans l'écran des déclarations, vous ne pouvez donc plus ni la consulter, ni la remettre en service par la suite.

#### Message d'erreur

Si un message d'erreur apparaît sur l'écran, voir chapitre 6.3 Solutions aux problèmes de déclaration de systèmes d'alarme., page 87.

## 3.7 Validation d'une déclaration

Une déclaration est « validée » si la dernière modification ou validation a été effectuée moins de un an plus tôt, sinon son état est « à valider ». Il est possible de valider une déclaration qui est déjà à l'état « validé », son état reste alors inchangé mais sa date de validation est mise à jour.

Voici l'écran qui permet la validation d'une déclaration :

#### Effectuer une déclaration (validation annuelle)

| Résumé de la déclaration                                                                                                    |             |
|----------------------------------------------------------------------------------------------------|-------------|
| Déclaration n° ACC487                                                                                                    |             |
| Date de validation: 13/05/2013 (déclaration validée)                                                                                                    |             |
| L'utilisateur du système d'alarme<br>verhaeghe joris<br>Nieuwstraat 5<br>1000 Brussel (Belgique)<br>Accepte les mailings d'information<br>E-mail: test@hotmail.com                                                         |             |
| Lieu d'Installation<br>thuis installatie<br>Nieuwstraat 5<br>1000 Brussel<br>Téléphone principal 0451 15 65 15<br>Risque associé: non spécifiés / non précisée<br>Nature du bien: Habitation<br>Plan d'Installation: Néant |             |
| - Précédent                                                                                                    | Confirmer → |

Figure 28 : copie d'écran «Validation annuelle»

La date de dernière validation est reprise dans l'entête du résumé, elle sera remplacée par la date du jour si vous cliquez sur [Confirmer] et l'état de la déclaration passera à « validé ». Un écran de confirmation vous assurera du bon déroulement de la validation et vous présentera un court résumé de la déclaration validée.

Le lien [Afficher] permet d'afficher le plan d'installation associé à la déclaration.

Le bouton [Précédent ] vous permet de retourner à l'écran des déclarations sans effectuer la validation.

**Remarque :** Si vous n'êtes pas la dernière personnes a être intervenue sur cette déclaration, vous n'êtes pas autorisé à effectuer la validation. Le message suivant va alors s'afficher : « Attention, cette déclaration a été confirmée par le déclarant Xxxxx Yxxxx. Vous n'êtes donc pas autorisé à valider cette déclaration.». Il vous est tout de même possible de modifier la déclaration, qui aura pour conséquence sa validation.

#### Message d'erreur

Si un message d'erreur apparaît sur l'écran, voir chapitre 6.3 Solutions aux problèmes de déclaration de systèmes d'alarme, page 87.

## 3.8 Confirmer une déclaration de système d'alarme

Dans les écrans de résumé vous pouvez vérifier :

- vos coordonnées déclarant
- les données concernant le lieu d'installation du système d'alarme

Si un plan a été associé à la déclaration, un lien vous permet de le visualiser.

Dans les écrans de confirmation, les informations suivantes sont reprises :

- date de mise en service/modification/validation de la déclaration
- adresse d'installation du système d'alarme
- nom du déclarant
- numéro de la déclaration

#### 3.8.1 Résumé et confirmation de la mise en service d'une déclaration

Voici l'écran de résumé d'une déclaration initiale :

| Résumé de la déclaration                                                                                                    |  |
|----------------------------------------------------------------------------------------------------|--|
| L'utilisateur du système d'alarme<br>verhaeghe joris<br>Nieuwstraat 5<br>1000 Brussel (Belgique)<br>Accepte les mailings d'information<br>E-mail: test@hotmail.com                                                                             |  |
| Lieu d'installation<br>Installation maison<br>Maria-Theresiastraat 1<br>1000 Brussel<br>Téléphone principal 0495 45 98 65<br>Risque associé: bâtiment administratif / administration<br>Nature du bien: Commerce<br>Plan d'installation: Néant |  |

#### Figure 29 : copie d'écran «Déclaration initiale»

Vous pouvez modifier les données en cliquant sur [Précédent], vous retournez alors à l'écran de saisie des données décrit dans la section 3.3.

#### Cas de la Centrale d'Alarme :

Dans le cas d'une déclaration effectuée pour le compte d'une Centrale d'Alarme, le résumé se présente de la façon suivante :

| Effectuer une déclaration                               |             |
|---------------------------------------------------------|-------------|
| Numéro et type de déclaration                           |             |
| Déclaration nº 0003/6548135                             |             |
| Système d'alarme pour biens immobiliers                 |             |
| Modifier                                                |             |
| Résumé de la déclaration                                |             |
| L'utilisateur du système d'alarme                       |             |
| joris verhaeghe<br>Nieuwstraat 5                        |             |
| 1000 Brussel (Belgique)                                 |             |
| n'accepte pas les mailings d'information                |             |
| Lieu d'installation                                     |             |
| Maria-Theresiastraat 1                                  |             |
| 1000 Brussel                                            |             |
| Risque associé: bâtiment administratif / administration |             |
| Nature du bien: Commerce                                |             |
| Plan d'installation: Néant                              |             |
| Modifier                                                |             |
| ← Précédent                                             | Confirmer → |

Figure 30 : copie d'écran «Confirmation d'une déclaration initiale pour le compte d'une Centrale d'Alarme»

Vous pouvez encore modifier les données du 1er ou du 2<sup>nd</sup> écran en choisissant le bouton « Modifier » du bloc correspondant. Vous pourrez alors modifier toutes les données de la déclaration, même le numéro et le type de la déclaration. Si vous modifiez le type de la déclaration, les données similaires dans l'ancien et le nouveau type d'alarme seront réaffichées.

La bouton [Confirmer] crée la déclaration initiale et affiche l'écran de confirmation :

| Copie |                                                                                                    |  |
|-------|----------------------------------------------------------------------------------------------------|--|
|       | En date du 14/05/2013, nous avons bien enregistré votre déclaration,<br>concernant l'activation d'un système d'alarme pour biens immobiliers<br>à 1000 Brussel (Maria-Theresiastraat 1/) pour l'utilisateur joris verhaeghe sous le n° 0003/6548135.<br>Attention : vous devez valider votre déclaration chaque année. |  |

Figure 31 : copie d'écran «Confirmation d'une déclaration initiale»

Vous pouvez imprimer cette confirmation ou retourner à l'écran des déclarations. Votre déclaration apparaitra désormais parmi votre liste de déclarations. Vous pourrez ainsi la consulter, modifier, valider ou mettre hors service.

## 3.8.2 Résumé et confirmation de la modification d'une déclaration

Voici l'écran de résumé de modification d'une déclaration :

| Effectuer une | déclaration | (modification) |  |
|---------------|-------------|----------------|--|
|---------------|-------------|----------------|--|

| Résumé de la déclaration                                                                                                    |             |
|----------------------------------------------------------------------------------------------------|-------------|
| Déclaration n° ABP892                                                                                                    |             |
| Date de validation: 05/10/2010 (déclaration validée)                                                                                                    |             |
| L'utilisateur du système d'alarme<br>verhaeghe joris<br>Nieuwstraat 5<br>1000 Brussel (Belgique)<br>Accepte les mailings d'information<br>E-mail: test@hotmail.com                                                                    |             |
| Ancien utilisateur: Vincent Pierre Faidherbe                                                                                                    |             |
| Informations sur l'entreprise<br>Dénomination TEST3 FRDICT Aline<br>Numéro 0902.236.590                                                                                                    |             |
| Lieu d'installation<br>TST_ALARM_033502<br>Rue Neuve 12<br>7000 Mons<br>Téléphone principal 0496000000<br>Risque associé: grand magasin<br>Nature du bien: Fabrique / usine / site industriel<br>Plan d'installation: <u>Afficher</u> |             |
| ⊷ Précédent                                                                                                    | Confirmer → |

Figure 32 : copie d'écran «Résumé de modification d'une déclaration »

Dans le cas d'une déclaration pour le compte d'une Centrale d'Alarme, le résumé de la modification est divisé en 2 blocs comme pour la déclaration initiale (voir chapitre 3.8.1).

Après confirmation, l'écran de confirmation reprend les données principales de la déclaration :

| Copie |                                                                                                    | l |
|-------|----------------------------------------------------------------------------------------------------|---|
|       | En date du 14/05/2013, nous avons bien enregistré votre déclaration,<br>concernant la modification d'un système d'alarme pour biens immobiliers<br>à 7000 Mons (Rue Neuve 12/) pour l'utilisateur joris verhaeghe au nom de l'entreprise TEST3 FRDICT Aline. sous le n° ABP892. |   |

Figure 33 : copie d'écran «Confirmation da modification d'une déclaration »

## 3.8.3 Confirmation de la mise hors service d'une déclaration

L'écran suivant confirme la mise hors service d'une déclaration :

| Copie |                                                                                                    | i i |
|-------|----------------------------------------------------------------------------------------------------|-----|
|       | En date du 14/05/2013, nous avons bien enregistré votre déclaration,<br>concernant la mise hors service du système d'alarme pour biens immobiliers |     |
|       | à 1000 Brussel (Nieuwstraat 5/) pour l'utilisateur joris verhaeghe sous le n° ACC487.                                                              |     |
Figure 34 : copie d'écran «Confirmation de mise hors service d'une déclaration »

Vous pouvez imprimer cette confirmation ou retourner à l'écran des déclarations. Votre déclaration n'apparaitra plus parmi la liste de vos déclarations et elle ne pourra plus être consultée.

# 3.8.4 Confirmation de la validation d'une déclaration

L'écran suivant confirme la validation d'une déclaration :

| Copie |                                                                                                    |  |
|-------|----------------------------------------------------------------------------------------------------|--|
|       | En date du 14/05/2013, nous avons bien enregistré votre déclaration,<br>concernant la validation d'un système d'alarme pour biens immobiliers<br>à 7000 Mons (Rue Neuve 12/) pour l'utilisateur joris verhaeghe<br>au nom de l'entreprise TEST3 FRDICT Aline sous le n° ABP892. |  |
|       | Imprimer Effectuer d'autres déclarations                                                                                                    |  |

Figure 35 : copie d'écran «Confirmation de validation d'une déclaration »

Vous pouvez imprimer cette confirmation ou retourner à l'écran des déclarations. Votre déclaration apparaitra dans la liste de vos déclarations avec une nouvel état « validé » et une nouvelle date de validation.

### Message d'erreur

Si un message d'erreur apparaît sur l'écran, voir chapitre 6.3 Solutions aux problèmes de déclaration de systèmes d'alarme, page 87.

# 3.9 Impression

Vous pouvez imprimer le document :

• une copie du message de confirmation d'une déclaration (toutes opérations)

Ce copie reprend exactement les données de l'écran dont ils proviennent et peuvent être imprimées en cliquant sur [Imprimer].

En cliquant sur [Précédent], vous pouvez retourner à l'écran original.

Voici un aperçu avant impression d'une confirmation. Ce document n'a aucune valeur juridique.

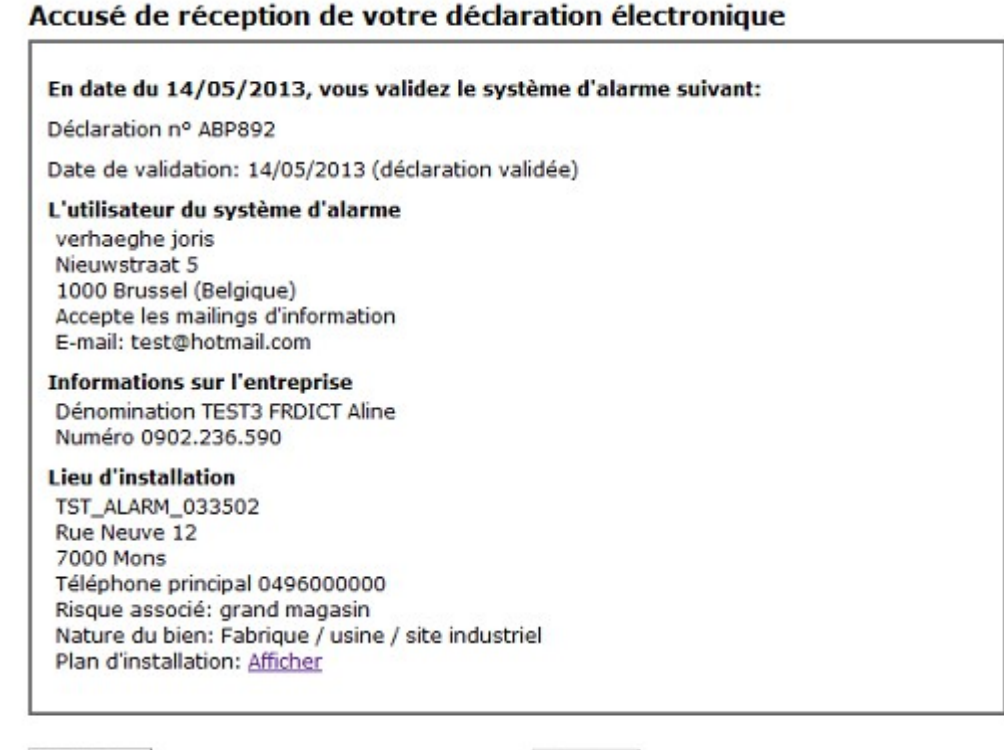

Précédent

Imprimer

Figure 36 : copie d'écran «Aperçu avant impression d'une confirmation de validation d'une déclaration »

# Message d'erreur

Si un message d'erreur apparaît sur l'écran, voir chapitre 6.3 Solutions aux problèmes de déclaration de systèmes d'alarme, page 87.

# 3.10 Ajouter un plan d'installation

Vous pouvez associer un plan d'installation à votre déclaration en utilisant l 'écran suivant :

| Rechercher le plan d'installation                         |            |  |  |
|-----------------------------------------------------------|------------|--|--|
| Rechercher le plan du lieu d'installation                 | 2          |  |  |
| Nom du fichier Browse<br>(format jpg ou pdf)(max 100Kb) : |            |  |  |
| Annuler                                                   | Enregister |  |  |

Le fichier doit être de type .jpg et sa taille ne doit pas dépasse les 100kb.

Cet écran sera également utilisé pour retirer un fichier déjà associé à une déclaration. Pour cela, vous devrez choisir « Enregistrer » sans avoir recherché un fichier auparavant.

#### Message d'erreur

Si un message d'erreur apparaît sur l'écran, voir chapitre 6.3 Solutions aux problèmes de déclaration de systèmes d'alarme, page 87.

# 4 Déclarer un délit

Ce chapitre décrit les étapes à accomplir pour déclarer un délit. Au chapitre suivant, nous verrons les options qui concernent le signalement d'une absence.

# 4.1 Type de déclaration et identification

Avant d'introduire les données d'un délit, vous devez indiquer de quel délit il s'agit :

- <sup>35</sup><sub>17</sub> Vol de vélo
- <sup>35</sup><sub>17</sub> Vol de vélomoteur
- <sup>35</sup><sub>17</sub> Vol à l'étalage
- <sup>35</sup><sub>17</sub> Vandalisme (dégradations)
- <sup>35</sup><sub>17</sub> Vandalisme (graffitis)

Vous devez aussi indiquer de quelle façon vous souhaitez vous identifier :

- <sup>35</sup><sub>17</sub> Carte d'identité électronique (e-ID)
- <sup>35</sup> Token<sup>2</sup> que vous pouvez demander au site portail fédéral
- <sup>35</sup> Nom d'utilisateur et mot de passe<sup>3</sup>, que vous pouvez demander sur le site portail fédéral.

Ces possibilités sont illustrées ci-dessous :

| POLICE ON WEB                                                                                               |                                                                                    |
|----------------------------------------------------------------------------------------------------|------------------------------------------------------------------------------------|
| époser une déclaration en ligne                                                                             |                                                                                    |
| Police-on-web vous permet de déposer plainte en ligne pour les délits re<br>léclarer votre sustème d'alarme | pris dans la liste ci-dessous, de déposer un avis d'absence, et également de       |
| Attention ! Si une intervention urgente est requise, appelez le 101.                                        |                                                                                    |
| Systèmes d'alarme:                                                                                          | 2 Dépôt de plainte:                                                                |
| Cestion des déclarations                                                                                    | ⊘ Vol de vélo                                                                      |
|                                                                                                    | Vol de vélomoteur                                                                  |
| Déclaration d'absence:                                                                                      | Vol à l'étalage     Dégradations diverses                                          |
| Demande de surveillance d'habitation                                                                        | <ul> <li>Degradatoris diverses</li> <li>Graffiti</li> </ul>                        |
| Méthode d'identification                                                                                    |                                                                                    |
| Jai déià une carte d'identité électronique, au moven de laquelle ie m                                       | īdentīfie - En savoir plus                                                         |
| D Je n'ai pas encore de carte d'identité électronique, par contre j'ai un t                                 | token citoyen - En savoir plus                                                     |
| Je n'ai ni carte d'identité électronique ni token; par contre j'ai un com                                   | pte sur le portail fédéral - En savoir plus                                        |
| /ous ne disposez d'aucun des moyens d'identification repris ci-dessus<br>citoyen                            | ? Cliquez ici pour créer un compte sur le Portail fédéral et/ou commander un token |
|                                                                                                    | Suivant –                                                                          |
|                                                                                                    |                                                                                    |

<sup>2</sup> Consultez le site portail fédéral pour en savoir plus sur les différentes méthodes d'identification (voir chapitre 6 Autres références).

<sup>3</sup> Consultez le site portail fédéral pour en savoir plus sur les différentes méthodes d'identification (voir chapitre 6 Autres références).

Figure 37 : Copie d'écran 'Type de déclaration et identification'

Dès que vous êtes identifié, l'icône de logout (déconnexion) Sapparaît. En cliquant dessus, vous pourrez vous déconnecter.

<u>Attention</u> : cette opération vous ramènera à l'écran de départ de l'application et les données éventuellement soumises ne seront donc pas enregistrées.

En cliquant sur l'icône représentant une maison (<sup>(a)</sup>), vous resterez connecté mais pourrez modifier le type de déclaration.

<u>Attention</u> : vos données à caractère personnel seront (temporairement) enregistrées, contrairement aux éventuelles autres données communiquées.

#### Message d'erreur

Si un message d'erreur apparaît sur l'écran, voir chapitre 6.4 Solutions aux problèmes de déclaration de délit et signalement d'absence.

# 4.2 Confirmation des conditions générales

Vous ne pouvez porter plainte via Internet que si vous acceptez les conditions générales, affichées cidessous :

| Conditions                                                                                                    |         |
|----------------------------------------------------------------------------------------------------|---------|
| Pour pouvoir porter plainte via police-on-web, le délit relatif à la plainte doit satisfaire aux conditions suivantes: |         |
| Le délit a eu lieu en Belgique                                                                                         |         |
| Le ou les auteurs des faits sont inconnus                                                                              |         |
| <ul> <li>Il n'a pas été fait usage de violence à mon encontre ou à l'encontre d'autrui</li> </ul>                      |         |
| Aucune menace n'a été proférée                                                                                         |         |
| Il n'y a pas de blessés                                                                                                |         |
| Le délit satisfait aux conditions énumérées ci-dessus. Je suis d'accord avec les conditions générales d'utilisation.   |         |
|                                                                                                    |         |
| ← Précédent                                                                                                    | Suivant |

#### Figure 38 : copie d'écran « Conditions générales »

Lisez attentivement ces conditions générales et vérifiez si elles s'appliquent bien au délit dont vous êtes victime.

- <sup>35</sup> Si les conditions s'appliquent bien, cochez la case « Je marque mon accord quant aux conditions à respecter pour pouvoir porter plainte via Internet » avant de poursuivre.
- <sup>35</sup> Si les conditions générales ne s'appliquent pas toutes ou si vous n'êtes pas d'accord avec ces dernières, vous ne pourrez pas porter plainte via Internet. Dans ce cas, adressez-vous à votre bureau de police locale.

### Message d'erreur

# 4.3. Données à caractère personnel

Après votre identification et l'acceptation des conditions, vos données à caractère personnel sont retrouvées par le Registre national ou la Banque Carrefour de la Sécurité Sociale. Ces données sont affichées à l'écran et ne peuvent être modifiées.

L'écran suivant apparaît :

| Vos coordonnées perse                                                                                                    | onnelles                                                                                     |                      |
|----------------------------------------------------------------------------------------------------|----------------------------------------------------------------------------------------------|----------------------|
| ldentité                                                                                                    |                                                                                              | 2                    |
| Nom:<br>Prénom:<br>Sexe:                                                                                                    | Vermeulen<br>Jaak<br>Masculin                                                                |                      |
| Naissance                                                                                                    |                                                                                              | 2                    |
| Lieu de naissance:<br>Date de naissance:                                                                                                   | Gand<br>20/12/1982                                                                           |                      |
| Domicile                                                                                                    |                                                                                              | 2                    |
| Pays:<br>Code postal et commune:<br>Rue et n°:                                                                                             | Belgique<br>1600 Sint-Pieters-Leeuw<br>Hendrik Vanhouchestraat 16                            |                      |
| Vous êtes joignable :                                                                                                    |                                                                                              | 2                    |
| Adresse e-mail*:<br>Veuillez confirmer l'adresse<br>e-mail*:                                                                               |                                                                                              |                      |
| Téléphone domicile:<br>Téléphone travail:<br>Téléphone mobile:                                                                             |                                                                                              |                      |
|                                                                                                    |                                                                                              | *: champ obligatoire |
| Informations sur l'entreprise<br>Je porte plainte au nom d'un<br>Entreprise<br>Nom de l'entreprise*:<br>Votre fonction dans l'entreprise*: | e entreprise, et je remplis les données requises au moyen du bouton 'entreprise' ci-dessous. | 2                    |
|                                                                                                    |                                                                                              | *: champ obligatoire |
| ← Précédent                                                                                                    |                                                                                              | $Sulvant \to$        |

#### Figure 39 : copie d'écran « Informations sur le déclarant »

Suite à votre plainte via Internet, vous pourrez être contacté(e) par votre bureau de police locale. Vous devez indiquer la façon dont vous souhaitez être contacté(e) :

- <sup>35</sup> 17 Par courrier électronique (option standard). Pour ce faire, vous devez communiquer votre adresse e-mail.
- <sup>35</sup> Par courrier postal. Vous devez confirmer ce choix en cliquant sur [Confirmer] et ensuite compléter votre adresse en cliquant sur [Spécifier une adresse]. L'utilisation du formulaire « saisir une adresse » est décrite à la section 2.4. L'écran « Saisir une adresse »

## 4.3.1 Informations sur l'entreprise

Si vous avez coché la case « Je porte plainte au nom d'une entreprise », il convient aussi de communiquer les données relatives à l'entreprise.

| reprise                                                                                                    |                 |   |                       |                   |
|----------------------------------------------------------------------------------------------------|-----------------|---|-----------------------|-------------------|
| Numéro d'entreprise:                                                                                         |                 |   | Recherche dans la BCE |                   |
| Dénomination*:                                                                                               |                 |   |                       |                   |
| Forme juridique*:                                                                                            | sélectionnez    | • |                       |                   |
| Activité principale*:                                                                                        | sélectionnez    |   |                       |                   |
|                                                                                                    |                 |   |                       | *: champ obligate |
| ne social                                                                                                    |                 |   |                       |                   |
|                                                                                                    |                 |   |                       |                   |
| Pays*:<br>Code postal et commune*:                                                                           | Saisir fadresse |   |                       |                   |
| Pays*:<br>Code postal et commune*:<br>Rue et n°*:                                                            | Saisir ladresse |   |                       |                   |
| Pays*:<br>Code postal et commune*:<br>Rue et n°*:                                                            | Saisir Fadresse |   |                       | *. champ obligat  |
| Pays*:<br>Code postal et commune*:<br>Rue et n°*:<br>nées de contact                                         | Saisir fadresse |   |                       | * champ obligate  |
| Pays*:<br>Code postal et commune*:<br>Rue et n°*:<br>mées de contact                                         | Saisir fadresse |   |                       | * champ obligato  |
| Pays*:<br>Code postal et commune*:<br>Rue et n°*:<br>nées de contact<br>Téléphone:<br>Fax:                   | Saisir fadresse |   |                       | *: champ obligate |
| Pays*:<br>Code postal et commune*:<br>Rue et n°*:<br>nées de contact<br>Téléphone:<br>Fax:<br>Adresse e-mail | Saisir fadresse |   |                       | *: champ obligate |

En cliquant sur [Entreprise], vous accéderez au formulaire suivant :

#### Figure 40 : copie d'écran « Informations sur l'entreprise »

Vous devez compléter les données relatives à l'entreprise :

- <sup>35</sup> Vous pouvez rechercher ces données dans la Banque Carrefour des Entreprises (« BCE ») :
   o Indiquez le numéro d'entreprise et confirmez en cliquant sur [Rechercher dans la BCE].
  - Les données d'entreprise trouvées sont affichées à l'écran. Elles pourront être modifiées en cliquant sur 2.4.1. Saisir une adresse en Belgique.
  - Vous pouvez compléter manuellement les données relatives à l'entreprise. Les données suivantes sont à communiquer obligatoirement :
    - · Indiquez le nom de l'entreprise.
    - Sélectionnez la forme juridique de l'entreprise à partir de la liste de choix.
    - Sélectionnez l'activité principale de l'entreprise à partir de la liste de choix.
    - Cliquez sur [saisir une adresse]4.

4

- <sup>35</sup> Les données suivantes relatives à l'entreprise peuvent optionnellement être communiquées :
  - Numéro de téléphone •
  - Numéro de fax Adresse e-mail. .

Cliquez sur [OK] pour confirmer les données.

Le nom de l'entreprise est ajouté à l'écran « Informations sur le déclarant ».

35 17 35 17 A partir de la liste de choix, sélectionnez la fonction que vous exercez au sein de l'entreprise. Vous pouvez passer à l'étape suivante.

# Message d'erreur

.

SSi un message d'erreur apparaît sur l'écran, voir chapitre 6.4 Solutions aux problèmes de déclaration de délit et signalement d'absence, page 91.

Page 44

# 4.4. Informations sur le délit

Vous devez compléter les données nécessaires concernant le délit.

La plainte sera automatiquement traitée par le service de police du lieu du délit. Ainsi, un délit commis à Gand sera traité par la police locale de Gand. Par conséquent, le déclarant ne peut choisir la zone de police en charge du dossier.

Les données suivantes sont fonction du type de délit :

- 35 17 Lieu
- 35 17 Heure
- 35 17 Circonstances.

Ces données doivent être soumises via le formulaire suivant :

| 1 | nforma  | tione | CUIF | lo. | dálit |
|---|---------|-------|------|-----|-------|
| J | Informa | uona  | Sui  | IC. | uent  |

| a eu neu le uent:                 |                               |                    |                 |
|-----------------------------------|-------------------------------|--------------------|-----------------|
| Pays*:                            | Saisir l'adresse              |                    |                 |
| Code postal et commune*:          |                               |                    |                 |
| Rue et n°*:                       |                               |                    |                 |
| Lieu*:                            | sélectionnez                  | •                  |                 |
|                                   |                               | •                  |                 |
|                                   |                               |                    | *: champ obliga |
| and a eu lieu le fait?            |                               |                    |                 |
| and avez your yule hien (         | dans son état d'origina) nou  | la dernière fois?  |                 |
| and avez vous vulle blen          | uans son etat u origine) pour | la definiere iois: |                 |
| Date*:                            | Heure*:                       | (hh:mm)            |                 |
| and avez-vous constaté le         | délit?                        |                    |                 |
| Date*:                            | Heure*:                       | (hh:mm)            |                 |
|                                   |                               |                    | *: champ obliga |
|                                   |                               |                    |                 |
| els biens ont été volés/en        | lommagés?                     |                    |                 |
| autor un binn                     |                               |                    |                 |
|                                   |                               |                    |                 |
| constances du délit               |                               |                    |                 |
|                                   |                               |                    |                 |
| crivez le plus précisément        |                               |                    |                 |
| ix où se sont produit les faits.* |                               |                    |                 |
|                                   |                               |                    |                 |
| ix. 1000 caractères)              |                               |                    |                 |
| x. 1000 caractères)               |                               |                    |                 |

#### Figure 41 : copie d'écran « Informations sur le délit »

Les informations relatives aux objets volés ou endommagés sont spécifiques à chaque délit :

- 35 17 Vol de vélo
- 35 17 35 17 Vol à l'étalage
- Vandalisme (général).
- 35 17 Vandalisme (graffiti).

La déclaration peut toujours porter sur plusieurs biens.

Par bien, il convient de remplir des informations spécifiques sur le formulaire qui s'affiche après que vous ayez cliqué sur [Ajouter un bien].

# 4.4.1 Données générales

## 4.4.1.1. Lieu

Le lieu du délit doit être indiqué. Pour ce faire, cliquer sur [Spécifier une adresse]. L'utilisation du formulaire de saisie d'adresse est décrite à la section 2.4. L'écran « Saisir une adresse ».

# 4.4.1.2. Date et heure

Vous devez indiquer l'heure à laquelle vous avez constaté le délit, ainsi que l'heure à laquelle vous avez aperçu le bien pour la dernière fois.

Quand vous indiquez l'heure, il convient de respecter les exigences suivantes :

- La date doit être indiquée selon le format « jj/mm/aaaa » (p.ex. 10/05/2007 = 10 mai 2007).
- <sup>35</sup> L'heure doit être indiquée selon le format « hh : mm » (p.ex. 21:05 = vingt-et-une heures cinq).

## 4.4.1.3. Circonstances

Les circonstances du délit peuvent être décrites sous forme de texte libre.

Ce texte libre vous permet de décrire les circonstances du délit en vos propres termes. Tout à la fin de la déclaration, vous disposerez encore d'un champ de texte libre pour communiquer des informations supplémentaires (ceci est totalement facultatif).

Un texte de plus de 1.000 caractères ne sera cependant pas accepté.

#### Message d'erreur

# 4.4.2. Les types de plaintes

## 4.4.2.1 Vol de vélo

Le formulaire suivant permet de communiquer les caractéristiques d'un vélo volé :

| Généralités                                                                      |                             |                   |
|----------------------------------------------------------------------------------|-----------------------------|-------------------|
| Quelles sont les caractéristiq                                                   | ues du vélo?                |                   |
|                                                                                  | Homme 🔍 Dame 🔿              | Enfant 🔘          |
| Type*:                                                                           | sélectionnez                |                   |
| Marque*:                                                                         |                             |                   |
| Couleur*:                                                                        | sélectionnez                |                   |
| N° de cadre:                                                                     |                             |                   |
| N° de gravure:                                                                   |                             |                   |
| Valeur d'achat (€):                                                              |                             |                   |
| Le vélo disposait-il d'un antivol<br>fermé à clé ?:                              | Oui 🖱 Non 🖲                 |                   |
| Description<br>(Max. 1000 caractères)                                            |                             |                   |
| Propriétaire du vélo                                                             |                             | *: champ obligato |
|                                                                                  |                             |                   |
| lui est le proprietaire du vel                                                   | 0?                          |                   |
| Jaak Vermeulen:                                                                  | ٥                           |                   |
| Modifier le propriétaire                                                         |                             |                   |
|                                                                                  |                             |                   |
| ssurance                                                                         |                             |                   |
| (I                                                                               |                             |                   |
| e velo est-t-il assure?                                                          |                             |                   |
| e velo est-t-il assure?<br>Assuré*:                                              | Oui 💿 Non 🖲                 |                   |
| e velo est-t-II assure?<br>Assuré*:<br>Compagnie d'assurance*:                   | Oui O Non O<br>sélectionnez |                   |
| e velo est-t-il assure?<br>Assuré*:<br>Compagnie d'assurance*:<br>N° de police*: | Oui O Non O<br>sélectionnez |                   |

#### Figure 42 : copie d'écran « Informations sur le vélo volé »

Les caractéristiques suivantes concernant un vélo volé doivent être (obligatoirement) complétées :

- Indiquez s'il s'agit d'un vélo pour enfant, homn
   Sélectionnez le type dans la liste de choix.
   La marque
   Sélectionnez la couleur dans la liste de choix. Indiquez s'il s'agit d'un vélo pour enfant, homme ou dame.

Les caractéristiques suivantes concernant un vélo volé peuvent être complétées (optionnellement) :

- <sup>35</sup> Le numéro de cadre
- <sup>35</sup> Le numéro de gravure
- <sup>35</sup> La valeur d'achat (en euro)
- <sup>35</sup> Indiquez si le vélo était équipé d'un système antivol, p.ex. un cadenas.

<sup>35</sup> Une description du vélo volé. Un texte de plus de 1.000 caractères ne sera pas accepté.
 Si le propriétaire du vélo est une personne différente du déclarant, cette personne peut être spécifiée en

cliquant sur [Ajouter une personne].

L'écran suivant permet de communiquer les données à caractère personnel nécessaires :

#### Informations sur le propriétaire

| *: champ obligatoin |
|---------------------|
|                     |
| * chano obligatoji  |
| . cherp congeton    |
|                     |
| *: champ obligatoir |
|                     |
|                     |
| * champ obligatoir  |
|                     |
|                     |
|                     |
|                     |

#### Figure 43 : copie d'écran « Informations sur le propriétaire »

Il convient d'indiquer si le vélo volé est assuré.

Si c'est le cas, il convient de spécifier les informations suivantes :

- <sup>35</sup> la compagnie d'assurance (à sélectionner dans la liste de choix) seules les compagnies d'assurance enregistrées et agréées sont reprises dans cette liste !
- <sup>35</sup><sub>17</sub> le numéro de police.

#### Message d'erreur

# 4.4.2.2. Vol de vélomoteur

Le formulaire suivant permet de communiquer les caractéristiques d'un vélomoteur volé :

| iénéralités                                                         |                    |   |   |                 |
|---------------------------------------------------------------------|--------------------|---|---|-----------------|
| uelles sont les caractéristiq                                       | ues du vélomoteur? |   |   |                 |
| Туре:                                                               | sélectionnez       | • |   |                 |
| Marque*:                                                            |                    |   |   |                 |
| Couleur:                                                            | sélectionnez       | • |   |                 |
| N° de cadre*:                                                       |                    |   |   |                 |
| N°moteur:                                                           |                    |   |   |                 |
| Valeur d'achat (€):                                                 |                    |   |   |                 |
| Le vélomoteur disposait-il d'un<br>antivol fermé à clé ?:           | Oui 💿 Non 🖲        |   |   |                 |
| Description<br>(Max. 1000 caractères)                               |                    |   |   |                 |
|                                                                     |                    |   |   |                 |
|                                                                     |                    |   |   | *: champ obliga |
| opriétaire du vélomoteur                                            |                    |   |   |                 |
| oprietaire du veloinoteur                                           |                    |   |   |                 |
| ii est le proprietaire du vel                                       | omoteur?           |   |   |                 |
| Jaak Vermeulen:                                                     | ۲                  |   |   |                 |
| jouter une personne                                                 |                    |   |   |                 |
| surance                                                             |                    |   |   |                 |
| vélomoteur est-t-il assuré                                          | ?                  |   |   |                 |
| Assuré*:                                                            | Oui 💿 Non 🖲        |   |   |                 |
| Compagnie d'assurance*:                                             | sélectionnez       |   |   |                 |
| N° de police*:                                                      |                    |   |   |                 |
|                                                                     |                    |   |   | * champ obliga  |
| Compagnie d'assurance <sup>•</sup> :<br>N° de police <sup>•</sup> : | sélectionnez       |   | * | * char          |

## Figure 44 : copie d'écran « Informations sur le vélomoteur volé »

Les caractéristiques suivantes concernant un vélomoteur volé doivent être (obligatoirement) complétées :

- Sélection du modèle (avec cylindrée) dans une liste de choix.
   La marque.
   La couleur
   Le numéro de cadre

Les caractéristiques suivantes du vélomoteur sont optionnelles :

- <sup>35</sup> Le numéro de gravure.
- <sup>35</sup><sub>17</sub> La valeur d'achat (en euros)
- <sup>35</sup> présence d'un cadenas ou d'un système antivol.
- <sup>35</sup> Une description du vélomoteur volé. (maximum 1.000 caractères).

Si le propriétaire du vélomoteur est une personne différente du déclarant, cette personne peut être spécifiée en cliquant sur [Ajouter une personne].

L'écran suivant permet de communiquer les données à caractère personnel nécessaires :

| ntité                      |                       |   |                 |
|----------------------------|-----------------------|---|-----------------|
| Nom * :                    |                       |   |                 |
| Prénom * :                 |                       |   |                 |
| Sexe * :                   | Masculin 🔍 Féminin 🔘  |   |                 |
|                            |                       |   | *: champ obliga |
| ssance                     |                       |   |                 |
| Pays de naissance * :      | Belgique              |   |                 |
| Lieu de naissance * :      |                       |   |                 |
| Date de naissance * :      |                       |   |                 |
|                            |                       |   | *: champ oblige |
| tionalité                  |                       |   |                 |
| Nationalité * :            | belge                 | • |                 |
|                            |                       |   | * champ obliga  |
| micile                     |                       |   |                 |
| Pays * :                   | Spécifier une adresse |   |                 |
| Code postal et commune * : |                       |   |                 |
| Rue et n° * :              |                       |   |                 |
|                            |                       |   | *: champ obliga |
| ordonnées                  |                       |   |                 |
| Téléphone domicile :       |                       |   |                 |
| Téléphone travail :        |                       |   |                 |
| Téléphone mobile :         |                       |   |                 |
| Adresse e-mail * :         |                       |   |                 |
|                            |                       |   | *: ohamp obliga |

#### Figure 45 : copie d'écran « Informations sur le propriétaire » (vol de vélomoteur)

Il convient d'indiquer si le vélo moteur est assuré. Servez-vous pour cela de la touche de choix.

Si c'est le cas, il convient de spécifier les informations suivantes :

- <sup>35</sup> La compagnie d'assurance (à sélectionner dans la liste de choix) seules les compagnies
  - d'assurance enregistrées et agréées sont reprises dans cette liste !
- <sup>35</sup><sub>17</sub> Le numéro de police.

## Message d'erreur

## 4.4.2.3 Vol à l'étalage

Le formulaire suivant permet de communiquer les caractéristiques d'un bien volé :

| Généralités                    |                      |       |   |                     |
|--------------------------------|----------------------|-------|---|---------------------|
| Quelles sont les caractéristic | ues du bien?         |       |   |                     |
| Bien*:                         | sélectionnez         |       |   |                     |
|                                |                      |       |   |                     |
| Marque*:                       |                      |       |   |                     |
| Type*:                         |                      |       |   |                     |
| Identification:                |                      |       |   |                     |
| N° de série de:                |                      |       |   |                     |
| Nº de série à:                 |                      |       |   |                     |
| Quantité:                      |                      | Pièce |   |                     |
| Valeur d'achat (€):            |                      |       |   |                     |
| Description                    |                      |       |   |                     |
| (Max. 1000 caractères)         |                      |       |   |                     |
|                                |                      |       |   |                     |
|                                |                      |       |   |                     |
|                                |                      |       |   | *: champ obligatoli |
|                                |                      |       |   |                     |
| Proprietaire du bien           |                      |       |   |                     |
|                                | Van Caneghem, Wouter |       |   |                     |
| Assurance                      |                      |       |   |                     |
| Le bien est-il assuré?         |                      |       |   |                     |
| Assuré*:                       | Oui 💿 Non 🖲          |       |   |                     |
| Compagnie d'assurance*:        | sélectionnez         |       | - |                     |
| N° de police*:                 |                      |       |   |                     |
|                                |                      |       |   |                     |

## Figure 46 : copie d'écran « Informations sur le bien volé »

Les caractéristiques suivantes concernant un bien volé doivent être (obligatoirement) complétées :

- 35 17 Sélectionnez le bien dans la liste de choix. La première sélection doit toujours être confirmée en cliquant sur [Confirmer] avant qu'il soit possible de procéder à une seconde sélection valable.
- La marque
- <sup>35</sup> La marqı <sup>35</sup> Le type.

Les caractéristiques suivantes concernant un bien volé peuvent être complétées (optionnellement) :

- <sup>35</sup> Une identification
- <sup>35</sup> Un numéro de série. Il est possible d'indiquer une valeur initiale et une valeur finale s'il s'agit d'une série de biens.
- <sup>35</sup> Un nombre, avec son unité de mesure.
- <sup>35</sup> La valeur d'achat (en euro)
- <sup>35</sup> Une description du bien volé. Un texte de plus de 1.000 caractères ne sera pas accepté.
- Le propriétaire du bien est toujours assimilé à l'entreprise au nom de laquelle la plainte est déposée.

Il convient d'indiquer si le bien volé est assuré.

Si c'est le cas, il convient de spécifier les informations suivantes :

- <sup>35</sup> la compagnie d'assurance (à sélectionner dans la liste de choix)
- <sup>35</sup><sub>17</sub> le numéro de police.

#### Message d'erreur

## 4.4.2.4. Vandalisme (général)

Le formulaire suivant permet de communiquer les caractéristiques d'un bien endommagé ainsi que l'identité du propriétaire :

| énéralités                    |              |   |                 |
|-------------------------------|--------------|---|-----------------|
| uelles sont les caractéristiq | ues du bien? |   |                 |
| Bien *:                       | sélectionnez |   |                 |
|                               |              |   |                 |
| Marque:                       |              |   |                 |
| Type*:                        |              |   |                 |
| Identification:               |              |   |                 |
| Valeur d'achat (€):           |              |   |                 |
| Description*:                 |              |   |                 |
|                               |              |   |                 |
|                               |              |   |                 |
|                               |              |   |                 |
|                               |              |   | *: champ obliga |
|                               |              |   |                 |
| ommages                       |              |   |                 |
| Estimation du montant des     |              |   |                 |
| dommages(€):                  |              |   |                 |
| Description des dommages*:    |              |   |                 |
|                               |              |   |                 |
|                               |              |   |                 |
|                               |              |   |                 |
|                               |              |   | *: champ obliga |
| opriétaire du bien            |              |   |                 |
| i est le propriétaire du bie  | ?            |   |                 |
| Jaak Vermeulen                | ٥            |   |                 |
| odifier le propriétaire       |              |   |                 |
|                               |              |   |                 |
| surance                       |              |   |                 |
| bien est-t-il assuré?         |              |   |                 |
| Assuré*:                      | Oui 🗇 Non 🖲  |   |                 |
| Compagnie d'assurance*:       | sélectionnez | - |                 |
| N° de police*:                |              |   |                 |
|                               |              |   | *: champ obliga |
|                               |              |   |                 |

### Figure 47 : copie d'écran « Informations sur le bien endommagé »

Les caractéristiques suivantes concernant un bien endommagé doivent être (obligatoirement) complétées :

- <sup>35</sup> Sélectionnez le bien dans la liste de choix. La première sélection doit toujours être confirmée en cliquant sur [Confirmer] avant qu'il soit possible de procéder à une seconde sélection valable.
- <sup>35</sup> Le type.

Les caractéristiques suivantes concernant un objet endommagé peuvent être complétées (optionnellement) :

- <sup>35</sup><sub>17</sub> La marque
- <sup>35</sup> Une identification
- <sup>35</sup><sub>17</sub> La valeur d'achat (en euro)
- <sup>35</sup> Une description du bien endommagé. Un texte de plus de 1.000 caractères ne sera pas accepté.

Pour les dommages causés, il convient de fournir les données suivantes :

- <sup>35</sup> L'estimation du montant des dégâts (en euro).
- <sup>35</sup> Une description. Un texte de plus de 1.000 caractères ne sera pas accepté.

Si le propriétaire du bien est une personne différente du déclarant, cette personne peut être spécifiée en cliquant sur [Ajouter une personne].

L'écran suivant permet de communiquer les données à caractère personnel nécessaires :

| nformations sur le prop                                                 | priétaire             |   |                |
|-------------------------------------------------------------------------|-----------------------|---|----------------|
| ldentité                                                                |                       |   |                |
| Nom * :<br>Prénom * :<br>Sexe * :                                       | Masculin 🖲 Féminin 🔿  |   | * obano obli   |
| Naissance                                                               |                       |   | - cremp cong   |
| vaissance                                                               |                       |   |                |
| Pays de naissance * :<br>Lieu de naissance * :<br>Date de naissance * : | Belgique              | • |                |
| Date de naissance                                                       |                       |   | *: champ oblig |
| Nationalité                                                             |                       |   |                |
| Nationalité * :                                                         | belge                 |   | *: champ oblig |
| Domicile                                                                |                       |   |                |
| Pays * :<br>Code postal et commune * :<br>Rue et n° * :                 | Spécifier une adresse |   |                |
|                                                                         |                       |   | *: champ oblig |
| Coordonnées                                                             |                       |   |                |
| Téléphone domicile :                                                    |                       |   |                |
| Téléphone travail :                                                     |                       |   |                |
| Téléphone mobile :                                                      |                       |   |                |
| Adresse e-mail * :                                                      |                       |   |                |
|                                                                         |                       |   | *: champ oblig |

#### Figure 48 : copie d'écran « Informations sur le propriétaire » (vandalisme)

Il convient d'indiquer si le bien endommagé est assuré.

Si c'est le cas, il convient de spécifier les informations suivantes :

- <sup>35</sup> la compagnie d'assurance (à sélectionner dans la liste de choix)
- <sup>35</sup><sub>17</sub> le numéro de police.

# Message d'erreur

# 4.4.3. Vandalisme (graffiti)

Le formulaire suivant permet de communiquer les caractéristiques d'un bien endommagé par un graffiti ainsi que l'identité du propriétaire :

| énéralités                                                                                                    |                                                                                                    |                           |                     |
|----------------------------------------------------------------------------------------------------|----------------------------------------------------------------------------------------------------|---------------------------|---------------------|
| uelles sont les caractéristio                                                                                                    | ues du bien?                                                                                                |                           |                     |
| Diret                                                                                                    | célectionnez                                                                                                |                           |                     |
| Bien* :                                                                                                    | selectionnez                                                                                                |                           |                     |
| 14                                                                                                    |                                                                                                    |                           |                     |
| Marque.                                                                                                    |                                                                                                    |                           |                     |
| lype*:                                                                                                    |                                                                                                    |                           |                     |
| Identification:                                                                                                    |                                                                                                    |                           |                     |
| Valeur d'achat (€):                                                                                                    |                                                                                                    |                           |                     |
| Description*<br>(Max. 1000 caractères)<br>:                                                                                                    |                                                                                                    |                           |                     |
|                                                                                                    |                                                                                                    |                           | <br>*: champ obliga |
| ommages                                                                                                    |                                                                                                    |                           |                     |
| Estimation du montant des                                                                                                    |                                                                                                    |                           |                     |
| dommages(€):                                                                                                    |                                                                                                    |                           |                     |
| Description des dommages*                                                                                                    |                                                                                                    |                           |                     |
| (max. 1000 caracteres)                                                                                                    |                                                                                                    |                           |                     |
|                                                                                                    |                                                                                                    |                           |                     |
|                                                                                                    |                                                                                                    |                           |                     |
|                                                                                                    |                                                                                                    |                           | *: champ obliga     |
| annu                                                                                                    |                                                                                                    |                           |                     |
|                                                                                                    |                                                                                                    |                           |                     |
| Quelles sont les caractérist                                                                                                    | iques du graffiti?                                                                                          |                           |                     |
| Quelles sont les caractérist<br>Type:                                                                                                    | i <b>ques du graffiti?</b><br>Complexe 💿 Graphe/Fres                                                        | que 🔿 Simple 🖲            |                     |
| Quelles sont les caractérist<br>Type:<br>Taille:                                                                                                    | i <b>ques du graffiti?</b><br>Complexe 💿 Graphe/Fres                                                        | que 🔿 Simple 🖲            |                     |
| Quelles sont les caractérist<br>Type:<br>Taille:<br>Longueur (cm):                                                                                                    | i <b>ques du graffiti?</b><br>Complexe 💿 Graphe/Fres                                                        | que 🔿 Simple 🖲            |                     |
| Quelles sont les caractérist<br>Type:<br>Taille:<br>Longueur (cm):<br>Largeur (cm):                                                                                                    | iques du graffiti?<br>Complexe O Graphe/Fres                                                                | que 🔿 Simple 🖲            |                     |
| Quelles sont les caractérist<br>Type:<br>Taille:<br>Longueur (cm):<br>Largeur (cm):<br>Texte:                                                                                                    | i <b>ques du graffiti?</b><br>Complexe O Graphe/Fres<br>Lisible O Illisible O                               | que 🔿 Simple 🖲            |                     |
| Quelles sont les caractérist<br>Type:<br>Taille:<br>Longueur (cm):<br>Largeur (cm):<br>Texte:                                                                                                    | iques du graffiti?<br>Complexe O Graphe/Fres                                                                | que 💿 Simple 🖲            |                     |
| Quelles sont les caractérist<br>Type:<br>Taille:<br>Longueur (cm):<br>Largeur (cm):<br>Texte:<br>Moven utilisé:                                                                                                    | iques du graffiti?<br>Complexe O Graphe/Fres<br>Lisible Illisible O                                         | que O Simple O            |                     |
| Quelles sont les caractérist<br>Type:<br>Taille:<br>Longueur (cm):<br>Largeur (cm):<br>Texte:<br>Texte:<br>Couleur principale*:                                                                                                    | iques du graffiti?<br>Complexe O Graphe/Fres<br>Lisible Illisible O<br>Marqueur O Bombe O<br>Sélectionnez   | que O Simple O            |                     |
| Quelles sont les caractérist<br>Type:<br>Taille:<br>Longueur (cm):<br>Largeur (cm):<br>Texte:<br>Texte:<br>Moyen utilisé:<br>Couleur principale*:<br>Autre(s) couleur(s):                                                                                                    | iques du graffiti?<br>Complexe O Graphe/Fres<br>Lisible Illisible O<br>Marqueur O Bombe O<br>sélectionnez   | que O Simple O<br>Autre O |                     |
| Quelles sont les caractérist<br>Type:<br>Taille:<br>Longueur (cm):<br>Largeur (cm):<br>Texte:<br>Texte:<br>Moyen utilisé:<br>Couleur principale*:<br>Autre(s) couleur(s):                                                                                                    | ques du graffiti?<br>Complexe O Graphe/Fres<br>Lisible Illisible O<br>Marqueur Bombe Selectionnez           | que O Simple O            | <br>*. champ obliga |
| Quelles sont les caractérist<br>Type:<br>Taille:<br>Longueur (cm):<br>Largeur (cm):<br>Texte:<br>Texte:<br>Moyen utilisé:<br>Couleur principale*:<br>Autre(s) couleur(s):                                                                                                    | ques du graffiti?<br>Complexe O Graphe/Fres<br>Lisible Illisible O<br>Marqueur O Bombe O<br>Sélectionnez    | que O Simple O            | *: champ obliga     |
| Quelles sont les caractérist<br>Type:<br>Taille:<br>Longueur (cm):<br>Largeur (cm):<br>Texte:<br>Texte:<br>Moyen utilisé:<br>Couleur principale*:<br>Autre(s) couleur(s):                                                                                                    | ques du graffiti?<br>Complexe O Graphe/Fres<br>Lisible Illisible O<br>Marqueur O Bombe O<br>Sélectionnez    | que Simple ®              | *: champ obliga     |
| Quelles sont les caractérist<br>Type:<br>Taille:<br>Longueur (cm):<br>Largeur (cm):<br>Texte:<br>Moyen utilisé:<br>Couleur principale*:<br>Autre(s) couleur(s):<br>opriétaire du bien                                                                                                    | iques du graffiti?<br>Complexe O Graphe/Fres                                                                | que Simple ®              | <br>*. champ obliga |
| Quelles sont les caractérist<br>Type:<br>Taille:<br>Longueur (cm):<br>Largeur (cm):<br>Texte:<br>Moyen utilisé:<br>Couleur principale*:<br>Autre(s) couleur(s):<br>opriétaire du bien<br>ui est le propriétaire du bie                                                                                                    | iques du graffiti?<br>Complexe O Graphe/Fres<br>Lisible Illisible O<br>Marqueur O Bombe O<br>sélectionnez   | que Simple ®              | <br>*: champ obliga |
| Quelles sont les caractérist<br>Type:<br>Taille:<br>Longueur (cm):<br>Largeur (cm):<br>Texte:<br>Moyen utilisé:<br>Couleur principale*:<br>Autre(s) couleur(s):<br>opriétaire du bien<br>ui est le propriétaire du bie<br>Jaak Vermeulen:                                                                                                    | iques du graffiti?<br>Complexe O Graphe/Fres<br>Lisible O Illisible O<br>Marqueur O Bombe O<br>sélectionnez | que O Simple O            | *. champ obliga     |
| Quelles sont les caractérist<br>Type:<br>Taille:<br>Longueur (cm):<br>Largeur (cm):<br>Texte:<br>Moyen utilisé:<br>Couleur principale*:<br>Autre(s) couleur(s):<br>opriétaire du bien<br>Jaak Vermeulen:<br>odifier le propriétaire                                                                                                    | iques du graffiti?<br>Complexe O Graphe/Fres<br>Lisible Illisible O<br>Marqueur O Bombe O<br>sélectionnez   | que Simple ®              | *: champ obliga     |
| Quelles sont les caractérist<br>Type:<br>Taille:<br>Longueur (cm):<br>Largeur (cm):<br>Texte:<br>Moyen utilisé:<br>Couleur principale*:<br>Autre(s) couleur(s):<br>opriétaire du bien<br>ui est le propriétaire du bie<br>Jaak Vermeulen:<br>todifier le propriétaire                                                                                                   | iques du graffiti?<br>Complexe O Graphe/Fres<br>Lisible Illisible O<br>Marqueur O Bombe O<br>Sélectionnez   | que Simple ®              | *: champ obliga     |
| Quelles sont les caractérist<br>Type:<br>Taille:<br>Longueur (cm):<br>Largeur (cm):<br>Texte:<br>Moyen utilisé:<br>Couleur principale*:<br>Autre(s) couleur(s):<br>copriétaire du bien<br>ui est le propriétaire du bie<br>Jaak Vermeulen:<br>todifier le propriétaire                                                                                                  | iques du graffiti?<br>Complexe O Graphe/Fres                                                                | que Simple ®              | *. champ obliga     |
| Quelles sont les caractérist<br>Type:<br>Taille:<br>Longueur (cm):<br>Largeur (cm):<br>Texte:<br>Moyen utilisé:<br>Couleur principale*:<br>Autre(s) couleur(s):<br>opriétaire du bien<br>ui est le propriétaire du bie<br>Jaak Vermeulen:<br>todifier le propriétaire<br>surance<br>e bien est-t-il assuré?                                                             | iques du graffiti?<br>Complexe O Graphe/Fres<br>Lisible Illisible O<br>Marqueur O Bombe O<br>sélectionnez   | que Simple ®              | *: champ obligat    |
| Quelles sont les caractérist<br>Type:<br>Taille:<br>Longueur (cm):<br>Largeur (cm):<br>Texte:<br>Moyen utilisé:<br>Couleur principale*:<br>Autre(s) couleur(s):<br>Copriétaire du bien<br>ui est le propriétaire du bie<br>Jaak Vermeulen:<br>todfier le propriétaire<br>surance<br>e bien est-t-il assuré?<br>Assuré*:                                                 | iques du graffiti?<br>Complexe 	Graphe/Fres<br>Lisible 	Illisible<br>Marqueur 	Bombe<br>sélectionnez        | que Simple ®              | *. champ obligat    |
| Quelles sont les caractérist<br>Type:<br>Taille:<br>Longueur (cm):<br>Largeur (cm):<br>Texte:<br>Moyen utilisé:<br>Couleur principale*:<br>Autre(s) couleur(s):<br>Copriétaire du bien<br>ui est le propriétaire du bie<br>Jaak Vermeulen:<br>tedifier le propriétaire<br>ssurance<br>e bien est-t-il assuré?<br>Assuré*:<br>Compagnie d'assurances*:<br>N° de police*: | iques du graffiti?<br>Complexe O Graphe/Fres<br>Lisible Illisible O<br>Marqueur O Bombe O<br>sélectionnez   | que Simple ®              | *: champ obligat    |
| Quelles sont les caractérist<br>Type:<br>Taille:<br>Longueur (cm):<br>Largeur (cm):<br>Texte:<br>Moyen utilisé:<br>Couleur principale*:<br>Autre(s) couleur(s):<br>ropriétaire du bien<br>ui est le propriétaire du bie<br>Jaak Vermeulen:<br>todifier le propriétaire<br>ssurance<br>e bien est-t-il assuré?<br>Assuré*:<br>Compagnie d'assurances*:<br>N° de police*: | iques du graffiti?<br>Complexe O Graphe/Fres<br>Lisible Illisible O<br>Marqueur O Bombe O<br>sélectionnez   | que Simple ®              | *: champ obliga     |

Figure 49 : copie d'écran « Informations sur le bien endommagé (graffiti) »

Les caractéristiques suivantes concernant un bien endommagé doivent être (obligatoirement) complétées :

- 35 17 Sélectionnez le bien dans la liste de choix. La première sélection doit toujours être confirmée en cliquant sur [Confirmer] avant qu'il soit possible de procéder à une seconde sélection valable.
- 35 17 Le type.

Les caractéristiques suivantes concernant un objet endommagé peuvent être

complétées (optionnellement) :

- 35 17 La marque
- 35 17 Une identification (numéro de série, etc.)
- 35 17 La valeur d'achat (en euro)
- 35 17 Une description du bien endommagé. Un texte de plus de 1.000 caractères ne sera pas accepté.

Pour les dommages causés, il convient de fournir les données suivantes :

- 35 17 L'estimation du montant des dégâts (en euro).
- 35 17 Une description. Un texte de plus de 1.000 caractères ne sera pas accepté.

Les caractéristiques spécifiques suivantes concernant le graffiti doivent être communiquées :

- 35 17 Les mesures, à savoir la longueur et la hauteur (en cm).
- 35 17 S'il s'agit d'un graffiti comportant un texte lisible, ce dernier peut être indiqué.
- 35 17 35 17 Sélectionnez le moyen utilisé pour dessiner le graffiti.
- Sélectionnez la couleur (principale) dans la liste de choix.
- <sup>35</sup> Si le graffiti comporte d'autres couleurs, ces dernières peuvent être indiquées librement.

Si le propriétaire du bien est une personne différente du déclarant, cette personne peut être spécifiée en cliquant sur [Ajouter une personne].

L'écran suivant permet de communiquer les données à caractère personnel nécessaires :

| Masculin 🖲 Féminin 🔿  |                                                                        | * champ obligato                                            |
|-----------------------|------------------------------------------------------------------------|-------------------------------------------------------------|
|                       |                                                                        |                                                             |
| Belgique              |                                                                        | *: champ obligato                                           |
|                       |                                                                        |                                                             |
| belge                 | ×                                                                      | *: champ obligato                                           |
|                       |                                                                        |                                                             |
| Spécifier une adresse |                                                                        | *: champ obligato                                           |
|                       |                                                                        |                                                             |
|                       |                                                                        |                                                             |
|                       | Masculin  Féminin  Belgique  Belgique  Belgique  Spécifier une adresse | Masculin  Féminin Belgique  Belgique  Spécifier une adresse |

#### Figure 50 : copie d'écran « Informations sur le propriétaire » (graffiti)

Il convient d'indiquer si le bien endommagé est assuré.

Si c'est le cas, il convient de spécifier les informations suivantes :

- <sup>35</sup><sub>17</sub> la compagnie d'assurance (à sélectionner dans la liste de choix)
- <sup>35</sup><sub>17</sub> le numéro de police.

#### Message d'erreur

# 4.5. Informations complémentaires

Si vous souhaitez communiquer encore d'autres informations à la police, vous pouvez le faire sur l'écran suivant :

| Sounaitez-vous communiquer e                                                              | ncore d'autres informations à la police?                                                                                                    |
|-------------------------------------------------------------------------------------------|----------------------------------------------------------------------------------------------------|
| Informations<br>(Max. 1000 caractères)                                                    |                                                                                                    |
| Quelques conseils de préventio                                                            | on                                                                                                    |
| Ne laissez aucune chance aux voleurs                                                      | de vélos!                                                                                                    |
| <ul> <li>Attachez toujours votre vélo, même</li> </ul>                                    | ) pour quelques instants.                                                                                                    |
| Verrouillez le cadenas de manière                                                         | à ce qu'il inclue simultanément la roue avant, le cadre et un objet fixe.                                                                                                    |
| <ul> <li>Placez votre vélo dans des endroits<br/>garantie contre le vol.</li> </ul>       | s fréquentés et éclairés le soir. Les possibilités de stationnement avec surveillance offrent bien entendu une meilleure                                                             |
| <ul> <li>Faites graver votre numéro de Regivélo est volé, mais récupéré par la</li> </ul> | stre national sur votre vélo. Un vélo marqué attirera moins les voleurs potentiels. Si, malgré ces précautions, votre<br>suite, la police pourra ainsi retrouver vos nom et adresse. |
| Trop peu de personnes sont en me                                                          | sure de fournir une bonne description de leur vélo. Utilisez pour ce faire une description détaillée de votre vélo, que<br>e et que vous conserverez précieusement.                  |
| vous aurez correctement complete                                                          |                                                                                                    |
| <ul> <li>Si vous achetez un vélo d'occasion</li> </ul>                                    | , assurez-vous qu'il ne s'agit pas d'un vélo enregistré comme volé. Faites-le ensuite graver.                                                                                        |

## Figure 51 : copie d'écran « Informations complémentaires »

Un texte de plus de 1.000 caractères ne sera pas accepté.

Par ailleurs, quelques conseils de prévention relatifs au délit seront affichés. Ces conseils sont proposés en collaboration avec la Direction Politique de sécurité et de prévention. Pour plus d'informations, visitez le site web <u>http://www.vps.fgov.be</u>.

# 4.6. Résumé

La dernière étape de la soumission d'une plainte via Internet consiste en l'affichage d'un résumé de la plainte.

## 4.6.1. Généralités

Le résumé comprend :

- les données relatives au décla
   les données relatives au délit les données relatives au déclarant
- 35 17 les données relatives aux biens concernés
- des informations complémentaires.

Pour chacune de ces catégories, il vous est possible de modifier les données saisies en cliquant sur [Modifier]. Après modification de données spécifiques, il faut à nouveau parcourir la procédure de déclaration afin que ces modifications soient intégrées dans le résumé.

À titre d'illustration, l'écran suivant montre le résumé relatif à un vol de vélo :

| Résumé                                                                                                    |
|----------------------------------------------------------------------------------------------------|
| Vos coordonnées                                                                                               |
| Vermeulen Jaak (masculin), belge<br>Né(e) le 20/12/1982 à Gand                                                |
| Résidant à<br>Hendrik Vanhouchestraat 16<br>1600 Sint-Pieters-Leeuw<br>Belgique                               |
| Vos Coordonnées<br>john.smith@telenet.be (Adresse e-mail)                                                     |
| Modifier                                                                                                    |
| Données concernant le délit                                                                                   |
| Localisation<br>Hendrik Vanhouchestraat 16<br>1600 Sint-Pieters-Leeuw<br>Belgique<br>Habitation - Non précisé |
| Aperçu pour la dernière fois le<br>08/05/2013 14:30                                                           |
| Constaté le<br>09/05/2013 20:15                                                                               |
| Description<br>Vélo de course                                                                                 |
| Objets volés ou endommagés                                                                                    |
| <mark>Vélo</mark><br>De course - Trek<br>Valeur (€) 2500,00<br>Propriétaire Jaak Vermeulen                    |
| Informations sur le vélo<br>Modèle Homme - couleur Bordeaux                                                   |
| Le vélo n'etait pas protégé contre le vol.                                                                    |
| Le bien est assuré par Belhus Assurances (numéro de police 1548-54-123)<br>Modifier                           |
| Informations complémentaires                                                                                  |
| néant<br>Modifier                                                                                             |
| ← Précédent                                                                                                   |

Figure 52 : copie d'écran « Résumé Vol de vélo »

# 4.6.2. Envoi

Si la déclaration est complète, elle peut être envoyée à la police en cliquant sur [Envoyer].

#### Message d'erreur

# 4.7. Confirmation

Si l'envoi de la plainte a réussi, l'écran de confirmation suivant s'affiche :

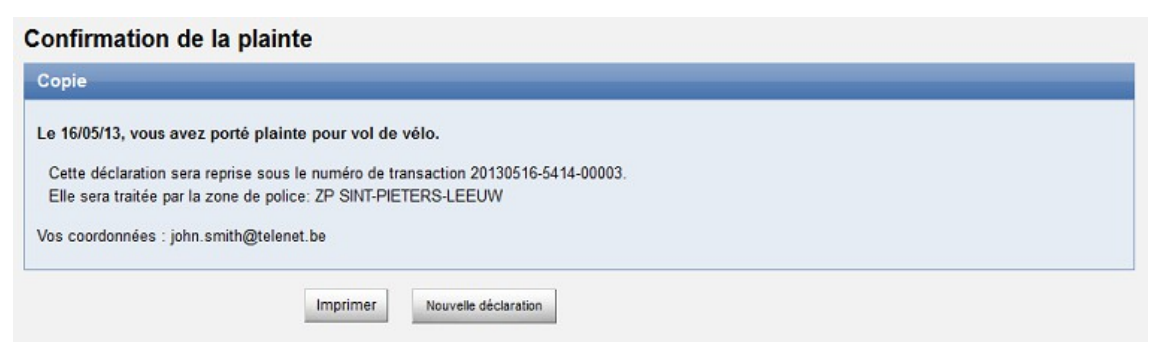

#### Figure 53 : copie d'écran « Confirmation de la plainte »

La confirmation affiche les données administratives suivantes :

- <sup>35</sup><sub>17</sub> Numéro de transaction
- <sup>35</sup> Zone de police en charge de la plainte.

La zone de police locale vous contactera soit par courrier électronique soit par courrier postal (selon les préférences que vous avez indiquées).

Votre confirmation peut être imprimée en cliquant sur [Imprimer] :

#### Copie de votre déposition électronique

En date du 16/05/13, vous soumettez la déposition suivante à la police, relative à vol de vélo :

## Vos coordonnées

Vermeulen Jaak (masculin), belge Né(e) le 20/12/1982 à Gand

Résidant à Hendrik Vanhouchestraat 16 1600 Sint-Pieters-Leeuw Belgique

Vos Coordonnées john.smith@telenet.be (Adresse e-mail)

Modifier

## Données concernant le délit

#### Localisation

Hendrik Vanhouchestraat 16 1600 Sint-Pieters-Leeuw Belgique Habitation - Non précisé

Aperçu pour la dernière fois le 08/05/2013 14:30

Constaté le 09/05/2013 20:15

Description Vélo de course

Modifier

## Objets volés ou endommagés

#### Vélo

De course - Trek Valeur (€) 2500,00 Propriétaire Jaak Vermeulen

Informations sur le vélo Modèle Homme - couleur Bordeaux

Le vélo n'etait pas protégé contre le vol.

Le bien est assuré par Belfius Assurances (numéro de police 1548-54-123) Modifier

# Informations complémentaires

néant

Modifier

Cette copie n'a aucune valeur juridique.

Précédent

Imprimer

# Figure 54 : copie d'écran « Copie de votre déclaration électronique »

En cliquant sur [Nouvelle plainte], vous pouvez soumettre une autre plainte via Internet.

Si l'envoi de la plainte a échoué, l'écran suivant s'affiche :

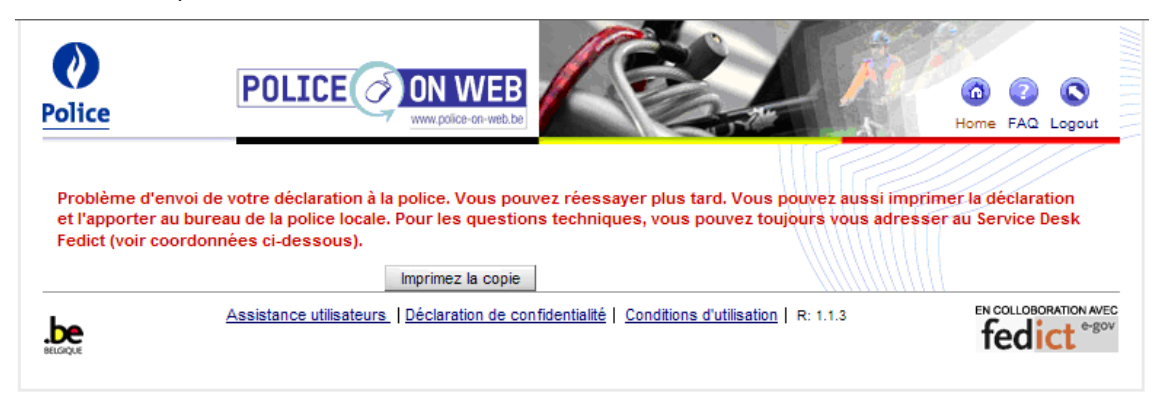

## Figure 55 : copie d'écran « Problème d'envoi »

Ce message indique que des problèmes techniques inattendus sont survenus lors de l'envoi.

Vous pouvez imprimer le résumé de votre déclaration et vous présenter à votre bureau de police locale afin de porter plainte.

# 5. Signalement d'absence

Ce chapitre décrit les étapes à accomplir pour signaler une absence. Au chapitre précédent, nous avons vu les options qui concernent le dépôt d'une plainte concernant un délit.

# 5.1. Type de signalement et identification

Avant de pouvoir introduire les données du signalement d'absence, vous devez indiquer votre intention. Un seul type de signalement est possible (outre les options permettant de signaler un délit – voir le chapitre précédent) : le « Signalement d'absence » (non sélectionné par défaut).

Vous devez aussi préciser de quelle façon vous souhaitez vous identifier :

- <sup>35</sup> Carte d'identité électronique (e-ID)
- <sup>35</sup> Token<sup>4</sup> que vous pouvez demander au site portail fédéral
- <sup>35</sup><sub>17</sub> Nom d'utilisateur et mot de passe<sup>5</sup>, que vous pouvez demander sur le site portail fédéral.

Ces possibilités sont illustrées ci-dessous :-

| POLICE ON WEB                                                                                                    |                                                                                                    |
|----------------------------------------------------------------------------------------------------|----------------------------------------------------------------------------------------------------|
| Déposer une déclaration en ligne<br>Police-on-web vous permet de déposer plainte en ligne pour le<br>déclarer votre système d'alarme.                                                                                                    | es délits repris dans la liste ci-dessous, de déposer un avis d'absence, et également de                                                                                                    |
| Attention ! Si une intervention urgente est requise, appelez le                                                                                                    | 101.                                                                                                    |
| Systèmes d'alarme:                                                                                                    | Dépôt de plainte:                                                                                                    |
| <ul> <li>Gestion des déclarations</li> <li>Déclaration d'absence:</li> </ul>                                                                                                    | <ul> <li>♡ Vol de vélo</li> <li>♡ Vol de vélomoteur</li> <li>○ Vol à l'étalage</li> <li>○ Dégradations diverses</li> </ul>                                                                                                    |
| O Demande de surveillance d'habitation                                                                                                    |                                                                                                    |
| Méthode d'identification                                                                                                    |                                                                                                    |
| Méthode d'identification<br>J'ai déjà une carte d'identité électronique, au moyen de laq<br>Je n'ai pas encore de carte d'identité électronique, par com<br>Je n'ai ni carte d'identité électronique ni token; par contre j<br>Vous ne disposez d'aucun des moyens d'identification repris o<br>citoyen | quelle je m'identifie - <u>En savoir plus</u><br>ntre ĵai un token citoyen - <u>En savoir plus</u><br>ĵai un compte sur le portail fédéral - <u>En savoir plus</u><br>ci-dessus ? Cliquez <u>ici</u> pour créer un compte sur le Portail fédéral et/ou commander un token |

#### Figure 56 : Copie d'écran « Type de déclaration et identification »

<sup>&</sup>lt;sup>4</sup> Consultez le site portail fédéral pour en savoir plus sur les différentes méthodes d'identification (voir chapitre 6 Autres références).

<sup>&</sup>lt;sup>5</sup> Consultez le site portail fédéral pour en savoir plus sur les différentes méthodes d'identification (voir chapitre 6 Autres références).

Dès que vous êtes identifié, l'icône de logout (déconnexion) S apparaît. En cliquant dessus, vous pourrez vous déconnecter.

<u>Attention</u> : cette opération vous ramènera à l'écran de départ de l'application et les données éventuellement soumises ne seront donc pas enregistrées.

En cliquant sur l'icône représentant une maison (<sup>(a)</sup>), vous resterez connecté(e) mais pourrez modifier le type de déclaration.

<u>Attention</u> : vos données à caractère personnel seront (temporairement) enregistrées, contrairement aux éventuelles autres données communiquées.

#### Message d'erreur

# 5.2 Confirmation des conditions générales

Vous ne pouvez porter plainte via Internet que si vous acceptez les conditions générales, affichées cidessous :

| Co | nditions                                                                                                    |
|----|----------------------------------------------------------------------------------------------------|
| En | signalant son absence sur police-on-web, le demandeur prend bonne note des conditions d'application suivantes:                                                                                                    |
| •  | Par le biais de cette demande, je souhaite que la police effectue un contrôle d'absence de mon lieu de résidence lors de la période d'absence indiquée                                                                                                    |
| ٠  | J'accepte que le service de police puisse refuser le contrôle d'absence pour certaines constructions spécifiques, telles que les appartements.                                                                                                    |
| •  | J'accepte que le service de police ne garantisse pas que le contrôle soit effectué de manière satisfaisante, mais qu'en prenant en considération d'autre<br>missions, elle fournisse les efforts nécessaires afin de tenter d'effectuer un contrôle optimal.                                                             |
| •  | J'autorise le service de police à pénétrer dans ma propriété tant le jour que la nuit.                                                                                                    |
| •  | Je m'engage à prendre l'ensemble des mesures de sécurité nécessaires, notamment : de ne laisser aucun avis visible de l'extérieur, ni aucun avis sur<br>mon répondeur téléphonique, qui pourrait révéler mon absence, de fermer correctement portes et fenêtres, de donner l'impression que ma propriété est<br>habitée. |
| •  | Le cas échéant, je m'engage à répondre aux attentes du service de police.                                                                                                    |
| •  | Je m'engage à immédiatement avertir le service de police en cas de retour anticipé.                                                                                                    |
| •  | la demande doit être introduite au minimum 7 jours à l'avance; la période d'absence ne peut excéder 3 mois, et ne peut être plus courte que 7 jours.                                                                                                    |
|    | La demande satisfait aux conditions énumérées ci-dessus et ie suis d'accord avec les conditions générales d'utilisation.                                                                                                    |

#### Figure 57 : copie d'écran « Conditions générales »

Lisez attentivement ces conditions générales et vérifiez si elles s'appliquent bien au délit dont vous êtes victime.

- <sup>35</sup> Si les conditions s'appliquent bien, cochez la case « Je marque mon accord quant aux conditions à respecter pour pouvoir porter plainte via Internet » avant de poursuivre.
- <sup>35</sup> Si les conditions générales ne s'appliquent pas toutes ou si vous n'êtes pas d'accord avec ces dernières, vous ne pourrez pas déposer de déclaration via Internet. Dans ce cas, adressez-vous à votre bureau de police locale.

#### Message d'erreur

# 5.3. Données à caractère personnel

Après votre identification et l'acceptation des conditions, vos données à caractère personnel sont retrouvées par le Registre national ou la Banque Carrefour de la Sécurité Sociale. Ces données sont affichées à l'écran et ne peuvent être modifiées.

L'écran suivant apparaît :

| Vos coordonnées perse                                          | onnelles                                                          |                                   |
|----------------------------------------------------------------|-------------------------------------------------------------------|-----------------------------------|
| ldentité                                                       |                                                                   | 2                                 |
| Nom:<br>Prénom:<br>Sexe:                                       | Vermeulen<br>Jaak<br>Masculin                                     |                                   |
| Naissance                                                      |                                                                   | 2                                 |
| Lieu de naissance:<br>Date de naissance:                       | Gand<br>20/12/1982                                                |                                   |
| Domicile                                                       |                                                                   | 2                                 |
| Pays:<br>Code postal et commune:<br>Rue et n°:                 | Belgique<br>1600 Sint-Pieters-Leeuw<br>Hendrik Vanhouchestraat 16 |                                   |
| Vous êtes joignable :                                          |                                                                   | 2                                 |
| <ul> <li>Par e-mail</li> <li>Par courrier</li> </ul>           |                                                                   |                                   |
| Adresse e-mail*:<br>Veuillez confirmer l'adresse<br>e-mail*:   |                                                                   |                                   |
| Téléphone domicile:<br>Téléphone travail:<br>Téléphone mobile: |                                                                   |                                   |
| ← Précédent                                                    |                                                                   | *. champ obligatoire<br>Suivant → |

#### Figure 58 : copie d'écran « Informations à caractère personnel – signalement d'absence »

Après avoir déposé une déclaration via Internet, vous pouvez être contacté par la Police locale. Vous devez indiquer de quelle manière on peut vous contacter :

<sup>35</sup> Par courrier ordinaire. Confirmez ce choix avec la touche [Confirmer]. Ensuite, introduisez vos coordonnées à l'aide de la touche [Spécifier une adresse]. L'utilisation du formulaire de saisie d'adresse est décrite à la section 2.4. L'écran « Saisir une adresse ».

Vous pouvez également compléter les champs suivants :

- <sup>35</sup><sub>17</sub> Téléphone privé.
- <sup>35</sup> Téléphone professionnel.
- <sup>35</sup> 17 GSM.
# 5.4. Informations relatives à l'habitation

Vous devez introduire les informations nécessaires concernant votre habitation.Le signalement d'absence est automatiquement traité par le service de police du lieu. Une absence signalée à Gand sera traitée par la police locale de Gand. Le déclarant n'a donc pas le choix du service de police.

L'écran ci-dessous illustre le formulaire de saisie des données relatives à l'habitation.

| es-vous joignable pendant         | votre absence ?      | le la constante de la constante de la constante de la constante de la constante de la constante de la constante |
|-----------------------------------|----------------------|----------------------------------------------------------------------------------------------------|
| Joignable sur le lieu de séjour : | Oui 🖲 Non 🔘          |                                                                                                    |
| Pays * :                          | Belgique             |                                                                                                    |
| Téléphone*:                       |                      |                                                                                                    |
| Téléphone (2):                    |                      |                                                                                                    |
|                                   |                      | *: champ obligatoir                                                                                             |
| pe d'habitation                   |                      |                                                                                                    |
| Type d'habitation * :             | sélectionnez         |                                                                                                    |
|                                   |                      | * champ obligator                                                                                               |
| iresse de contrôle                |                      |                                                                                                    |
| Pays * :                          | Remplissez l'adresse |                                                                                                    |
| Code postal et commune * :        |                      |                                                                                                    |
| Rue et n° * :                     |                      |                                                                                                    |
| Bloc :                            |                      |                                                                                                    |
| Etage :                           |                      |                                                                                                    |
| Appartement :                     |                      |                                                                                                    |
|                                   |                      | * champ obligato                                                                                                |

### Figure 59 : copie d'écran 1 « Informations relatives à l'habitation »

### 5.4.1. Accessibilité à l'étranger

Indiquez ici si vous êtes accessible pendant que vous vous trouvez à l'étranger.

- <sup>35</sup> Si vous n'êtes pas accessible, ne complétez pas les autres champs (pays et téléphone).
- <sup>35</sup> Si vous êtes accessible, le pays et le téléphone sont obligatoires. Vous pouvez ajouter un deuxième numéro de téléphone le cas échéant.

### 5.4.2. Type d'habitation

Vous devez spécifier le type d'habitation que vous quittez. Les possibilités sont les suivantes :

- <sup>35</sup> Villa
- <sup>35</sup><sub>17</sub> Maison 2 façades
- <sup>35</sup><sub>17</sub> Maison 3 façades
- <sup>35</sup> Appartement.

### 5.4.3. Adresse de l'habitation

Vous devez spécifier l'adresse de l'habitation que vous quittez. Cliquez sur [Compléter l'adresse]. L'utilisation du formulaire « Compléter l'adresse/Spécifier l'adresse » est décrite à la 2.4. L'écran « Saisir une adresse ».

Si vous choisissez l'option 'Appartement', vous pouvez aussi préciser dans la partie suivante de l'écran :

- <sup>35</sup> 17 Bloc
- <sup>35</sup><sub>17</sub> Etage
- <sup>35</sup> Appartement.

# 5.4.4. Mesures de sécurité

| Mesures de sécurité             |                                                                                                    |                    |
|---------------------------------|----------------------------------------------------------------------------------------------------|--------------------|
|                                 | Système d'alarme Eclairage extérieur Minuterie d'éclairage Société de gardiennage Nom : Téléphone : Chien de garde Présence de tiers Autres mesures (max. 1000 caractères)                                                                                                    |                    |
| Véhicules                       |                                                                                                    |                    |
| Période d'absence               |                                                                                                    | [                  |
| Pendant quelle période serez-   | //www.absent ?           //e * :           //minimized           //minimized           //minized           //minized< | * champ obligation |
| Personnes de contact            |                                                                                                    |                    |
| Ajoutez une personne de contact | 1                                                                                                    |                    |
| ← Précédent                     |                                                                                                    | Sulvant -          |

### Figure 60 : copie d'écran 2 « Informations relatives à l'habitation »

A la rubrique des mesures de sécurité, cochez les mesures de sécurité qui équipent l'habitation faisant l'objet de la déclaration :

- <sup>35</sup><sub>17</sub> Système d'alarme
- <sup>35</sup> Eclairage extérieur
- <sup>35</sup> Eclairage commandé par minuteries
- <sup>35</sup> Entreprise de gardiennage

Si vous spécifiez une entreprise de gardiennage, vous devez communiquer ses coordonnées. Le nom est obligatoire ; le téléphone ne l'est pas.

- <sup>35</sup><sub>17</sub> Chien de garde
- <sup>35</sup> 17 Présence de tiers.

En option, vous pouvez aussi décrire d'autres mesures de sécurité (maximum 1000 caractères).

## 5.4.5. Véhicules

Vous pouvez toujours spécifier plusieurs véhicules dans un même signalement d'absence.

Par véhicule, il faut introduire des informations spécifiques dans le formulaire qui apparaît quand vous enfoncez le bouton [Ajouter un véhicule].

- <sup>35</sup> Via le bouton [Ajouter un véhicule], vous pouvez signaler un autre véhicule qui restera sur place pendant votre absence.
- <sup>35</sup> Le bouton [Modifier] permet de modifier les données d'un véhicule déjà signalé.
- <sup>35</sup> Le bouton [Supprimer] permet de supprimer un véhicule.

| * champ obligatoin |
|--------------------|
|                    |

Figure 61 : Copie d'écran « Informations relatives au véhicule »

Informations relatives à un véhicule :

- <sup>35</sup> Marque et modèle (obligatoire)
- <sup>35</sup><sub>17</sub> Plaque d'immatriculation (obligatoire)
- <sup>35</sup> Indiquer si le véhicule se trouve dans le garage ou à l'extérieur.
   5.4.6. Période d'absence

Vous devez spécifier le moment où vous partez en vacances ainsi que la date de votre retour.

Ces dates et heures doivent respecter le format suivant :

- <sup>35</sup> Date au format « jj/mm/aaaa » (p.ex. 10/05/2007 = 10 mai 2007).
- <sup>35</sup><sub>17</sub> Heure au format « hh » ( p.ex. 21 = 9 heures du soir).

Note:

La période d'absence doit être signalée au moins 7 jours à l'avance. Elle ne peut excéder 3 mois, et ne peut être inférieure à 7 jours.

## 5.4.7. Personnes de contact

Vous pouvez toujours spécifier plusieurs personnes de contact pour un même signalement d'absence. Le minimum obligatoire est d'une personne et le maximum de trois personnes.

Par personne de contact, il faut introduire des informations spécifiques dans le formulaire qui apparaît quand vous enfoncez le bouton [Ajouter une personne de contact].

- <sup>35</sup> Via le bouton [Ajouter une personne de contact], vous pouvez signaler une autre personne qui restera sur place pendant votre absence.
- <sup>35</sup> Le bouton [Modifier] permet de modifier les données d'une personne déjà spécifiée.
- <sup>35</sup> Le bouton [Supprimer] permet de supprimer une personne de contact.

| nformations sur la pers                                                                                              | sonne de contact                                                                                                    |                      |
|----------------------------------------------------------------------------------------------------|----------------------------------------------------------------------------------------------------|----------------------|
| Identité                                                                                                    |                                                                                                    |                      |
| Nom*:<br>Prénom*:<br>Sexe * :                                                                                        | Masculin 🖲 Féminin 🔿                                                                                                    | *: champ obligatoire |
| Adresse personne de contact                                                                                          |                                                                                                    | 2                    |
| Pays* :<br>Code postal et commune* :<br>Rue et n** :                                                                 | Remplissez Fadresse                                                                                                    | *; champ obligatoire |
| Informations de contact                                                                                              |                                                                                                    | 2                    |
| Téléphone privé:<br>Téléphone du lieu de travail:<br>GSM:<br>Adresse e-mail:<br>Veuillez confirmer l'adresse e-mail: |                                                                                                    |                      |
| Informations supplémentaires                                                                                         |                                                                                                    |                      |
| Cette personne ::                                                                                                    | Connaît le code du système d'alarme Dispose d'une clé de la maison Est habilitée à prendre une décision au nom de la personne absente |                      |
|                                                                                                    | Annuler OK                                                                                                    |                      |

### Figure 62: Copie d'écran « Informations relatives aux personnes de contact »

### Message d'erreur

Si un message d'erreur apparaît sur l'écran, vvoir chapitre 6.4 Solutions aux problèmes de déclaration de délit et signalement d'absence, page 91.

# 5.5. Informations complémentaires

S'il y a d'autres informations que vous souhaitez communiquer à la Police, servez-vous de l'écran cidessous :

| Informations complémentaires                                                                                                    |       |  |  |
|----------------------------------------------------------------------------------------------------|-------|--|--|
| Souhaitez-vous communiquer encore d'autres informations à la police?                                                                                                    |       |  |  |
| Informations<br>(Max. 1000 caractères)                                                                                                    |       |  |  |
| Quelques conseils de prévention                                                                                                    |       |  |  |
| Ne donnez aucune occasion aux cambrioleurs!  Napposez pas de mot d'absence sur votre porte. Annulez les livraisons à domicile: pain, lait, etc.  Ne mentionnez pas de période d'absence sur votre répondeur téléphonique et transférez les appels téléphoniques vers votre gsm ou un autre appareil Branchez des lampes sur minuterie aléatoire. Entretenez la végétation et la pelouse visibles de la rue. Prévenez vos voisins de confiance de vos absences. Demandez-leur de relever le courrier, d'abaisser et de remonter les volets. Natticez pas l'attention lors de votre départ. Napposez pas vos coordonnées sur les bagages, mais plutôt à l'intérieur. Contrôlez la protection des accès: portes, fenêtres, soupiraux, coupoles et fenêtres de toit. Rentrez les échelles et les outils de jardin. Dissimulez les bine attrayants et facilement transportables: gsm, matériel vidéo, informatique, etc. Placez vos valeurs (argent, bijoux) dans un coffre ou à la banque. Enregistrez les numéros de série et les caractéristiques particulières de vos objets de valeur. (formulaire disponible sur <u>http://www.besafe.be</u> ). Fermez (à clé) les fenêtres et portes de votre maison, garage et abri de jardin. Fermez les clés hors de vue. Remettez les clés de maison et des véhicules non utilisés à une personne de confiance ou emportez-les. Nindiquez pas vos coordonnées sur vote porte-clés. Verrouillez les voitures non utilisées. Cadenassez les deux-roues à un objet fixe: vélo, moto, etc. Activez votre système d'alarme de votre départ. Vous trouverez plus d'informations sur le site Internet <u>http://www.police.be/vps</u> . | L     |  |  |
| - Précédent                                                                                                    | ant → |  |  |

### Figure 63 : Copie d'écran « Informations complémentaires »

Un texte de plus de 1.000 caractères n'est pas accepté.

L'écran affiche aussi quelques conseils de prévention en rapport avec le signalement d'absence. Ces conseils sont proposés avec la collaboration de la Direction de la Politique de sécurité et de prévention. Pour plus de détails, voyez le site Internet <u>http://www.besafe.be</u>

## 5.6. Résumé

Dernière étape de la déclaration via Internet : un résumé de votre signalement d'absence.

### 5.6.1. Généralités

Le résumé contient :

- <sup>35</sup> Les coordonnées du déclarant.
- Les coordonnées de l'habitation.
   Les coordonnées des personnes de contact.
- <sup>35</sup> Les informations complémentaires.

Dans chaque partie, vous pouvez modifier les données en cliquant sur [Modifier]. Après une modification, vous devez repasser par la procédure de signalement pour retourner au résumé.

| Résumé                                                                                                    |
|----------------------------------------------------------------------------------------------------|
| Vos coordonnées                                                                                                    |
| Vermeulen Jaak (masculin), belge<br>Né(e) le 20/12/1982 à Gand                                                                                                    |
| Résidant à<br>Hendrik Vanhouchestraat 16<br>1600 Sint-Pieters-Leeuw<br>Belgique                                                                                                    |
| Vos Coordonnées<br>john.smith@telenet.be (Adresse e-mail)                                                                                                    |
| Modifier                                                                                                    |
| Informations relatives au contrôle de l'habitation                                                                                                    |
| Etes-vous joignable pendant votre absence ?<br>Joignable pendant les vacances : Oui<br>Pays : Belgique<br>Téléphone : 050 489 15 14                                                                              |
| Domicile<br>Type d'habitation : Villa<br>Hendrik Vanhouchestraat 16<br>1600 Sint-Pieters-Leeuw<br>Belgique                                                                                                    |
| L'habitation présente les mesures de sécurité suivantes :<br>Alarme.<br>Interrupteur avec minuterie pour l'éclairage.                                                                                            |
| Autres mesures de sécurité<br>aucune                                                                                                    |
| Véhicules                                                                                                    |
| Période d'absence : Du 31/05/13 au 20/06/13.                                                                                                    |
| lodewijk jan<br>Hendrik Vanhouchestraat 16<br>1600 Sint-Pieters-Leeuw<br>Belgique<br>0489 41 15 12 (Domicile)<br>Cette personne : ne connaît pas le code du système d'alarme<br>dispose des clés de l'habitation |
| Modifier                                                                                                    |
| Informations complémentaires                                                                                                    |
| néant<br>Modifier                                                                                                    |
| ← Précédent                                                                                                    |

Figure 64: Copie d'écran « Résumé du signalement d'absence »

## 5.6.2. Envoi

Lorsque la déclaration est complète, vous pouvez l'envoyer à la Police via la touche [Envoyer].

### Message d'erreur

Si un message d'erreur apparaît sur l'écran, voir chapitre 6.4 Solutions aux problèmes de déclaration de délit et signalement d'absence, page 91.

# 5.7. Confirmation

| Confirmation de la<br>Copie                                    | olainte                                           |                                         |       | <br> |
|----------------------------------------------------------------|---------------------------------------------------|-----------------------------------------|-------|------|
| Le 16/05/13, vous avez fait                                    | a <mark>rt d'un avis d'absen</mark>               | ice.                                    |       |      |
| Cette déclaration sera repris<br>Elle sera traitée par la zone | a sous le numéro de tra<br>de police: ZP SINT-PIE | ansaction 20130516-5414-0<br>TERS-LEEUW | 0004. |      |
| Vos coordonnées : john.smith                                   | @telenet.be                                       |                                         |       |      |

### Figure 65 : Copie d'écran « Confirmation de la déclaration »

La confirmation affiche les données administratives ci-dessous :

- <sup>35</sup> Numéro de transaction.
- <sup>35</sup> Zone de police concernée.

La Zone de police locale prendra contact avec vous via les coordonnées que vous avez spécifiées (e-mail ou courrier ordinaire).

# Copie de votre déposition électronique

| os coordoni                                                                                                    | iées                                                                                                    |
|----------------------------------------------------------------------------------------------------|----------------------------------------------------------------------------------------------------|
| Vermeulen Jaak (<br>Né(e) le 20/12/19                                                                                            | masculin), belge<br>82 à Gand                                                                                            |
| Résidant à<br>Hendrik Vanhouch<br>1600 Sint-Pieters-<br>Belgique                                                                 | estraat 16<br>Leeuw                                                                                                    |
| Vos Coordonnées<br>john.smith@telene                                                                                             | et.be (Adresse e-mail)                                                                                                   |
| Modifier                                                                                                    |                                                                                                    |
| nformations<br>Etes-vous joignab<br>Joignable pendant<br>Pays : Belgique<br>Téléphone : 050 4                                    | relatives au contrôle de l'habitation<br>le pendant votre absence ?<br>: les vacances : Oui<br>89 15 14                  |
| Domicile<br>Type d'habitation<br>Hendrik Vanhouch<br>1600 Sint-Pieters-<br>Belgique                                              | : Villa<br>estraat 16<br>Leeuw                                                                                           |
| L'habitation prése<br>Alarme.<br>Interrupteur avec                                                                               | nte les mesures de sécurité suivantes :<br>minuterie pour l'éclairage.                                                   |
| Autres mesures de<br>aucune                                                                                                    | e sécurité                                                                                                    |
| Véhicules                                                                                                    |                                                                                                    |
| Période d'absence                                                                                                    | : Du 31/05/13 au 20/06/13.                                                                                               |
| Personnes de cont<br>lodewijk jan<br>Hendrik Vanhouch<br>1600 Sint-Pieters-<br>Belgique<br>0489 41 15 12 (Do<br>Cette personne : | act<br>estraat 16<br>Leeuw<br>omicile)<br>ne connaît pas le code du système d'alarme<br>dispose des clés de l'habitation |
|                                                                                                    | N'est pas habilité à prendre de décision au nom de la personne<br>absente                                                |
| Modifier                                                                                                    |                                                                                                    |
|                                                                                                    |                                                                                                    |
| nformations                                                                                                    | complémentaires                                                                                                    |
| nformations                                                                                                    | complémentaires                                                                                                    |

Cette copie n'a aucune valeur juridique.

Précédent

Imprimer

## Figure 66: Copie d'écran « Copie de votre confirmation »

Pour soumettre une nouvelle déclaration via Internet, cliquez sur le bouton [Nouvelle plainte/déclaration].

Si l'envoi de la déclaration a échoué, l'écran ci-dessous apparaît :

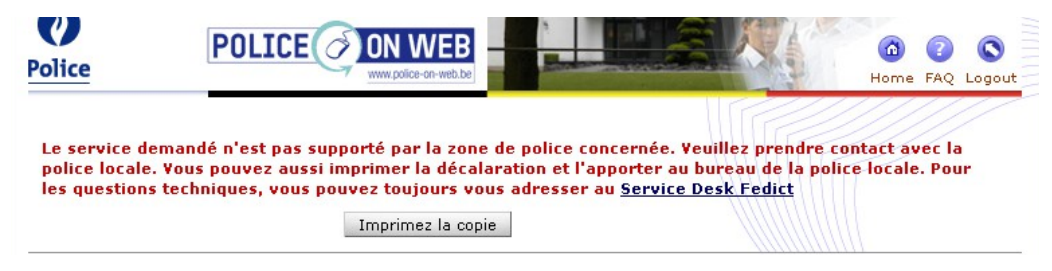

### Figure 67 : Copie d'écran « Problème d'envoi »

Deux situations peuvent se présenter (les messages varieront):

- Soit votre demande n'est pas supportée par la zone de police compétente (cas illustré à l'écran cidessus). Cela signifie que cette zone de police n'utilise pas police on web pour ce type de demande.
   Nous vous conseillons alors de prendre contact avec votre bureau de police, muni d'une impression de la demande.
- soit un problème technique inattendu s'est produit durant l'envoi: dans ce cas, vous devez soit réintroduire votre demande sur police on web, soit imprimer la copie de votre demande et la déposer à votre bureau de police en mains propres.

# **6** Solutions aux problèmes

Les listes suivantes reprennent des problèmes qui pourraient éventuellement se poser, ainsi que la cause possible et la solution proposée.

# 6.1 Ecrans d'erreurs

Suite à une erreur technique dans l'application, vous serez confronté à une page d'erreur qui vous présentera certaines informations pertinentes à communiquer au Service Desk pour leur permettre de trouver la cause de votre problème.

La page d'erreur de Police on Web se présente comme ceci:

| Police                             | POLICE ON WEB                                                                                             | Câ 2 C<br>Home FAQ Logout                    |
|------------------------------------|----------------------------------------------------------------------------------------------------|----------------------------------------------|
| Une erreur                         | r s'est produite.                                                                                         | Vol de vélo                                  |
| Une erreur s'es<br>signaler au Sei | st produite lors de la consultation de vos données (PS-100). Veuillez rées<br>rvice Desk Fedict.          | ssayer. Si le problème persiste, veuillez le |
| Code: PS-100                       |                                                                                                    |                                              |
| Nom: Dupont                        |                                                                                                    |                                              |
| Prénom: Jean                       |                                                                                                    |                                              |
| Heure de l'incid                   | dent: 29/06/2009 09:23:31                                                                                 |                                              |
| Vous pouvez co<br>SPF) ou par e-r  | ontacter le service desk du Fedict par téléphone au 078 15 03 12 (choix 9<br>mail à servicedesk@fedict.be | I) entre 8h et 18h (jours ouvrables des      |
| en collaboration avec              | Assistance utilisateurs   Déclaration de confidentialité   Conditions                                     | s d'utilisation   R: 3.3-28-08-23:00         |
| ibz redict                         |                                                                                                    | .U                                           |

Les informations importantes pour le Service Desk sont:

•Code – Le code de l'erreur, ce code leur permettra d'identifier plus facilement la cause de l'erreur.

•Nom et prénom – Vos noms et prénoms.

•Heure de l'incident - La date complétée de l'heure à laquelle le problème est survenu.

Vous trouverez également sur cette page les moyen vous permettant de contacter le Service Desk.

# 6.2 Solutions aux problèmes d'identification

La liste suivante reprend les problèmes liés à l'identification du déclarant et au choix du type de déclaration selon la méthode d'identification.

| Message d'erreur                                                                                                    | Cause                                                                                                    | Solution                                                                                                    |
|----------------------------------------------------------------------------------------------------|----------------------------------------------------------------------------------------------------|----------------------------------------------------------------------------------------------------|
| <ul> <li>« Une erreur de connexion s'est<br/>produite. Les détails techniques de<br/>ce message d'erreur ont été<br/>enregistrés Veuillez réessayer plus<br/>tard ».</li> <li>ou</li> <li>« Une erreur s'est produite au<br/>niveau du Service fédéral<br/>d'authentification (Service SAML) ou<br/>ce service n'est pas disponible ».</li> <li>ou</li> <li>« L'identification a échoué en raison<br/>d'un délai de réaction trop long.<br/>Veuillez réessayer plus tard ».</li> <li>ou</li> <li>« Une erreur générale s'est produite.<br/>Les détails techniques ont été<br/>enregistrés. Veuillez réessayer plus<br/>tard ».</li> </ul> | Après confirmation de la<br>méthode d'identification, un<br>problème technique<br>survient.                     | Une erreur s'est produite dans des<br>systèmes externes ou alors ces<br>systèmes ne sont pas disponibles.<br>Les détails techniques de cette<br>erreur seront enregistrés.<br>Réessayez plus tard ou adressez-<br>vous à votre bureau de police locale. |
| Identification via token ou combinaisor                                                                                                    | n nom d'utilisateur-mot de passe                                                                                | :                                                                                                    |
| « Votre compte utilisateur a été<br>verrouillé (niveau 1). Cela signifie<br>que vous avez introduit plusieurs<br>fois un mot de passe erroné. Vous<br>pouvez déverrouiller ce mot de<br>passe vous-même via<br><u>http://www.belgium.be</u> , le site portail<br>fédéral ».                                                                                                    | Vous avez introduit (à<br>plusieurs reprises) un mot<br>de passe erroné.                                        | Allez sur la page « Récupération de<br>l'accès » du site portail fédéral<br>( <u>http://www.belgium.be/</u> ) pour<br>procéder au déverrouillage.<br>Réintroduisez ensuite un code de<br>token.                                                         |
| « Votre compte utilisateur a été<br>verrouillé (niveau 2). Cela signifie<br>que vous avez introduit plusieurs<br>fois un mauvais token. Vous pouvez<br>déverrouiller ce token vous-même<br>via <u>http://www.belgium.be</u> , le site<br>portail fédéral ».                                                                                                    | Vous avez introduit (à plusieurs reprises) un code de token erroné.                                             | Allez sur la page « Récupération de<br>l'accès » du site portail fédéral<br>(http://www.belgium.be/) pour<br>procéder au déverrouillage.<br>Réintroduisez ensuite un code de<br>token.                                                                  |
| « Une erreur s'est produite lors de la<br>consultation de vos données au<br>Registre national ou dans la Banque<br>Carrefour de la Sécurité Sociale.<br>Les données n'ont pu été<br>trouvées ».                                                                                                    | Vous n'êtes pas connu(e)<br>auprès du Registre national<br>ou de la Banque Carrefour<br>de la Sécurité sociale. | Vous ne pouvez pas porter plainte<br>via Internet.<br>Vous pouvez cependant porter<br>plainte auprès de votre bureau de<br>police locale.                                                                                                    |

| Message d'erreur                                                                                                    | Cause                                                                                                    | Solution                                                                                                    |
|----------------------------------------------------------------------------------------------------|----------------------------------------------------------------------------------------------------|----------------------------------------------------------------------------------------------------|
| Message d'erreur         « Une erreur s'est produite lors de la consultation de vos données au Registre national. Les données sont incomplètes. L'élément [x] fait défaut. Veuillez signaler le problème au Service Desk Fedict via http://www.belgium.be ».         ou       « Une erreur s'est produite lors de la consultation de vos données au Registre national. Les données au Registre national. Les données au Registre national. Les données ne peuvent être interprétées. L'élément [x] est erroné. Veuillez signaler le problème au Service Desk Fedict via http://www.belgium.be ».         ou       « Une erreur s'est produite lors de la consultation de vos données au Registre national. Les données ne peuvent être interprétées. L'élément [x] est erroné. Veuillez signaler le problème au Service Desk Fedict via http://www.belgium.be ».         ou       « Une erreur s'est produite lors de la consultation de vos données dans la Banque Carrefour de la Sécurité Sociale. Les données sont incomplètes. L'élément [x] fait défaut. Veuillez signaler le problème au Service Desk Fedict via http://www.belgium.be ».         ou       « Une erreur s'est produite lors de la consultation de vos données dans la Banque Carrefour de la Sécurité Sociale. Les données sont incomplètes. L'élément [x] fait défaut. Veuillez signaler le problème au Service Desk Fedict via http://www.belgium.be ».         ou       « Une erreur s'est produite lors de la consultation de vos données sont incomplètes. L'élément [x] fait défaut. Veuillez signaler le problème au Service Desk Fedict via http://www.belgium.be ». | Cause<br>Vos données sont<br>incomplètes ou erronées<br>dans le Registre national ou<br>à la Banque Carrefour de la<br>Sécurité Sociale. | Solution<br>Contactez le Service Desk Fedict<br>(voir http://www.belgium.be/)<br>Vous ne pouvez pas porter plainte<br>via Internet.<br>Vous pouvez cependant porter<br>plainte auprès de votre bureau de<br>police locale. |
| « One enfeit s'est produite fors de la<br>consultation de vos données dans la<br>Banque Carrefour de la Sécurité<br>Sociale. Les données ne peuvent<br>être interprétées. L'élément [x] est<br>erroné. Veuillez signaler le problème<br>au Service Desk Fedict via<br>http://www.belgium.be ».                                                                                                    |                                                                                                    |                                                                                                    |
| <ul> <li>« Une erreur s'est produite lors de la consultation de vos données au Registre national. Veuillez réessayer. Si le problème persiste, veuillez le signaler au Service Desk Fedict via <u>http://www.belgium.be</u> ». ou</li> <li>« Une erreur s'est produite lors de la consultation de vos données dans la Banque Carrefour de la Sécurité Sociale. Veuillez réessayer. Si le problème persiste, veuillez le signaler au Service Desk Fedict via <u>http://www.belgium.be</u> ».</li> </ul>                                                                                                    | Le Registre national ou la<br>Banque Carrefour de la<br>Sécurité Sociale n'a pas<br>répondu à temps à votre<br>demande d'identification. | Réessayez plus tard ou adressez-<br>vous à votre bureau de police locale.                                                                                                    |
| « Vous ne disposez pas de token ».<br>ou<br>« Vous ne disposez pas de token<br>fonctionnaire ».                                                                                                    | qu'aucun token n'a été<br>demandé sur le site portail<br>fédéral.                                                                        | utilisant la combinaison « nom<br>d'utilisateur + mot de passe ».                                                                                                    |
|                                                                                                    | Général                                                                                                    |                                                                                                    |
| « Désolé, vous ne pouvez pas<br>porter plainte. Pour ce faire, vous<br>devez être majeur(e) ».                                                                                                    | Vous êtes mineur(e).                                                                                                    | Vous ne pouvez pas porter plainte<br>via Internet.<br>Vos parents ou tuteurs peuvent le<br>faire pour vous. Vous pouvez<br>également porter plainte auprès de<br>votre bureau de police locale.                            |
| « La gestion des déclarations<br>d'alarmes est temporairement<br>indisponible. Veuillez réessayer. Si<br>le probléme persiste, veuillez le<br>signaler au <u>Service Desk Fedict.</u>                                                                                                    | Le système qui gère les<br>alarmes n'est pas<br>disponible.                                                                              | Reessayez plus tard ou adressez-<br>vous à votre bureau de police locale.                                                                                                    |

| Message d'erreur                                                                                                    | Cause                                                                                                    | Solution                                                                                                    |
|----------------------------------------------------------------------------------------------------|----------------------------------------------------------------------------------------------------|----------------------------------------------------------------------------------------------------|
| Certaines de vos données sont<br>différentes de celles obtenues lors<br>de l'identification. Votre prénom/nom<br>{0} {1} sera remplacé par {2} {3}.<br>Veuillez contacter le Service Desk si<br>cette situation vous semble<br>anormale. | Votre nom ou votre prénom<br>ont déjà été enregistrés<br>dans PoW mais ne sont pas<br>identiques à ceux obtenus<br>lors de votre identification. | Choisir « Quitter » et contactez le<br>Service Desk Fedict (voir<br><u>http://www.belgium.be/</u> )<br>ou choisir « Poursuivre » et effectuer<br>des déclarations avec les nouvelles<br>données nom/prénom. |
| Les autorisations pour des tiers<br>n"ont pu être obtenues. Vous<br>pouvez seulement effectuer des<br>déclarations en tant que personne<br>privée.                                                                                       | Un problème technique est<br>survenu et vos autorisations<br>pour des tiers n'ont pu être<br>obtenues.                                           | Réessayez plus tard ou adressez-<br>vous à votre bureau de police locale.                                                                                                    |

# 6.3 Solutions aux problèmes de déclaration de systèmes d'alarme

La liste suivante reprend les problèmes liés à une déclaration de système d'alarme.

# 6.3.1 Ecran de profilage

| Message d'erreur                                                                                                    | Cause                                            | Solution                                                                        |
|----------------------------------------------------------------------------------------------------|--------------------------------------------------|---------------------------------------------------------------------------------|
|                                                                                                    |                                                  |                                                                                 |
| Cas du declarant qui a des autor                                                                                                    | isations pour des entreprise ou                  | des CA :                                                                        |
| « Vous ne pouvez pas combiner un<br>rôle d'employé de centrale d'alarme<br>avec d'autres rôles dans une même<br>session de travail. Veuillez<br>sélectionner soit le rôle employé de<br>centrale d'alarme, soit un ou<br>plusieurs autres rôles. » | Des rôles incompatibles ont<br>été sélectionnés. | Choisissez le rôle de<br>representant de CA OU un ou<br>plusieurs autres rôles. |
| « Vous devez sélectionner au<br>moins un profil pour pouvoir<br>continuer. »                                                                                                    | Aucun profil n'a été<br>selectionné .            | Selectionnez l'un des rôles.                                                    |

# 6.3.2 Ecran principal

| Message d'erreur                                                                                                    | Cause                                                                                                    | Solution                                                |
|----------------------------------------------------------------------------------------------------|----------------------------------------------------------------------------------------------------|---------------------------------------------------------|
| Modification des coordonnées du déclarant                                                                                                    |                                                                                                    |                                                         |
| « Les adresses e-mail ne                                                                                                    | Vous avez encodé 2                                                                                                    | Réencoder 2 adresses e-mail                             |
| correspondent pas. »                                                                                                    | adresses differentes                                                                                                    | identiques                                              |
| « Toute modification de vos<br>données personnelles sera<br>répercutée sur les données<br>utilisateur de chacune de vos<br>déclarations effectuées en tant que<br>particulier. » | Vous avez choisi d'effectuer<br>des déclarations en tant que<br>personne privée, toute<br>modification impacte vos<br>déclarations déjà créées. | Message informatif.                                     |
| Vous avez choisi d'accepter les<br>mailings d"information, vous devez<br>entrer une adresse e-mail.                                                                              | L'adresse email est<br>obligatoire si vous<br>choisissez cette option.                                                                          | Encoder une adresse e-mail ou<br>décocher la check-box. |
| Mise en service d'une déclaration                                                                                                    |                                                                                                    |                                                         |

| Message d'erreur                                                                                             | Cause                                                                                                    | Solution                                                             |
|----------------------------------------------------------------------------------------------------|----------------------------------------------------------------------------------------------------|----------------------------------------------------------------------|
| «Vous devez sélectionner une<br>entreprise «                                                                 | La check-box « pour le<br>compte d'une entreprise »<br>est sélectionné mais aucune<br>entreprise n'a été choisie. | Sélectionner une entreprise ou<br>choisir l'option « à titre privé » |
|                                                                                                    | Liste des déclarations                                                                                            |                                                                      |
| Format autorisé:<br>NNNN/NNNNNN dans lequel N<br>est un chiffre.                                             | Numéro de déclaration<br>incorrect                                                                                | Entrer un numéro de<br>déclaration de format correct.                |
| Veuillez affiner vos critères de<br>recherche. Cette chaîne de<br>recherche a fourni trop de résultats.      | Critère de recherche retourne trop de résultats.                                                                  | Affiner le critère de recherche.                                     |
| Le code postal et la commune ne correspondent pas.                                                           | Combinaison code postal/commune incorrecte.                                                                       | Modifier critères                                                    |
| « Le code postal rempli n"existe »<br>pas. Ou<br>« Le code postal comporte quatre<br>chiffres précisément. » | Code postal incorrect                                                                                             | Modifier critères                                                    |
|                                                                                                    |                                                                                                    |                                                                      |

# 6.3.2 Effectuer une déclaration de système d'alarme

Ce chapitre reprend les fonctions de mise en service, consultation, modification, validation et mise hors service d'une déclaration de système d'alarme.

| Message d'erreur                                                                                                    | Cause                                                                                | Solution                                               |
|----------------------------------------------------------------------------------------------------|--------------------------------------------------------------------------------------|--------------------------------------------------------|
| Afin de pouvoir effectuer une<br>déclaration d'alarme via Internet,<br>vous devez accepter ces<br>conditions. Vous pouvez aussi<br>toujours effectuer une déclaration<br>auprès du bureau de police locale.                                                                                             | Les conditions générales<br>n'ont pas été acceptées.                                 | Accepter les conditions générales.                     |
|                                                                                                    | Champs obligatoires                                                                  |                                                        |
| « Le numéro de GSM ne peut pas<br>comporter plus de 20 caractères ni<br>moins de 9 chiffres; il ne peut en<br>outre contenir que les caractères<br>suivants: chiffres, espace, symbole<br>plus, parenthèse ouvrante,<br>parenthèse fermante, le caractère<br>plus uniquement en première<br>position. » | N° tel doit respecter format                                                         | Modifier le N° de téléphone.                           |
| Repi                                                                                                    | résentant d'une Centrale d'Alarn                                                     | ne                                                     |
| « Veuillez entrer un autre numéro.<br>Ce numéro est utilisé par une<br>déclaration qui a été mise hors<br>service. »                                                                                                    | Déclaration pour une<br>Centrale d'Alarme : le<br>numéro choisi est déjà<br>utilisé. | Entrer un autre numéro.                                |
| Cette déclaration existe déjà.<br>Choisir le bouton Suivant pour la<br>modifier ou entrer un nouveau<br>numéro de déclaration.                                                                                                    | Numéro de déclaration déjà<br>utilisé.                                               | Choisir « suivant » ou « entrer<br>un nouveau numéro » |

| Message d'erreur                                                                                                    | Cause                                                                      | Solution                                                                                                |
|----------------------------------------------------------------------------------------------------|----------------------------------------------------------------------------|----------------------------------------------------------------------------------------------------|
| « Vous n'êtes donc pas autorisé à valider cette déclaration. »                                                                                                    | Vous n'êtes pas la dernière<br>personne à avoir modifié la<br>déclaration. | Vous pouvez modifier la<br>déclaration , elle sera<br>automatiquement validée lors de<br>la sauvegarde. |
|                                                                                                    | Représentant d'une entreprise                                              |                                                                                                    |
| Une erreur s'est produite lors de la<br>consultation de vos données dans<br>la Banque Carrefour des<br>Entreprises. Veuillez réessayer. Si<br>le problème persiste, veuillez le<br>signaler au <u>Service Desk Fedict.</u>                                   | La Banque Carrefour des<br>Entreprises n'est pas<br>disponible.            | Reessayer plus tard                                                                                     |
| Le numéro doit respecter l'un des<br>formats suivants: xxx.xxx.xxx,<br>xxxx.xxx.xxx, xxxxxxxx(9 chiffres),<br>xxxxxxxxxx (10 chiffres).                                                                                                    | Format incorrect.                                                          | Reencoder le numéro avec le<br>bon format.                                                              |
| Attention, cette déclaration a été<br>effectuée par le déclarant {0} {1}.<br>Si vous modifiez cette déclaration,<br>vous héritez du rôle d'utilisateur de<br>ce système d'alarme et vous<br>devenez donc responsable de la<br>qualité des données déclarées. | Vous n'êtes pas la dernière<br>personne à avoir modifié la<br>déclaration. | Vous pouvez confirmer votre<br>modification, les données seront<br>modifiées.                           |
| Ce numéro d'entreprise n'existe<br>pas dans la Banque Carrrefour des<br>Entreprises, veuillez le modifier.                                                                                                    | Numero d'entreprise<br>incorrect.                                          | Reencoder le numéro                                                                                     |

# 6.4 Solutions aux problèmes de déclaration de délit et signalement d'absence

Vous n'avez pas coché la

Solution

Si votre demande satisfait aux

| absence sur police-on-web, vous<br>devez accepter ces conditions. Vous<br>pouvez aussi toujours porter plainte<br>auprès du bureau de police locale.                                                     | case « je suis d'accord avec<br>les conditions générales<br>d'utilisation »,                                                                       | conditions stipulées, veillez cocher la<br>case de confirmation. Autrement,<br>veuillez vous adressez à votre<br>bureau de police.                                                                                                    |
|----------------------------------------------------------------------------------------------------|----------------------------------------------------------------------------------------------------|----------------------------------------------------------------------------------------------------|
| 6.4.2 Informations                                                                                                    | sur le déclarant/demand                                                                                                    | eur                                                                                                    |
| Message d'erreur                                                                                                    | Cause                                                                                                    | Solution                                                                                                    |
| « Veuillez confirmer l'adresse e-<br>mail ».                                                                                                    | Vous avez opté pour le<br>mode de contact « Par<br>courrier électronique » mais<br>n'avez communiqué votre<br>adresse e-mail qu'une seule<br>fois. | L'adresse e-mail doit être<br>communiquée deux fois.                                                                                                    |
| « Les adresses e-mail ne<br>correspondent pas ».                                                                                                    | Vous avez opté pour le<br>mode de contact « Par<br>courrier électronique » mais<br>avez communiqué deux<br>adresses e-mail différentes.            | L'adresse e-mail doit être<br>communiquée deux fois avec la<br>même valeur.                                                                                                    |
| « Avant de poursuivre, vous devez<br>d'abord remplir les données de<br>l'entreprise ».                                                                                                    | Vous avez coché la<br>case « Je désire porter<br>plainte au nom d'une<br>entreprise » mais vous<br>n'avez pas spécifié<br>d'entreprise.            | <ul> <li>Si vous portez plainte au nom<br/>d'une entreprise, vous devez<br/>remplir les informations relatives<br/>à l'entreprise en cliquant sur<br/>[Entreprise].</li> <li>Si vous ne portez pas plainte au<br/>nom de l'entreprise, la case doit<br/>être décochée.<br/>Une absence ne peut<br/>être signalée au nom<br/>d'une entreprise.</li> </ul> |
| « Vous ne pouvez remplir les<br>données d'une entreprise que si vous<br>voulez porter plainte au nom de<br>l'entreprise ».                                                                               | Vous avez cliqué sur<br>[Entreprise] mais n'avez pas<br>coché la case « Je désire<br>porter plainte au nom d'une<br>entreprise ».                  | <ul> <li><sup>35</sup>/<sub>17</sub> Cochez « Je désire porter<br/>plainte au nom d'une<br/>entreprise ».</li> </ul>                                                                                                    |
| « Aucune entreprise ne peut être<br>retrouvée dans la BCE (Banque<br>Carrefour des Entreprises) avec ce<br>numéro d'entreprise. Veuillez<br>introduire vos données<br>d'entreprise ».                    | Pour le numéro d'entreprise<br>indiqué, la Banque<br>Carrefour des Entreprises<br>ne retrouve aucune donnée.                                       | <ul> <li><sup>35</sup>/<sub>17</sub> Le site de la BCE<br/>(mineco.fgov.be/enterprises/cros<br/>sroads) permet de rechercher un<br/>numéro d'entreprise sur la base<br/>de l'adresse.</li> <li><sup>35</sup>/<sub>17</sub> Vous pouvez remplir<br/>manuellement les données du<br/>siège social en cliquant sur<br/>[Spécifier une adresse].</li> </ul>  |
| « La Banque Carrefour des<br>Entreprises n'a pu être contactée.<br>Veuillez réessayer. Si le problème<br>persiste, veuillez le signaler au<br>Service Desk Fedict via<br><u>http://www.belgium.be</u> ». | Après confirmation du<br>numéro d'entreprise, un<br>problème technique<br>survient.                                                                | Une erreur s'est produite dans le<br>système externe ou alors ce système<br>n'est pas disponible. Les détails<br>techniques de cette erreur seront<br>enregistrés.<br>Réessayez plus tard ou adressez-<br>vous à votre bureau de police locale.<br>Contactez le Service Desk Fedict<br>(voir http://www.belgium.be/) si le<br>problème persiste.         |

#### 6.4.1 Conditions générales Message d'erreur Cause

Afin de pouvoir signaler votre

| Message d'erreur                                                                                                    | Cause                                                                                                    | Solution                                                                                                    |
|----------------------------------------------------------------------------------------------------|----------------------------------------------------------------------------------------------------|----------------------------------------------------------------------------------------------------|
| « Aucune activité n'a été retrouvée<br>dans la BCE (Banque Carrefour des<br>Entreprises) pour cette entreprise.<br>Veuillez introduire vos données<br>d'activité ». | Pour le numéro d'entreprise<br>indiqué, la Banque<br>Carrefour des Entreprises<br>ne retrouve aucune activité. | Vous pouvez sélectionner<br>manuellement les activités à partir<br>d'une liste de choix.                                                                                                    |
| « Le code postal rempli n'existe<br>pas ».                                                                                                    | Vous spécifiez une adresse<br>à l'aide d'un code postal<br>inexistant.                                         | <ul> <li>Indiquez le bon code postal ou<br/>laissez ce champ vide.</li> </ul>                                                                                                    |
| « Veuillez affiner vos critères de<br>recherche. Cette chaîne de<br>recherche a fourni trop de<br>résultats ».                                                      | Vous spécifiez une adresse<br>à l'aide de quelques lettres<br>dans les champs<br>« commune » et « rue ».       | <ul> <li>Indiquez plusieurs lettres dans<br/>les champs de recherche<br/>« commune » et « rue » et si<br/>possible un code postal.</li> </ul>                                                 |
| « Vous devez communiquer une<br>adresse où l'on peut vous<br>contacter ».                                                                                           | Vous n'avez pas spécifié<br>d'adresse alors que vous<br>avez choisi d'être contacté<br>par courrier postal.    | <ul> <li><sup>35</sup>/<sub>17</sub> Spécifiez une adresse ou<br/>choisissez le mode de contact<br/>« Par courrier électronique ».<br/>Dans ce cas, indiquez l'adresse<br/>e-mail.</li> </ul> |
| « Vous devez spécifier une adresse<br>pour l'entreprise ».                                                                                                    | Vous n'avez pas spécifié<br>d'adresse pour l'entreprise.                                                       | <ul> <li><sup>35</sup><br/>17 Spécifiez une adresse pour<br/>l'entreprise.</li> </ul>                                                                                                    |

Tableau 3 : solutions aux problèmes relatifs aux informations sur le déclarant

# 6.4.3 Informations sur le délit

| Message d'erreur                                                                                               | Cause                                                                                                    | Solution                                                                                                    |
|----------------------------------------------------------------------------------------------------|----------------------------------------------------------------------------------------------------|----------------------------------------------------------------------------------------------------|
| « Le code postal rempli n'existe<br>pas ».                                                                     | Vous spécifiez une adresse<br>à l'aide d'un code postal<br>inexistant.                                                                                           | <ul> <li>Indiquez le bon code postal ou<br/>laissez ce champ vide.</li> </ul>                                                                                                    |
| « Veuillez affiner vos critères de<br>recherche. Cette chaîne de<br>recherche a fourni trop de<br>résultats ». | Vous spécifiez une adresse<br>à l'aide de quelques lettres<br>dans les champs<br>« commune » et « rue ».                                                         | <ul> <li>Indiquez plusieurs lettres dans<br/>les champs de recherche<br/>« commune » et « rue » et si<br/>possible un code postal.</li> </ul>                                                                                                    |
| « Il est obligatoire d'indiquer le lieu ».                                                                     | Vous n'avez pas confirmé le<br>lieu du délit (première<br>sélection) en cliquant sur<br>[Confirmer].                                                             | <ul> <li>Sélectionnez une valeur dans la première liste de choix.</li> <li>Confirmez en cliquant sur [Confirmer*].</li> <li>Sélectionner un second lieu dans la liste de choix.</li> </ul>                                                                                                    |
| « Les lieux ne correspondent pas ».                                                                            | Après avoir sélectionné et<br>spécifié le lieu à partir des<br>deux listes de choix, vous<br>avez à nouveau modifié le<br>lieu de la première liste de<br>choix. | <sup>35</sup><br>17 Si vous modifiez à nouveau<br>votre choix de la première liste<br>de choix, cliquez ensuite<br>toujours sur [Confirmer*] afin de<br>voir la seconde liste de choix<br>appropriée.                                                                                                    |
| « Le format de la date est<br>incorrect ».                                                                     | Pour la date du délit, vous<br>avez introduit une valeur ne<br>respectant pas le format<br>requis « jj/mm/aaaa ».                                                | <ul> <li><sup>35</sup>/<sub>17</sub> Le jour (j) et le mois (m) doivent<br/>comprendre deux chiffres.</li> <li><sup>35</sup>/<sub>17</sub> L'année (a) doit comprendre 4<br/>chiffres.</li> <li><sup>35</sup>/<sub>17</sub> Les jours, mois et année<br/>doivent être séparés par « / ».</li> <li>P.ex. 10/05/2007.</li> </ul> |
| « Le format de l'heure est<br>incorrect ».                                                                     | Pour l'heure du délit, vous<br>avez introduit une valeur ne<br>respectant pas le format<br>requis « hh : mm ».                                                   | <ul> <li>L'heure (h) et les minutes (m) doivent comprendre deux chiffres.</li> <li>L'heure et les minutes doivent être séparés par « : ».</li> <li>P.ex. 21 :05.</li> </ul>                                                                                                    |

| Message d'erreur                                                             | Cause                                               | Solution                           |
|------------------------------------------------------------------------------|-----------------------------------------------------|------------------------------------|
| « La date de constatation doit être<br>postérieure à la date à laguelle vous | Vous avez communiqué une heure antérieure à celle à | Veuillez vérifier ces deux heures. |
| avez aperçu les biens pour la                                                | laquelle vous avez aperçu le                        |                                    |
| dernière fois ».                                                             | bien pour la dernière fois.                         |                                    |
| « Vous devez ajouter au moins un                                             | Vous passez à l'étape                               | Cliquez sur [Ajouter un bien] afin |
| bien ».                                                                      | suivante sans ajouter de                            | d'ajouter un bien.                 |
|                                                                              | bien.                                               |                                    |
| « Vous devez spécifier le lieu du                                            | Vous n'avez pas spécifié                            | Spécifiez une adresse.             |
| délit ».                                                                     | d'adresse pour l'endroit où a                       |                                    |
|                                                                              | eu lieu le délit.                                   |                                    |

# 6.4.4 Information relative au bien volé et au propriétaire

| Message d'erreur                                              | Cause                                                                                                 | Solution                                                                                                    |
|---------------------------------------------------------------|----------------------------------------------------------------------------------------------------|----------------------------------------------------------------------------------------------------|
| « Les catégories choisies ne<br>correspondent pas ».          | Après avoir sélectionné la<br>catégorie et la classe, vous<br>avez à nouveau modifié la<br>catégorie. | <ul> <li><sup>35</sup><br/>17 Si vous modifiez à nouveau<br/>votre choix de la première liste<br/>de choix, cliquez ensuite<br/>toujours sur [Confirmer*] afin de<br/>voir la seconde liste de choix<br/>appropriée.</li> </ul> |
| « Vous ne pouvez pas remplir de                               | Vous avez introduit une date                                                                          | Indiquez une autre date de                                                                                                    |
| 1841 ».                                                       | 1841.                                                                                                 | naissance.                                                                                                    |
| « Vous devez spécifier une adresse<br>pour le propriétaire ». | Vous n'avez pas spécifié<br>d'adresse pour le<br>propriétaire.                                        | Spécifiez une adresse.                                                                                                    |
| « Le code postal rempli n'existe                              | Vous spécifiez une adresse                                                                            | <sup>35</sup> Indiquez le bon code postal ou                                                                                                    |
| pas ».                                                        | inexistant.                                                                                           | laissez ce champ vide.                                                                                                    |
| « Veuillez affiner vos critères de                            | Vous spécifiez une adresse                                                                            | <sup>35</sup> Indiquez plusieurs lettres dans                                                                                                    |
| recherche. Cette chaîne de                                    | a l'aide de quelques lettres                                                                          | les champs de recherche                                                                                                    |
| résultats ».                                                  | « commune » et « rue ».                                                                               | possible un code postal.                                                                                                    |

# 6.4.5 Résumé et envoi

| Message d'erreur                        | Cause                        | Solution                              |
|-----------------------------------------|------------------------------|---------------------------------------|
| « Problème d'envoi de votre             | Après l'envoi, un problème   | Une erreur s'est produite dans le     |
| déclaration à la police. Vous pouvez    | technique est survenu.       | système externe ou alors ce           |
| réessayer plus tard. Vous pouvez        |                              | système n'est pas disponible. Les     |
| aussi imprimer la déclaration et        |                              | détails techniques de cette erreur    |
| l'apporter au bureau de police          |                              | seront enregistrés.                   |
| locale. Pour les questions              |                              | Réessayez plus tard ou adressez-      |
| techniques, vous pouvez toujours        |                              | vous à votre bureau de police         |
| vous adresser au Service Desk           |                              | locale.                               |
| Fedict (voir coordonnées ci-            |                              | Pour les questions techniques,        |
| dessous) ».                             |                              | contactez le Service Desk Fedict.     |
| « Le lieu où les faits se sont produits | Le lieu du délit que vous    | Vous ne pouvez pas porter plainte     |
| se situe dans une zone de police qui    | avez spécifié ne fait pas    | via Internet.                         |
| n'est pas encore connectée au           | partie des zones de police   | Vous pouvez imprimer la               |
| guichet de police virtuel. Veuillez     | reprises dans les conditions | déclaration et porter plainte à votre |
| prendre contact avec la police          | générales.                   | bureau de police locale.              |
| locale ! ».                             |                              |                                       |

# 6.5 Signalement d'absence, informations relatives à l'habitation

| Message d'erreur                    | Cause                                                                                                    | Solution                             |
|-------------------------------------|----------------------------------------------------------------------------------------------------|--------------------------------------|
| « Numéro de téléphone obligatoire » | Vous dites que vous êtes<br>accessible à l'étranger mais<br>vous ne donnez pas de<br>numéro de téléphone. | Spécifiez un numéro de<br>téléphone. |
| « Vous devez spécifier votre        | Vous n'avez pas donné                                                                                     | Cliquez sur le bouton [Compléter     |

|                                                                                                    | 1                                                                                                    | i                                                                                                    |
|----------------------------------------------------------------------------------------------------|----------------------------------------------------------------------------------------------------|----------------------------------------------------------------------------------------------------|
| adresse »                                                                                                    | l'adresse de l'habitation que vous quittez.                                                                                                    | l'adresse] et sélectionnez une<br>adresse valable.                                                                                                    |
| <ul> <li>« Spécifiez le bloc seulement si<br/>vous avez opté pour le type<br/>d'habitation appartement »</li> <li>« Spécifiez l'étage seulement si<br/>vous avez opté pour le type<br/>d'habitation appartement »</li> </ul> | Vous avez complété un des<br>champs 'Bloc', 'Etage' ou<br>'Appartement' alors que<br>vous n'avez pas opté pour<br>le type d'habitation<br>'Appartement'. | Sélectionnez 'Appartement'<br>comme type d'habitation ou<br>effacez les champs 'Bloc', 'Etage'<br>et 'Appartement'.                                                                                     |
| « Spécifiez l'appartement<br>seulement si vous avez opté pour le<br>type d'habitation appartement »                                                                                                    |                                                                                                    |                                                                                                    |
| « Le nom est obligatoire »                                                                                                    | Vous avez signalé une<br>entreprise de gardiennage<br>mais vous n'avez pas<br>précisé son nom.                                                           | Spécifiez le nom de l'entreprise<br>de gardiennage ou décochez la<br>case correspondante.                                                                                                    |
| « Marque / modèle obligatoire »                                                                                                    | Vous avez ajouté un<br>véhicule sans préciser la<br>marque / le modèle.                                                                                  | Précisez la marque / le modèle.                                                                                                    |
| « Plaque obligatoire »                                                                                                    | Vous avez ajouté un<br>véhicule sans préciser son<br>numéro de plaque.                                                                                   | Précisez le numéro de plaque.                                                                                                    |
| « De / A – format incorrect »                                                                                                    | Pour les dates 'De / A' de<br>votre absence, vous avez<br>introduit une date qui ne<br>respecte pas le format<br>'jj/mm/aaaa'.                           | Le jour (j) et le mois (m) doivent<br>compter au moins 2 chiffres.<br>L'année (a) doit compter 4<br>chiffres.<br>Le jour, le mois et l'année doivent<br>être séparés par des '/'.<br>Ex. : 10/05/2007 ? |
| « Heure – format incorrect »                                                                                                    | Pour les heures 'De / A' de<br>votre absence, vous avez<br>introduit une valeur qui ne<br>respecte pas le format 'hh'.                                   | L'heure (h) doit compter deux<br>chiffres.<br>Ex. : 21.                                                                                                    |
| « La fin de la période doit être<br>postérieure au début de la période »                                                                                                    | Vous avez spécifié un<br>moment 'A' qui se situe<br>avant le moment 'De'.                                                                                | Vérifiez les deux moments.                                                                                                    |
| « Le moment 'A' ne peut être<br>éloigné de plus de 6 mois »                                                                                                    | Vous avez spécifié un<br>moment 'A' qui se situe à<br>plus de 6 mois dans<br>l'avenir.                                                                   | Vérifiez les deux moments.                                                                                                    |
| « La période ne peut durer plus de 12 mois ».                                                                                                    | Vous avez spécifié une<br>période qui dure plus de 12<br>mois.                                                                                           | Spécifiez une période de moins de 12 mois.                                                                                                    |

# 7. Autres références

### Site portail fédéral

- <sup>35</sup> Général : <u>http ://www.belgium.be/</u>
- <sup>35</sup> Service Desk Fedict : <u>http://www.belgium.be/eportal/application?</u> <u>languageParameter=fr&pageid=contentPage&docId=39667/</u>
- <sup>35</sup> e-ID : <u>http ://eid.belgium.be/fr/navigation/12000/index.html/</u>
- <sup>35</sup> Token : <u>http://www.belgium.be/security/fr\_BE/application\_help/application\_help\_0174.htm/</u>
- <sup>35</sup> Introduction à l'enregistrement : https://www.belgium.be/usermgmt/eGovUserMgmtwebapp/public/RegistrationIntro.do/
- <sup>35</sup> Récupération de l'accès : <u>https://www.belgium.be/usermgmt/eGovUserMgmtwebapp/public/RegistrationIntroWithAccessRecovery.do/</u>

### Police fédérale

- <sup>35</sup> Général : <u>http ://www.police.be/</u>
- <sup>35</sup> Dépliants conseils de prévention : <u>http://www.police.be/vps</u> ou <u>http://www.vps.fgov.be/</u>

### Police locale

- <sup>35</sup> Général : <u>http ://www.policelocale.be/</u>
- <sup>35</sup> Votre zone de police : <u>http://www.policelocale.be/« nom de la commune »</u>

## Banque Carrefour des Entreprises

<sup>35</sup> Général : <u>http://mineco.fgov.be/enterprises/crossroads\_bank/home\_fr.htm</u>

# **Historique**

| version | date       | description                                                                                       |  |
|---------|------------|---------------------------------------------------------------------------------------------------|--|
| 1.0     | 04.01.2007 | Version originale                                                                                 |  |
| 1.1     | 15.06.2007 | Améliorations mineures + adaptations à la dénomination définitive de l'application web            |  |
| 1.2     | 10.09.2007 | Adaptations à la suite des commentaires du bureau de communication externe et de la police        |  |
| 2.0     | 30.01.2008 | Compléments relatifs aux nouvelles transactions<br>'signalement d'absence' et 'vol de vélomoteur' |  |
| 2,1     | 15.05.2008 | Améliorations mineures                                                                            |  |
| 3.0     | 31.03.2009 | Adaptations suite à l'ajout des déclarations de systèmes d'alarmes .                              |  |
| 3.1     | 15.06.2009 | Corrections diverses                                                                              |  |
| 3.3     | 21.09.2009 | description d'un écran d'erreur technique                                                         |  |
| 4,2     | 28/03/11   | Streamlining with R4.2 of eLoket. Remove of sentence that Token cannot modify alarm systems       |  |
| 4.6     | 16/05/13   | Streamlining with release 4.6 of eLoket. Added new screenshots.                                   |  |
| 4.7     | 31/05/13   | Added screenshots with new login screens                                                          |  |